# D-Link DSL-2750E

# Wireless N 300 ADSL2+ Modem Router

**User Manual** 

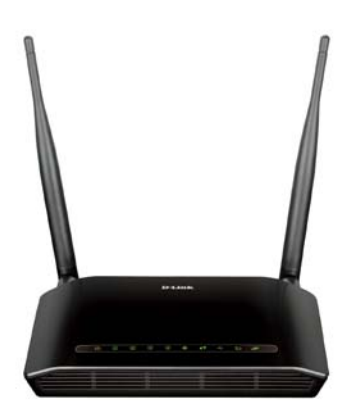

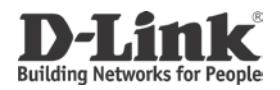

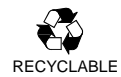

2013/04/18

Ver. 1.00

# Contents

| 1 | Intro | duction . |                   | 1  |
|---|-------|-----------|-------------------|----|
|   | 1.1   | Packi     | ing List          | 1  |
|   | 1.2   | Safet     | y Precautions     | 1  |
|   | 1.3   | LEDs      | and Interfaces    | 2  |
|   | 1.4   | Syste     | m Requirements    | 4  |
|   | 1.5   | Featu     | ires              | 4  |
| 2 | Hard  | lware Ins | tallation         | 6  |
|   | 2.1   | DSL       | Uplink Connection | 6  |
| 3 | Web   | Configu   | ration            | 7  |
|   | 3.1   | Acces     | ssing the Device  | 7  |
|   | 3.2   | Setup     | )                 | 7  |
|   |       | 3.2.1     | Wizard            | 7  |
|   |       | 3.2.2     | Internet Setup    | 12 |
|   |       | 3.2.3     | Wireless          | 18 |
|   |       | 3.2.4     | Local Network     | 24 |
|   |       | 3.2.5     | LAN IPv6          | 27 |
|   |       | 3.2.6     | Time and Date     | 28 |
|   |       | 3.2.7     | Logout            | 29 |
|   | 3.3   | Adva      | nced              | 29 |
|   |       | 3.3.1     | Advanced Wireless | 29 |
|   |       | 3.3.2     | Port Forwarding   | 36 |
|   |       | 3.3.3     | DMZ               | 37 |
|   |       | 3.3.4     | SAMBA             | 38 |
|   |       | 3.3.5     | 3G Configuration  | 39 |
|   |       | 3.3.6     | Parental Control  | 47 |
|   |       | 3.3.7     | Filtering Options | 51 |
|   |       | 3.3.8     | QoS Configuration | 56 |
|   |       | 3.3.9     | Firewall Settings | 60 |
|   |       | 3.3.10    | DNS               | 60 |
|   |       | 3.3.11    | Dynamic DNS       | 61 |
|   |       | 3.3.12    | Network Tools     | 63 |
|   |       | 3.3.13    | Routing           | 70 |
|   |       | 3.3.14    | Schedules         | 74 |
|   |       | 3.3.15    | NAT               | 75 |

|     | 3.3.16 | FTPD Setting      | 77 |
|-----|--------|-------------------|----|
|     | 3.3.17 | FTPD Account      | 77 |
|     | 3.3.18 | IP Tunnel         | 78 |
|     | 3.3.19 | Logout            | 82 |
| 3.4 | Mana   | gement            | 83 |
|     | 3.4.1  | Global IPv6       | 83 |
|     | 3.4.2  | System Management | 83 |
|     | 3.4.3  | Firmware Update   | 85 |
|     | 3.4.4  | Access Controls   | 86 |
|     | 3.4.5  | Diagnosis         | 89 |
|     | 3.4.6  | Log Configuration | 92 |
|     | 3.4.7  | Logout            | 93 |
| 3.5 | Status | 5                 | 94 |
|     | 3.5.1  | Device Info       | 94 |
|     | 3.5.2  | Wireless Clients  | 95 |
|     | 3.5.3  | DHCP Clients      | 95 |
|     | 3.5.4  | IPv6 Status       | 95 |
|     | 3.5.5  | Logs              | 96 |
|     | 3.5.6  | Firewall Logs     | 97 |
|     | 3.5.7  | Statistics        | 97 |
|     | 3.5.8  | Route Info        | 98 |
|     | 3.5.9  | Logout            | 99 |
| 3.6 | Help.  |                   | 99 |

## 1 Introduction

The DSL-2750E supports multiple line modes. With four 10/100 base-T Ethernet interfaces at the user end, the device provides high-speed ADSL broadband connection to the Internet or Intranet for high-end users like net bars and office users. It provides high performance access to the Internet with a downstream rate of 24 Mbps and an upstream rate of 1 Mbps. It supports 3G WAN, 3G backup, Samba for USB storage and IPV6.

The device supports WLAN access, such as WLAN AP or WLAN device, to the Internet. It complies with specifications of IEEE 802.11, 802.11b/g/n, WEP, WPA, and WPA2 security.

## 1.1 Packing List

- 1 x DSL-2750E
- 1 x external splitter
- 1 x power adapter
- 1 x telephone cables (RJ-11)
- 1 x Ethernet cable (RJ-45)
- 1 x QIG
- 1 X CD

## 1.2 Safety Precautions

Take the following instructions to prevent the device from risks and damage caused by fire or electric power:

- Use the type of power marked in the volume label.
- Use the power adapter in the product package.
- Pay attention to the power load of the outlet or prolonged lines. An overburden power outlet or damaged lines or plugs may cause electric shock or fire accidents. Check the power cords regularly. If you find any damage, replace it at once.
- Proper space left for heat dissipation is necessary to avoid damage caused by overheating to the device. The long and thin holes on the device

are designed for heat dissipation to ensure that the device works normally. Do not cover these heat dissipation holes.

- Do not put this device close to a heat source or under a high temperature occurs. Keep the device away from direct sunshine.
- Do not put this device close to an overdamp or watery place. Do not spill fluid on this device.
- Do not connect this device to a PC or electronic product unless instructed by our customer engineer or your broadband provider. Wrong connection may cause power or fire risk.
- Do not place this device on an unstable surface or support.

## 1.3 LEDs and Interfaces

#### Note:

The figures in this document are for reference only.

#### **Front Panel**

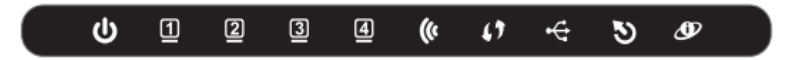

Figure 1 Front panel

The following table describes the LEDs of the device.

| LED     | Color | Status | Description                                          |  |  |
|---------|-------|--------|------------------------------------------------------|--|--|
|         | Green | Off    | The power is off.                                    |  |  |
|         |       | On     | The power is on and the initialization is normal.    |  |  |
| Power   | Red   | On     | The device is initiating.                            |  |  |
|         |       | Blinks | The firmware is upgrading.                           |  |  |
|         | Green | Off    | No LAN link.                                         |  |  |
| LAN     |       | Blinks | Data is being transmitted through the LAN interface. |  |  |
| 1/2/3/4 |       | On     | The connection of LAN interface is normal.           |  |  |

| LED              | Color | Status   | Description                                                                                    |  |
|------------------|-------|----------|------------------------------------------------------------------------------------------------|--|
| (0               | Green | Blinks   | Data is transmitted through the WLAN interface.                                                |  |
| WLAN             |       | On       | The connection of WLAN interface is normal.                                                    |  |
|                  |       | Off      | The WLAN connection is not established.                                                        |  |
| ()               | Blue  | Blinks   | WPS negotiation is enabled, waiting for the clients.                                           |  |
| WPS              |       | Off      | WPS negotiation is not enabled on the device.                                                  |  |
| -C-              | Green | On       | The connection of 3G or USB flash disk has been established.                                   |  |
|                  |       | Blinking | Data is being transmitted.                                                                     |  |
| 058              |       | Off      | The connection of 3G or USB flash disk is not established.                                     |  |
|                  | Green | Off      | Initial self-test is failed.                                                                   |  |
| হ                |       | Blinks   | The device is detecting itself.                                                                |  |
| DSL              |       | On       | Initial self-test of the unit has passed and is ready.                                         |  |
|                  | Green | Off      | The device is under the Bridge mode,<br>DSL connection is not present, or the<br>power is off. |  |
| <b>I</b> nternet |       | Blinks   | Internet data is being transmitted in the routing mode.                                        |  |
|                  |       | On       | The IP is connected.                                                                           |  |
|                  | Red   | On       | The device is attempted to become IP connected, but failed.                                    |  |

## **Rear Panel**

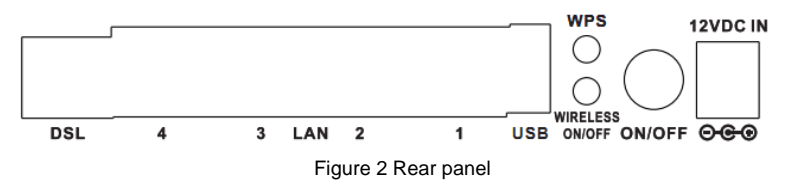

| Interface/Button | Description                                                 |  |  |  |
|------------------|-------------------------------------------------------------|--|--|--|
| ופת              | RJ-11 interface that connects to the telephone set through  |  |  |  |
| DSL              | the telephone cable.                                        |  |  |  |
| 1 4 1/2/2/1      | Ethernet RJ-45 interfaces that connect to the Ethernet      |  |  |  |
| LAIN4/3/2/1      | interfaces of computers or Ethernet devices.                |  |  |  |
|                  | USB port, for connecting the 3G network card or other USB   |  |  |  |
| 038              | storage devices.                                            |  |  |  |
| WPS              | Press the button for 1 second to enable WPS function.       |  |  |  |
| WIRELESS         | Press the button silently to enable WLAN function.          |  |  |  |
| ON/OFF           |                                                             |  |  |  |
| ON/OFF           | Power on or off the device.                                 |  |  |  |
| 12V DC IN        | Interface that connects to the power adapter. The power     |  |  |  |
|                  | adapter output is: 12V DC 1A.                               |  |  |  |
| Depat (on the    | Reset to the factory defaults. To restore factory defaults, |  |  |  |
| hottom caso)     | keep the device powered on and push a paper clip into the   |  |  |  |
| Dollom case)     | hole. Press down the button for 1 second and then release.  |  |  |  |

The following table describes the interface of the device.

# 1.4 System Requirements

- A 10 baseT/100BaseT Ethernet card is installed on your PC.
- A hub or switch (attached to several PCs through one of Ethernet interfaces on the device)
- Operating system: Windows Vista, Windows 7, Windows 98SE, Windows 2000, Windows ME or Windows XP
- Internet Explorer V5.0 or higher, Netscape V4.0 or higher, or Firefox 1.5 or higher

# 1.5 Features

- Various line modes
- External PPPoE dial-up access
- Internal PPPoE and PPPoA dial-up access
- Leased line mode
- 1483B, 1483R, and MER access

- Multiple PVCs (eight at most) and these PVCs can be isolated from each other
- A single PVC with multiple sessions
- Multiple PVCs with multiple sessions
- Binding of ports with PVCs
- 802.1Q and 802.1P protocol
- DHCP server
- NAT and NAPT
- Static route
- Firmware upgrade: Web, TFTP, FTP
- Reset to the factory defaults
- DNS relay
- Virtual server
- DMZ
- Two-level passwords and user names
- Web user interface
- Telnet CLI
- System status display
- PPP session PAP and CHAP
- IP filter
- IP QoS
- Remote access control
- Line connection status test
- Remote management (telnet and HTTP)
- Backup and restoration of configuration file
- Ethernet interface supports crossover detection, auto-correction and polarity correction
- UPnP
- IPV6
- 3G WAN and 3G Backup
- Samba for USB storage

# 2 Hardware Installation

## 2.1 DSL Uplink Connection

Step 1 Connect the DSL port of the device and the Modem port of the splitter with a telephone cable. Connect the phone to the Phone port of the splitter through a telephone cable. Connect the incoming line to the Line port of the splitter.

The splitter has three ports:

- Line: Connect to a wall phone port (RJ-11 jack).
- Modem: Connect to the DSL port of the device.
- Phone: Connect to a telephone set.
- Step 2 Connect a LAN port of the device to the network card of the PC through an Ethernet cable (MDI/MDIX).

#### Note:

Use twisted-pair cables to connect the device to a Hub or switch.

Step 3 Plug one end of the power adapter to the wall outlet and the other end to the **Power** port of the device.

Figure 3 displays the application diagram for the connection of the device, PC, splitter and telephone sets, when no telephone set is placed before the splitter.

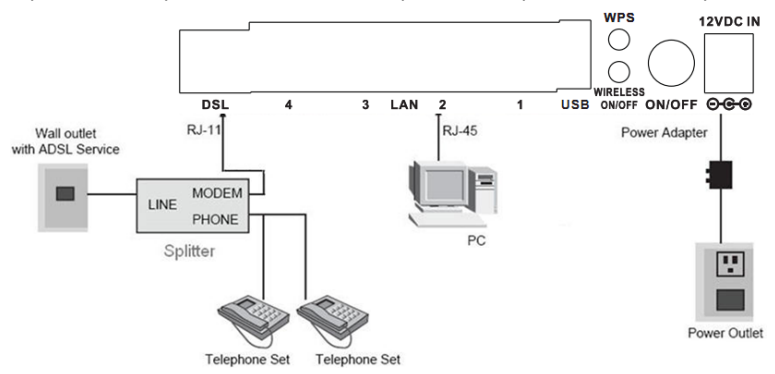

Figure 3 Connection diagram

# 3 Web Configuration

This chapter describes how to configure the device by using the Web-based configuration utility.

## 3.1 Accessing the Device

The following is the detailed description of accesing the device for the first time.

- Step 1 Open the Internet Explorer (IE) browser and enter <a href="http://192.168.1.1">http://192.168.1.1</a>.
- Step 2 The Login page shown in the following figure appears. Enter the user name and password and click Login.
  - The user name and password of the super user are **admin** and **admin**.

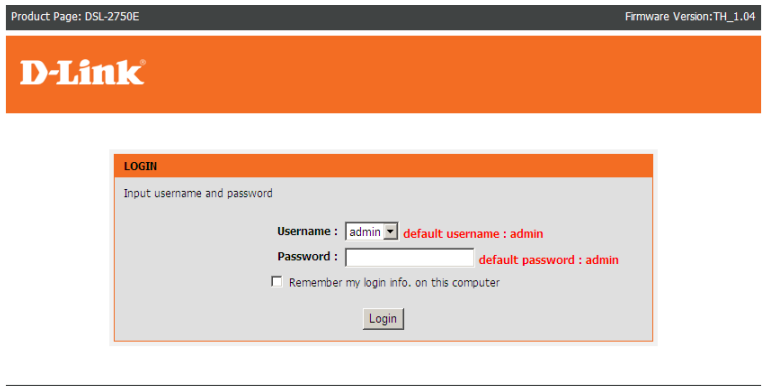

BROADBAND

# 3.2 Setup

## 3.2.1 Wizard

After login, the Wizard page under Setup tab appears.

**Wizard** enables fast and accurate configuration of Internet connection and other important parameters. The following sections describe configuration parameters. When subscribing to a broadband service, you should be aware of the method, by which you are connected to the Internet. Your physical WAN device can be

Ethernet, DSL, or both. Technical information about the properties of your Internet connection is provided by your Internet service provider (ISP). For example, your ISP should inform you whether you are connected to the Internet using a static or dynamic IP address, or the protocol, such as PPPoA or PPPoE, that you use to communicate over the Internet.

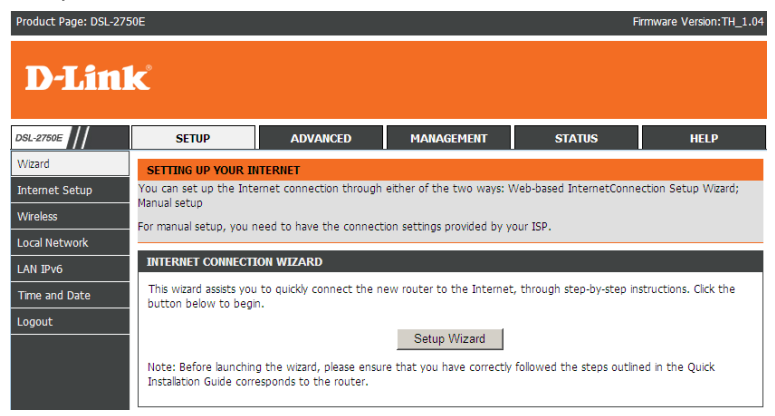

Click Setup Wizard. The page shown in the following figure appears.

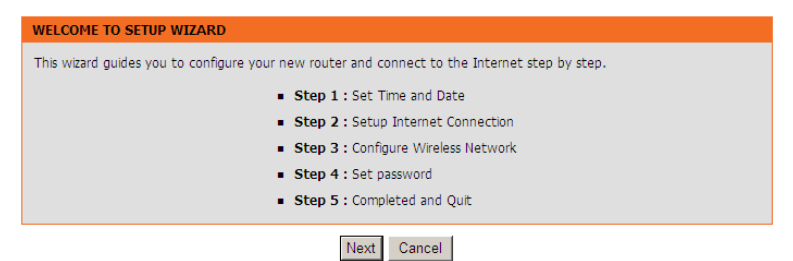

There are 5 steps to configure the device. Click Next to continue.

Step 1 Set the time and date.

| STEP 1: SET TIME AND DATE $\rightarrow$ 2 $\rightarrow$ 3 $\rightarrow$ 4 $\rightarrow$ 5                                                                                                    |  |  |  |  |  |  |
|----------------------------------------------------------------------------------------------------|--|--|--|--|--|--|
| With the time configuration function, you can configure, update, and maintain the correct time of the internal system<br>clock. In this page, you can set the time zone that you are in and set the network time protocol (NTP) server. You can<br>also configure daylight saving to automatically adjust the time if necessary. |  |  |  |  |  |  |
| TIME SETTING                                                                                                    |  |  |  |  |  |  |
| Automatically synchronize with Internet time server                                                                                                    |  |  |  |  |  |  |
| Primary NTP time server: htp1.dlink.com                                                                                                    |  |  |  |  |  |  |
| Secondary NTP time server:                                                                                                    |  |  |  |  |  |  |
| Manual setup time: 2012 Year 05 Mon 23 Day 04 Hour 11 Min 19 Sec                                                                                                    |  |  |  |  |  |  |
| TIME CONFIGURATION                                                                                                    |  |  |  |  |  |  |
|                                                                                                    |  |  |  |  |  |  |
| Time Zone: (GMT+04:00) Abu Dhabi, Muscat                                                                                                    |  |  |  |  |  |  |
| Automatically adjust clock for daylight saving changes                                                                                                    |  |  |  |  |  |  |
| Daylight Saving Start: 2000 Year 04 Mon 01 Day 02 Hour 00 Min 00 Sec                                                                                                    |  |  |  |  |  |  |
| Daylight Saving End: 2000 Year 09 Mon 01 Day 02 Hour 00 Min 00 Sec                                                                                                    |  |  |  |  |  |  |
| Back Next Cancel                                                                                                    |  |  |  |  |  |  |

**Step 2** Configure the Internet connection.

Click **Next** after time and date setting and the following page appears. In this page, you can set the internet connection.

| D-Link                                                                            |  |
|-----------------------------------------------------------------------------------|--|
| STEP 2: SETUP INTERNET CONNECTION $\rightarrow$ 3 $\rightarrow$ 4 $\rightarrow$ 5 |  |
| Please select your ISP (Internet Service Provider) from the list below.           |  |
| country : (Click to Select) 💌                                                     |  |
| ISP: (Click to Select)                                                            |  |
| Protocol : (Click to Select)                                                      |  |
| Encapsulation Mode: (Click to Select) 💌                                           |  |
| VPI : enter a number (0-255)                                                      |  |
| VCI : enter a number (32-65535)                                                   |  |
| Search Available PVC : Scan                                                       |  |
|                                                                                   |  |
| Back Next Cancel                                                                  |  |
| BROADBAND                                                                         |  |

| Field         | Description                                             |  |  |  |
|---------------|---------------------------------------------------------|--|--|--|
| Country       | Select the country you located from the drop-down list. |  |  |  |
| ISP           | Select the ISP you subscribed the internet service      |  |  |  |
|               | from.                                                   |  |  |  |
| Protocol      | Select the protocol you subscribed from your ISP.       |  |  |  |
| Encapsulation | Select the method of encapsulation provided by your     |  |  |  |
| Mode          | ISP. You can select LLC or VCMUX.                       |  |  |  |
|               | VPI: The virtual path between two points in an ATM      |  |  |  |
|               | network. Its valid value is from 0 to 255.              |  |  |  |
| PVC Settings  | VCI: The virtual channel between two points in an ATM   |  |  |  |
|               | network, ranging from 32 to 65535 (0 to 31 is reserved  |  |  |  |
|               | for local management of ATM traffic).                   |  |  |  |

#### Note:

Different protocol requires entering different information. You can fill in the entries according to what your ISP provides you.

#### Click Next. The page shown in the following page appears.

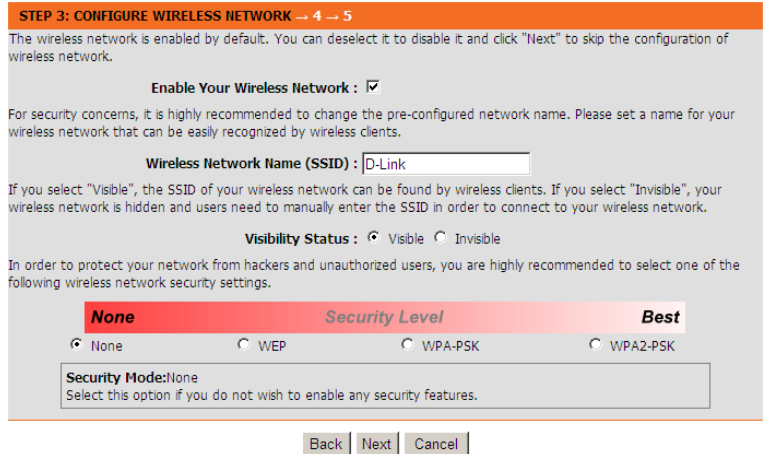

Step 3 Configure the wireless network. Enter the information and click Next to go to the next step.

| STEP 4: ACCOUNT PASSWORD → 5                                                               |  |  |  |  |  |
|--------------------------------------------------------------------------------------------|--|--|--|--|--|
| Use the fields below to change or create passwords. Note: Password cannot contain a space. |  |  |  |  |  |
| ACCOUNT PASSWORD                                                                           |  |  |  |  |  |
| Username: admin Current Password: default password : admin New Password: Confirm Password: |  |  |  |  |  |
| Back Next skip Cancel                                                                      |  |  |  |  |  |

# Step 4 Change or create the password of an account. Click Next to go to the next step.

#### STEP 5: COMPLETED AND RESTART

The setup is complete. Click "Back" to review or modify the settings.

If the Internet connection does not work, try the Setup Wizard again with alternative settings, or use manual setup instead if you have the Internet connection details provided by your ISP.

#### SETUP SUMMARY

The following shows a detailed summary of your settings. Please print this page out or write the information on a piece of paper, and save it, so you can correctly configure the settings on your wireless client adapters later based on the information in this page.

| Time Settings :                | disable             |  |  |
|--------------------------------|---------------------|--|--|
| NTP Server 1 :                 | not set!            |  |  |
| NTP Server 2 :                 | not set!            |  |  |
| Time :                         | 2012-05-23T00:00:43 |  |  |
| Daylight Saving Time :         | disable             |  |  |
|                                | DCI                 |  |  |
| wan_cype                       | USL                 |  |  |
| VPI / VCI :                    | 0/33                |  |  |
| Protocol :                     | PPPoE               |  |  |
| Connection Type :              | LLC                 |  |  |
| Username :                     | TEST                |  |  |
| Password :                     | TEST                |  |  |
| Wireless Network Name (SSID) : | D-Link              |  |  |
| Visibility Status :            | visible             |  |  |
| Encryption :                   | None                |  |  |
| Pre-Shared Key :               | not set!            |  |  |
| WEP Key :                      | not set!            |  |  |
|                                |                     |  |  |

Back Apply Cancel

Step 5 Click Apply to save the settings.

#### Note:

In each step of the Wizard page, you can click **Back** to review or modify the previous settings. Click **Cancel** to exit the wizard page.

## 3.2.2 Internet Setup

Choose **Setup** > **Internet Setup**. The page shown in the following figure appears. In this page, you can configure the WAN interface of the device.

| DSL-2750E      | SETUP                                                          | ADVANCED      | MANAGEMENT        | STATUS       | HELP            |  |  |  |  |
|----------------|----------------------------------------------------------------|---------------|-------------------|--------------|-----------------|--|--|--|--|
| Wizard         | INTERNET SETUP                                                 |               |                   |              |                 |  |  |  |  |
| Internet Setup | Choose "Add", "Edit", or "Delete" to configure WAN interfaces. |               |                   |              |                 |  |  |  |  |
| Wireless       |                                                                |               |                   |              |                 |  |  |  |  |
| Local Network  | DSE SETOP                                                      | DSL SETUP     |                   |              |                 |  |  |  |  |
| LAN IPv6       | VPI/VCI VLA                                                    | ID ENCAP Serv | ice Name Protocol | State Status | Backup3G Action |  |  |  |  |
| Time and Date  |                                                                |               | Add Edit Delete   |              |                 |  |  |  |  |
| Logout         |                                                                |               |                   |              |                 |  |  |  |  |

| Click Add and the page shown in the following lique appeals | Click Add | and the | page | shown | in the | following | figure | appears |
|-------------------------------------------------------------|-----------|---------|------|-------|--------|-----------|--------|---------|
|-------------------------------------------------------------|-----------|---------|------|-------|--------|-----------|--------|---------|

| DSL-2750E      | SETUP                   | ADVANCED                  | MANAGEMENT                   | STATUS                     | HELP |
|----------------|-------------------------|---------------------------|------------------------------|----------------------------|------|
| Wizard         | INTERNET SETUP          |                           |                              |                            |      |
| Internet Setup | In this page, you can c | onfigure an ATM PVC ident | ifier (VPI and VCI) and sele | ct a service category.     |      |
| Wireless       | ATM PVC CONFIGUR        | ATION                     |                              |                            |      |
| Local Network  |                         | VPI :                     | 0 (0-255)                    |                            |      |
| LAN IPv6       |                         | VCI :                     | 35 (32-65535)                | I                          |      |
| Time and Date  |                         | Service Category :        | UBR With PCR                 | •                          |      |
| Logout         |                         | Peak Cell Rate :          | 0                            | (cells/s)                  |      |
|                |                         | Sustainable Cell Rate :   | 0                            | (cells/s)                  |      |
|                |                         | Maximum Burst Size :      | 0                            | (cells)                    |      |
|                | CONNECTION TYPE         |                           |                              |                            |      |
|                | Connection The          | Destacel -                | Reideine                     | 1                          |      |
|                |                         | Fococor:                  |                              |                            |      |
|                |                         | 802.10 VLAN ID :          | 0                            | <br>(0 = disable_1 - 4094) |      |
|                |                         | Priority :                | 0                            | (0 - 7)                    |      |
|                |                         | Firewall Enable :         |                              |                            |      |
|                |                         |                           | Enable Proxy Arp             |                            |      |
|                |                         |                           | _                            |                            |      |
|                |                         | Enable Bridge Service :   |                              | 7                          |      |
|                |                         | Service Name :            | lpr_0_35_0_0                 |                            |      |
|                |                         |                           | Apply Cancel                 |                            |      |

The following table describes the parameters in this page.

| Field         | Description                                                |  |  |  |  |
|---------------|------------------------------------------------------------|--|--|--|--|
|               | <b>VPI</b> : The virtual path between two points in an ATM |  |  |  |  |
|               | network. Its valid value is from <b>U</b> to 255.          |  |  |  |  |
| PV/C Settings | VCI: The virtual channel between two points in an ATM      |  |  |  |  |
| r vo ocungs   | network, ranging from 32 to 65535 (0 to 31 is reserved     |  |  |  |  |
|               | for local management of ATM traffic).                      |  |  |  |  |
|               | The values of VPI and VCI are provided by your ISP.        |  |  |  |  |
|               | You can select from the drop-down list.                    |  |  |  |  |
|               | UBR With PCR                                               |  |  |  |  |
| Service       | UBR Without PCR                                            |  |  |  |  |
| Category      | UBR With PCR                                               |  |  |  |  |
|               | CBR                                                        |  |  |  |  |
|               | Non Realtime VBR                                           |  |  |  |  |
|               | Realtime VBR                                               |  |  |  |  |

| Field                 | Description                                                                                                    |  |  |  |
|-----------------------|----------------------------------------------------------------------------------------------------|--|--|--|
| Protocol              | Selected the protocol you subscribed from your ISP. It<br>displays the protocol type used for this WAN connection.<br>Bridging<br>PPP over ATM (PPPoA)<br>PPP over ATM (PPPoE)<br>MAC Encapsulation Routing (MER)<br>IP over ATM (IPoA)<br>Bridging |  |  |  |
| Encapsulation<br>Mode | Select the method of encapsulation provided by your ISP.<br>You can select <b>LLC</b> or <b>VCMUX</b> .                                                                                                    |  |  |  |
| 802.1Q VLAN<br>ID     | You can enable or disable this function. The value ranges from 1 to 4094. Value 0 means to disable this function.                                                                                                    |  |  |  |

#### - PPPoE or PPPoA

If the protocol is selected to be **PPP over Ethernet (PPPoE)** or **PPP over ATM** (**PPPoA**), the following page appears.

| CONNECTION TYPE               |                          |                         |
|-------------------------------|--------------------------|-------------------------|
| Protocol :                    | PPP over Ethernet (PPF - | 1                       |
| Encapsulation Mode :          | LLC                      | 1                       |
| 802.1Q VLAN ID :              | 0                        | (0 = disable, 1 - 4094) |
| Priority :                    | 0                        | (0 - 7)                 |
| Firewall Enable :             | <u>v</u>                 | (6 ))                   |
| IPv4 Enable :                 |                          |                         |
| IPv6 Enable :                 |                          |                         |
|                               | Enable Proxy Arp         |                         |
|                               |                          |                         |
| PPP USERNAME AND PASSWORD     |                          |                         |
| PPP Username :                |                          |                         |
| PPP Password :                |                          |                         |
| Confirm PPP Password :        |                          |                         |
| Authentication Method :       | AUTO                     | 1                       |
| Dial-up mode :                | AlwaysOn                 | 1                       |
| Inactivity Timeout :          | 100                      | (Seconds [60-65535])    |
| MRU Size :                    | 1492                     | (576~1492)              |
| MTU Size :                    | 1400                     | (576~1492)              |
| Keep Alive :                  |                          |                         |
| Lcp Echo Interval (sec) :     | 30                       |                         |
| Lcp Echo Failure :            | 5                        |                         |
| Use Static IP Address :       |                          |                         |
| IP Address :                  |                          |                         |
|                               | _                        |                         |
| Enable NAT :                  |                          | 1                       |
| NAT Type :                    | Full Cone Nat            | 1                       |
| Enable WAN Service :          |                          |                         |
| Service Name :                | pppoe_0_35_0_0_Internet  |                         |
| 3G CONNECTION BACKUP SETTINGS |                          |                         |
| Backup 3G Enable :            | 7                        |                         |

Apply Cancel

The following table describes the parameters of this page

| Field        | Description                                 |
|--------------|---------------------------------------------|
| PPP Username | The correct user name provided by your ISP. |

| Field                    | Description                                                                                                    |  |  |
|--------------------------|----------------------------------------------------------------------------------------------------|--|--|
| PPP Password             | The correct password provided by your ISP                                                                                                    |  |  |
| Authentication<br>Method | To authenticate whether the PPP username and password are correct. The value can be <b>AUTO</b> , <b>PAP</b> , <b>CHAP</b> or <b>MS-CHAP</b> . Usually, you can select AUTO.                                                                                                    |  |  |
| Dial-up mode             | <ul> <li>AlwaysOn: If you select it, the system automatically establishes a connection. If the network is disconnected because of external factors when you are using the Internet access service, the system tries connection every certain time (for example, 10 seconds) until the connection is established. If you pay for Internet access in the monthly fee mode, you are recommended to use this connection mode.</li> <li>OnDemand: If you select it, the system automatically establishes a connection when a network access request from the LAN is received. If no network access request is sent from the LAN within the set time of Idle Timeout, the system automatically interrupts the connection. If you pay for Internet access by time, you are recommended to use this connection mode, which effectively saves the expense of Internet access.</li> <li>Manual: If you select it, you need to manually set dialup connection after startup.</li> </ul> |  |  |
| MRU Size                 | You can keep it as default.                                                                                                    |  |  |
| Use Static IP<br>Address | If this function is disabled, the modem obtains an IP<br>address assigned by an uplink equipment such as<br>BAS, through PPPoE dial-up. If this function is<br>enabled, the modem uses this IP address as the WAN<br>IP address.                                                                                                    |  |  |
| Enable NAT               | NAT is one where all requests from the same internal<br>IP address and port are mapped to the same external<br>IP address and port. Furthermore, any external host<br>can send a packet to the internal host, by sending a<br>packet to the mapped external address.                                                                                                    |  |  |

#### - MAC Encapsulation Routing/IPoA

Choose Protocol to be **MAC Encapsulation Routing** or **IP over ATM (IPoA)**, and the following page appears.

| CONNECTION TYPE                            |  |
|--------------------------------------------|--|
| Protocol : MAC Encapsulation Ro            |  |
| Encapsulation Mode : LLC                   |  |
| 802.1Q VLAN ID : 0 (0 = disable, 1 - 4094) |  |
| <b>Priority</b> : 0 (0 - 7)                |  |
| Firewall Enable : 🗹                        |  |
| IPv4 Enable : 🔽                            |  |
| IPv6 Enable : 🗆                            |  |
| Enable Proxy Arp                           |  |
|                                            |  |
| WAN IP SETTINGS                            |  |
| C Obtain address automatically             |  |
| O Use the following address :              |  |
| WAN IP Address :                           |  |
| WAN Subnet Mask :                          |  |
| Default gateway :                          |  |
| Preferred DNS server :                     |  |
| Alternate DNS server :                     |  |
|                                            |  |
| Enable NAT : M                             |  |
| NAT Type : Full Cone Nat                   |  |
| Enable WAN Service : M                     |  |
| Service name : [mer_0_35_0_0_Internet      |  |
| 3G CONNECTION BACKUP SETTINGS              |  |
| Backup 3G Enable : 🔽                       |  |

Apply Cancel

The following table describes the parameters of this page

| Field      | Description                                       |
|------------|---------------------------------------------------|
| WAN IP     | Enter the WAN IP address provided by the ISP.     |
| Address    |                                                   |
| WAN Subnet | Enter the WAN subnet mask provided by the ISP. It |

| Field         | Description                                                       |
|---------------|-------------------------------------------------------------------|
| Mask          | varies depending on the network type. It is usually 255.255.255.0 |
| Default       | Enter the IP address of the gateway provided by the               |
| Gateway       | ISP. It is the IP address used for connecting to the ISP.         |
| Preferred DNS | Enter the IP address of the primary DNS server if                 |
| Server        | necessary                                                         |
| Alternate DNS | If the ISP provides another DNS server, enter the IP              |
| Server        | address of that DNS server.                                       |

After setting, click Apply to make the settings take effect.

#### 3.2.3 Wireless

This section describes the wireless LAN and basic configuration. A wireless LAN can be as simple as two computers with wireless LAN cards communicating in a pear-to-pear network or as complex as a number of computers with wireless LAN cards communicating through access points which bridge network traffic to wired LAN.

Choose **Setup** > **Wireless**. The **Wireless** page shown in the following figure appears.

| DSL-2750U      | SETUP                                               | ADVANCED            | MANAGEMENT        | STATUS | HELP |
|----------------|-----------------------------------------------------|---------------------|-------------------|--------|------|
| Wizard         | WIRELESS SETTING                                    | S WIRELESS BASIC    |                   |        |      |
| Internet Setup | Configure your wireles                              | ss basic settings.  |                   |        |      |
| Wireless       |                                                     |                     | 115 L D 1         |        |      |
| Local Network  |                                                     |                     | Wireless Basic    |        |      |
| LAN IPv6       |                                                     |                     | v                 |        |      |
| Time and Date  | Grafierer er en en en en en en en en en en en en en | S WIRELESS SECORT   | •                 |        |      |
| Logout         | Configure your wreles                               | s securicy seconds. |                   |        |      |
|                |                                                     |                     | Wireless Security |        |      |
|                |                                                     |                     |                   |        |      |

#### 3.2.3.1 Wireless Basics

In the **Wireless** page, click **Wireless Basic**. The page shown in the following figure appears. In this page, you can configure the parameters of wireless LAN clients that may connect to the device.

| DSL-2750E      | SETUP                    | ADVANCED                    | MANAGEMENT                | STATUS                      | HELP                   |
|----------------|--------------------------|-----------------------------|---------------------------|-----------------------------|------------------------|
| Wizard         | WIRELESS BASIC           |                             |                           |                             |                        |
| Internet Setup | Use this section to conf | igure the wireless settings | for your router. Please n | ote that changes made in    | this section will also |
| Wireless       | need to be dupicated t   | o your wreless clients and  |                           |                             |                        |
| Local Network  | WIRELESS NETWOR          | K SETTINGS                  |                           |                             |                        |
| LAN IPv6       |                          | Enable Wireless:            |                           |                             |                        |
| Time and Date  | Enable                   | MultiAP Isolation:          |                           |                             |                        |
| Logout         | Wireless Netw            | ork Name (SSID) : D-Li      | nk                        | $\overline{\mathbf{x}}$     |                        |
|                |                          | Visibility Status : 💿       | /isible O Invisible       | ¥                           |                        |
|                |                          | Country/Region : Tha        | iland                     | <u> </u>                    | 1968,99                |
|                |                          | Control Sideband: Upp       | er 🗾                      |                             |                        |
|                |                          | Wireless Channel : Aut      | o Scan 💌                  |                             |                        |
|                |                          | 802.11 Mode : 802           | .11b/g/n 💌                |                             |                        |
|                |                          | Band Width : [40]           |                           |                             |                        |
|                | Remember your SSID as    | you will need to configur   | e the same settings on yo | our wireless devices and Pe | c.                     |
|                |                          |                             | Apply Cancel              |                             |                        |

#### The following table describes the parameters in this page.

| Field             | Description                                             |
|-------------------|---------------------------------------------------------|
| Enable            | Select this to turn Wi-Fi on.                           |
| Wireless          |                                                         |
| Enable MultiAP    | Select this to turn MultiAP isolation on.               |
| Isolation         |                                                         |
|                   | The Wireless Network Name is a unique name that         |
| Wireless          | identifies a network. All devices on a network must     |
| Notwork Name      | share the same wireless network name in order to        |
|                   | communicate on the network. If you decide to change     |
| (5510)            | the wireless network name from the default setting,     |
|                   | enter your new wireless network name in this field.     |
| Visibility Status | Select Visible, the SSID can be detected. Select        |
|                   | Invisible, the SSID cannot be detected.                 |
| Country           | Select the country you located from the drop-down list. |
| Control           | Choose the channel selection mode as Upper or           |
| Sideband          | Lower.                                                  |
| Wireless          | Select the wireless channel from the pull-down menu.    |
| Channel           | It is different for different country.                  |
| 802.11 Mode       | Select the appropriate 802.11 mode based on the         |

| Field      | Description                                            |  |  |
|------------|--------------------------------------------------------|--|--|
|            | wireless clients in your network. It is recommended to |  |  |
|            | keep it as default.                                    |  |  |
| Band Width | Select the appropriate band of 20M, 40M or 20M/40M     |  |  |
|            | according to your subscribed broadband service.        |  |  |

There is a **2-Dimension Code** on the right of the page. This code can help your cellphone connect to the wireless network of DSL-**2750E** automatically by shooting the 2-Dimension code with the cellphone.

#### Note:

A cellphone can not connect to the wireless network unless a 2-Dimension code software is installed on your cellphone.

Click **Apply** to save the settings.

#### 3.2.3.2 Wireless Security

In the **Wireless** page, click **Wireless Security**. The page shown in the following figure appears. Wireless security is vital to your network to protect the wireless communication among wireless stations, access points and wired network.

| SETUP                                                                                                    | ADVANCED | MANAGEMENT   | STATUS | HELP |
|----------------------------------------------------------------------------------------------------|----------|--------------|--------|------|
| WIRELESS SECURIT                                                                                                    | γ        |              |        |      |
| In this page, you can configure the wireless security settings for the router. Please note that changes made in this page<br>must also be duplicated to your wireless clients and PC.                                                                       |          |              |        |      |
| WIRELESS SECURIT                                                                                                    | Y MODE   |              |        |      |
| To protect your privacy, you can configure wireless security features. The device supports 3 wireless security modes<br>including: WEP, WPA, and WPA2. WEP is the original wireless encryption standard. WPA and WPA2 provide higher levels<br>of security. |          |              |        |      |
| Security Mode : None                                                                                                    |          |              |        |      |
| Remember your SSID and the security key as you will need to configure the same settings on your wireless devices and PC.                                                                                                    |          |              |        |      |
|                                                                                                    |          | Apply Cancel |        |      |

If the Security Mode is set to be WEP, the following page appears.

#### WIRELESS SECURITY

| In this page, you can configure the wireless security settings for the router. Please note that changes made in this page<br>must also be duplicated to your wireless clients and PC.                                                                                                    |  |  |  |
|----------------------------------------------------------------------------------------------------|--|--|--|
| WIRELESS SECURITY MODE                                                                                                    |  |  |  |
| To protect your privacy, you can configure wireless security features. The device supports 3 wireless security modes<br>including: WEP, WPA, and WPA2. WEP is the original wireless encryption standard. WPA and WPA2 provide higher levels<br>of security.                                                                                                    |  |  |  |
| Security Mode : WEP                                                                                                    |  |  |  |
| WEP                                                                                                    |  |  |  |
| If you select WEP, the device operates ONLY in Legacy Wireless mode (802.11B/G).                                                                                                    |  |  |  |
| WEP is the wireless encryption standard. To use it, you must enter the same key(s) on the router and the wireless<br>stations. A 64-bit key consists of 10 hexadecimal digits and a 128-bit key consists of 26 hexadecimal digits. A hexadecimal<br>digit is a number from 0 to 9 or a letter from A to F. For the most secure use of WEP, set the authentication type to<br>"Shared Key". |  |  |  |
| You may also enter any text string into a WEP key box, in which case it will be converted into a hexadecimal key using<br>the ASCII values of the characters. A maximum of 5 text characters can be entered for 64 bit keys, and a maximum of<br>13 characters for 128 bit keys.                                                                                                    |  |  |  |
| WEP Key Length : 64 bits(10 hex digits or                                                                                                    |  |  |  |
| Choose WEP Key : 1                                                                                                    |  |  |  |
| WEP Key1 : ••••••                                                                                                    |  |  |  |
| WEP Key2 :                                                                                                    |  |  |  |
| WEP Key3 :                                                                                                    |  |  |  |
| WEP Key4 :                                                                                                    |  |  |  |
| Authentication : Open                                                                                                    |  |  |  |

Remember your SSID and the security key as you will need to configure the same settings on your wireless devices and PC.

#### Apply Cancel

#### The following table describes the parameters of this page.

| Field         | Description                                                                               |  |  |
|---------------|-------------------------------------------------------------------------------------------|--|--|
|               | Configure the wireless encryption mode. You can choose None, WEP, Auto (WPA or WPA2), WPA |  |  |
|               | 2 Only or WPA Only.                                                                       |  |  |
|               | <ul> <li>Wired equivalent privacy (WEP) encrypts</li> </ul>                               |  |  |
| Security Mode | data frames before transmitting over the wireless                                         |  |  |
|               | network.                                                                                  |  |  |
|               | • Wi-Fi protected access (WPA) is a subset of                                             |  |  |
|               | the IEEE802.11i security specification draft.                                             |  |  |
|               | <ul> <li>WPA2 Mixed is the collection of WPA and</li> </ul>                               |  |  |

| Field            | Description                                       |  |  |
|------------------|---------------------------------------------------|--|--|
|                  | WPA2 encryption modes. The wireless client        |  |  |
|                  | establishes the connection between the modem      |  |  |
|                  | Infought WPA of WPA2.                             |  |  |
|                  | authentication and improved data encryption       |  |  |
|                  | Chaosa the WEB key length. You can Chaosa         |  |  |
| WEP Key Length   | 64-bit or 129-bit                                 |  |  |
|                  |                                                   |  |  |
| Choose WEP Key   | Choose the index of WEP Key. You can choose       |  |  |
|                  | Key 1, 2, 3 or 4.                                 |  |  |
|                  | The Encryption keys are used to encrypt the data. |  |  |
|                  | Both the modem and wireless stations must use     |  |  |
| VVEP Key 1/2/3/4 | the same encryption key for data transmission.    |  |  |
|                  | The default key 1 is 1234567890.                  |  |  |
|                  | There are 2 authentications in WEP encryption.    |  |  |
| Authentication   | Open and Share key. Both authentications          |  |  |
| Authentication   | support WEP encryption. But the message header    |  |  |
|                  | is different in wireless broadcast.               |  |  |

If the Security Mode is set to be **Auto (WPA or WPA2)**, **WPA2 only**, or **WPA only**, the following page appears.

#### WIRELESS SECURITY

| In this page, you can configure the wireless security settings for the router. Please note that changes made in this page<br>must also be duplicated to your wireless clients and PC.                                                                                                    |
|----------------------------------------------------------------------------------------------------|
| WIRELESS SECURITY MODE                                                                                                    |
| To protect your privacy, you can configure wireless security features. The device supports 3 wireless security modes<br>including: WEP, WPA, and WPA2. WEP is the original wireless encryption standard. WPA and WPA2 provide higher levels<br>of security.                                                                                                    |
| Security Mode : Auto(WPA or WPA2)                                                                                                    |
| WPA Encryption : TKIP+AES                                                                                                    |
|                                                                                                    |
| WPA                                                                                                    |
| Select <b>WPA or WPA2</b> to achieve a balance of strong security and best compatibility. This mode uses WPA for legacy<br>clients while maintaining higher security with stations that are WPA2 capable. The strongest cipher that the client<br>supports is used. For the highest security, select <b>WPA2 Only</b> . This mode uses AES (CCMP) cipher and legacy stations are<br>not allowed to access with WPA security. For maximum compatibility, select <b>WPA Only</b> . This mode uses TKIP cipher.<br>Some gaming and legacy devices work only in this mode. |
| To achieve better wireless performance, select WPA2 Only (which uses AES cipher).                                                                                                    |
| WPA-PSK does not require an authentication server. The WPA option requires an external RADIUS server.                                                                                                    |
| WPA Mode : Auto(WPA or WPA2)-F                                                                                                    |
| Group Key Update Interval : 0                                                                                                    |
| PRE-SHARED KEY                                                                                                    |
| Pre-Shared Key :                                                                                                    |
| Remember your SSID and the security key as you will need to configure the same settings on your wireless devices and PC.                                                                                                    |

Apply Cancel

The above figure shows the when the Security Mode is set as **Auto (WPA or WPA2)**. The following table describes the parameters in this page.

| Field      | Description                                                                                                    |  |  |
|------------|----------------------------------------------------------------------------------------------------|--|--|
| WPA        | You can select WPA encryption to be AES or                                                                                                    |  |  |
| Encryption | TKIP+AES.                                                                                                    |  |  |
| WPA Mode   | <ul> <li>Select Auto (WPA or WPA2)-PSK, enter the pre-shared key in the Pre-Shared Key field.</li> <li>Select Auto (WPA or WPA2)-Enterprise (RADIUS), enter the port, IP address, and password of the Radius server. You need to enter the username and password provided by the Radius server when the wireless client connects the modem.</li> </ul> |  |  |
| Group Key  | When WPA encryption is applied, messages sent are                                                                                                    |  |  |

| Field           | Description                                                                                             |
|-----------------|----------------------------------------------------------------------------------------------------|
| Update Interval | encrypted with a password. For higher security, WPA password is updated periodically. This value is the |
|                 | update interval of the WPA password.                                                                    |

Click **Apply** to save the settings.

## 3.2.4 Local Network

You can configure the LAN IP address according to the actual application. The preset IP address is 192.168.1.1. You can use the default settings and DHCP service to manage the IP settings for the private network. The IP address of the device is the base address used for DHCP. To use the device for DHCP on your LAN, the IP address pool used for DHCP must be compatible with the IP address of the device. The IP address available in the DHCP IP address pool changes automatically if you change the IP address of the device.

You can also enable the secondary LAN IP address. The two LAN IP addresses must be in different networks.

Choose **Setup** > **Local Network**. The **Local Network** page shown in the following figure appears.

| DSL-2750E      | SETUP                                                                                                    | ADVANCED                                                        | MANAGEMENT                                                | STATUS                                           | HELP                                  |
|----------------|----------------------------------------------------------------------------------------------------|-----------------------------------------------------------------|-----------------------------------------------------------|--------------------------------------------------|---------------------------------------|
| Wizard         | LOCAL NETWORK                                                                                                    |                                                                 |                                                           |                                                  |                                       |
| Internet Setup | In this page, you can                                                                                                    | configure the local network                                     | settings of your router. Plea                             | se note that settings in                         | this page are optional                |
| Wireless       | and you need not cha                                                                                                    | inge any of the secongs in th                                   | ns page to get your networ                                | k up and running.                                |                                       |
| Local Network  | ROUTER SETTINGS                                                                                                    | 1                                                               |                                                           |                                                  |                                       |
| LAN IPv6       | The IP address of the change the IP address of the IP address of t | ne router configured in this p<br>ess in this page, you need to | age is the one you use to a<br>adjust the network setting | ccess the Web manage<br>s of your PC to access t | ment interface. If you<br>he network. |
| Time and Date  | Rout                                                                                                    | er IP Address : 192.168.1                                       | .1                                                        |                                                  |                                       |
| Logout         |                                                                                                    | Subnet Mask : 255.255.2                                         | 55.0                                                      |                                                  |                                       |
|                | 1                                                                                                    | Domain Name :                                                   |                                                           |                                                  |                                       |
|                |                                                                                                    | Configure t                                                     | he second IP Address and S                                | ubnet Mask for LAN                               |                                       |
|                |                                                                                                    | IP Address :                                                    |                                                           |                                                  |                                       |
|                |                                                                                                    | Subnet Mask :                                                   |                                                           |                                                  |                                       |
|                |                                                                                                    |                                                                 |                                                           |                                                  |                                       |
|                | In this page, you ca                                                                                                    | n configure the built in DHC                                    | and the action ID address                                 | as to the computers on                           | vour potwork                          |
|                | In this page, you can                                                                                                    | Enable DHC                                                      | P Server                                                  | es co che compacers on                           | your network.                         |
|                | DHCP IP A                                                                                                    | ddress Range : 192 168 1                                        | 33 to 192.16                                              | 58 1 254                                         |                                       |
|                |                                                                                                    | OHCP IP Mask : 255.255.2                                        | 55.0                                                      |                                                  |                                       |
|                | DH                                                                                                    | ICP Router IP : 192.168.1                                       | .1                                                        |                                                  |                                       |
|                | DHC                                                                                                    | CP Lease Time : 43200                                           | (seconds)                                                 |                                                  |                                       |
|                |                                                                                                    |                                                                 |                                                           |                                                  |                                       |
|                |                                                                                                    |                                                                 | Apply Cancel                                              |                                                  |                                       |
|                | DHCP RESERVATIO                                                                                                    | ONS LIST                                                        |                                                           |                                                  |                                       |
|                |                                                                                                    | Status                                                          | Computer Name                                             | MAC Address                                      | IP Address                            |
|                |                                                                                                    |                                                                 | Add Edit Delete                                           |                                                  |                                       |

#### The following table describes the parameters in this page

| Field             | Description                                          |
|-------------------|------------------------------------------------------|
|                   | Enter the IP address of LAN interface. It is         |
| Poutor IP Addross | recommended to use an address from a block that is   |
| Rouler IF Address | reserved for private use. This address block is      |
|                   | 192.168.1.1- 192.168.255.254.                        |
| Subpot Mook       | Enter the subnet mask of LAN interface. The range of |
| Subnet Mask       | subnet mask is from 255.255.0.0-255.255.255.254.     |
|                   | Enter the domain name if you know. If you leave this |
|                   | blank, the domain name obtained by DHCP from the     |
| Domin Name        | ISP is used. You must enter host name (system        |
|                   | name) on each individual PC. The domain name can     |
|                   | be assigned from the router through the DHCP         |

| Field             | Description                                               |
|-------------------|-----------------------------------------------------------|
|                   | server.                                                   |
| Configure the     | Select it to enable the secondary LAN IP address.         |
| second IP Address | The two LAN IP addresses must be in the different         |
| and Subnet Mask   | network.                                                  |
| for LAN           |                                                           |
|                   | Enable the router to assign IP addresses, IP default      |
| Enable DHCP       | gateway and DNS Servers to the host in Windows95,         |
| Server            | Windows NT and other operation systems that               |
|                   | support the DHCP client.                                  |
|                   | It specifies the first IP address in the IP address pool. |
| Range             | The router assigns IP address that base on the IP         |
|                   | pool range to the host.                                   |
|                   | The lease time determines the period that the host        |
| DHCP Lease Time   | retains the assigned IP addresses before the IP           |
|                   | addresses change.                                         |

Click Apply to make the settings take effect.

The DHCP RESERVATIONS LIST shown in the following figure appears.

| DHCP RESERVATIONS | LIST   |                 |             |            |
|-------------------|--------|-----------------|-------------|------------|
|                   | Status | Computer Name   | MAC Address | IP Address |
|                   |        | Add Edit Delete |             |            |

Click **Add** to add DHCP (optional). The page shown in the following figure appears.

| ADD DHCP RESERVATION (OPTIC | ONAL)        |   |
|-----------------------------|--------------|---|
| Enable : 🗖                  |              |   |
| Computer Name :             |              |   |
| IP Address :                |              |   |
| MAC Address :               |              |   |
|                             | Apply Cancel | 1 |

Select **Enable** to reserve the IP address for the designated PC with the configured MAC address. The **Computer Name** helps you to recognize the PC with the MAC address, for example, Father's Laptop. Click **Apply** to save the settings.

After the DHCP reservation is saved, the DHCP reservations list displays the configuration.

## 3.2.5 LAN IPv6

Choose **Setup** > **LAN IPv6**. The page shown in the following figure appears. This page allows you to config IPv6 LAN.

| DSL-2750U      | SETUP                | ADVANCED                    | MANAGEMENT                  | STATUS                     | HELP                 |
|----------------|----------------------|-----------------------------|-----------------------------|----------------------------|----------------------|
| Wizard         | IPV6 LAN SETTINGS    | 5                           |                             |                            |                      |
| Internet Setup | Note: Stateful DHCP  | v6 is supported after the 1 | 6 bits of IPv6 address. For | r example: Interface ID ra | nges from 1 to ffff, |
| Wireless       | and IPv6 address ran | ges from 2111:123:123:12    | 3::1 to 2111:123:123:12     | 3::ffff.                   |                      |
| Local Network  |                      |                             |                             |                            |                      |
| LAN IPv6       | STATIC LAN IPV6 P    | ADDRESS CONFIGURATIO        |                             |                            |                      |
| Time and Date  |                      | IPv6 Interface Addres       | ss fe80::1                  |                            |                      |
| Logout         | DHCPV6 CONFIGUR      | ATION                       |                             |                            |                      |
|                |                      | Enable DHCPv6 Serve         | er 🗹                        |                            |                      |
|                |                      | LAN address config mod      | le 🖲 Stateless 🛛 State      | full                       |                      |
|                |                      | Start Interface I           | D 33                        |                            |                      |
|                |                      | End Interface I             | D 254                       |                            |                      |
|                |                      | DHCPv6 Lease Tim            | ie 43200                    |                            |                      |
|                | Use the following DN | IS server addresses.        |                             |                            |                      |
|                | G                    | et DNS Servers from WA      | N ®                         |                            |                      |
|                |                      | Static DNS Server           | rs C                        |                            |                      |
|                |                      | Static IPv6 DNS Serve       | rs 2111:3c:123:0:c:135:     | 9a:a'                      |                      |
|                | STTE DREETY CONFT    | CURATION                    |                             |                            |                      |
|                | SHE FREEK CONT       |                             | -                           |                            |                      |
|                |                      | Enable RADV                 | DM                          |                            |                      |
|                |                      | Auto get prefix from WA     | N ⊙                         |                            |                      |
|                |                      | Stat                        | ic C                        |                            |                      |
|                |                      | Site Pref                   | ix                          |                            |                      |
|                |                      |                             |                             |                            |                      |
|                |                      |                             | Apply Cancel                |                            |                      |

#### The following table describes the parameters of this page.

| Field          | Description                              |
|----------------|------------------------------------------|
| IPv6 Interface | The address through which PCs access the |
| Address        | gateway. For example, 192.168.1.1.       |

| Field               | Description                                         |
|---------------------|-----------------------------------------------------|
| Enable DHCPv6       | Choose to enable or disable DHCPv6 service.         |
| Server              |                                                     |
|                     | Set the mode address obtaining mode of LAN PCs.     |
| LAN address         | You may choose Stateless or Statefull.              |
| coning mode         |                                                     |
| Start/End Interface | The address pool using DHCPv6 for address           |
| ID                  | assignment under statefull mode.                    |
| DHCPv6 Lease        | The address lease time using DHCPv6 for address     |
| Time                | assignment under statefull mode.                    |
|                     | Choose to enable or disable router advertisement    |
| Enable RADVD        | (RADVD) service.                                    |
| Auto get prefix     | Use the site prefix obtained at the WAN side as the |
| from WAN            | prefix to issue.                                    |
| Static              | Manually add a site prefix.                         |

## 3.2.6 Time and Date

Choose **Setup** > **Time and Date**. The page shown in the following figure appears.

| DSL-2750E      | SETUP                     | ADVANCED                   | MANAGEMENT                   | STATUS                      | HELP                      |
|----------------|---------------------------|----------------------------|------------------------------|-----------------------------|---------------------------|
| Wizard         | TIME AND DATE             |                            |                              |                             |                           |
| Internet Setup | With the time configural  | tion function, you can con | ifigure, update, and maint   | ain the correct time of the | ie internal system clock. |
| Wireless       | configure daylight saving | to automatically adjust th | ne time if necessary.        | k cine prococor (NTP) ser   | ver. Tou carraiso         |
| Local Network  | TIME SETTING              |                            |                              |                             |                           |
| LAN IPv6       |                           | Autor                      | matically synchronize w      | ith Internet time serve     | r                         |
| Time and Date  | Primary                   | NTP time server: Introl    | dlink.com                    |                             |                           |
| Logout         | Secondary                 | NTP time server: ntp.d     | link.com.tw                  |                             |                           |
|                |                           |                            |                              |                             |                           |
|                | Ma                        | anual setup time: 2012     | Year 05 Mon 23               | Day 05 Hour 1               | 3 Min 34 Sec              |
|                | TIME CONFIGURATIO         | N                          |                              |                             |                           |
|                |                           |                            |                              |                             |                           |
|                |                           | Time Zone: (GMT-           | +07:00) Bangkok, Hanoi, Jaka | rta                         | 7                         |
|                |                           | 🔽 Autor                    | matically adjust clock fo    | or daylight saving chan     | ges                       |
|                | Daylig                    | ht Saving Start: 2000      | Year 04 Mon 01               | Day 02 Hour 0               | 0 Min 00 Sec              |
|                | Day                       | light Saving End: 2000     | Year 09 Mon 01               | Day 02 Hour 0               | 0 Min 00 Sec              |
|                |                           |                            | Apply Cancel                 |                             | ]                         |

In the **Time and Date** page, you can configure, update, and maintain the correct time on the internal system clock. You can set the time zone that you are in and the network time protocol (NTP) server. You can also configure daylight saving to automatically adjust the time when needed.

Select Automatically synchronize with Internet time servers.

Enter the specific time server and select the time zone from the corresponding drop-down lists.

Select **Automatically adjust clock for daylight saving changes** if necessary. Set the daylight as you want.

Click Apply to save the settings.

## 3.2.7 Logout

Choose **Setup** > **Logout**. The page shown in the following figure appears. In this page, you can log out of the configuration page.

| LOGOUT                                     |        |
|--------------------------------------------|--------|
| Logging out will return to the login page. |        |
|                                            | Logout |

# 3.3 Advanced

This section includes advanced features for network management, security and administrative tools to manage the device. You can view status and other information used to examine performance and troubleshoot.

#### 3.3.1 Advanced Wireless

This function is used to modify the standard 802.11g wireless radio settings. It is suggested not to change the defaults, as incorrect settings may reduce the performance of your wireless radio. The default settings provide the best wireless radio performance in most environments.

Choose **ADVANCED** > **Advanced Wireless**. The page shown in the following figure appears.

| DSL-2750E         | SETUP                 | ADVANCED                    | MANAGEMENT                 | STATUS     | HELP |
|-------------------|-----------------------|-----------------------------|----------------------------|------------|------|
| Advanced Wireless | ADVANCED WIRELES      | SS ADVANCED SETTI           | NGS                        |            |      |
| Port Forwarding   | You can configure adv | anced features of the wi    | ireless LAN interface.     |            |      |
| DMZ               |                       |                             |                            |            |      |
| SAMBA             |                       | 1                           | Advanced Settings          |            |      |
| 3G Configuration  | ADVANCED WIRELES      | SS MAC FILTERING            |                            |            |      |
| Parental Control  | You can configure wir | oloss frowall by dopying s  | ar allowing designated MAC | addrassas  |      |
| Filtering Options | Tou can compare wi    | eless filewal by deliving o | allowing designated MAC    | audresses. |      |
| QoS Configuration |                       |                             | MAC Filtering              |            |      |
| Firewall Settings |                       |                             |                            |            |      |
| DNS               | ADVANCED WIRELES      | SS SECURITY SETTING         | GS                         |            |      |
| Dynamic DNS       | You can configure sec | urity features of the wire  | less LAN interface.        |            |      |
| Network Tools     |                       |                             | Security Settings          | 1          |      |
| Routing           |                       |                             |                            | -          |      |
| Schedules         | ADVANCED WIRELES      | SS WPS SETTING              |                            |            |      |
| NAT               | You can configure the | wireless WPS.               |                            |            |      |
| FTPD Setting      |                       |                             | WPS Setting                |            |      |
| FTPD Account      |                       |                             |                            |            |      |
| IP Tunnel         |                       |                             |                            |            |      |
| Logout            |                       |                             |                            |            |      |

## 3.3.1.1 Advanced Settings

Select Advance Settings. The page shown in the following figure appears.

| DSL-2750E         | SETUP                                       | ADVANCED                                               | MANAGEMENT                  | STATUS                                                  | HELP                                        |
|-------------------|---------------------------------------------|--------------------------------------------------------|-----------------------------|---------------------------------------------------------|---------------------------------------------|
| Advanced Wireless | ADVANCED SETTIN                             | GS                                                     |                             |                                                         |                                             |
| Port Forwarding   | These options are for<br>not recommended to | users who wish to change<br>modify these settings from | the behavior of their 802.  | 11g wireless radio from th<br>rrect settings may affect | ie standard setting. It is<br>your wireless |
| DMZ               | performance. The def                        | ault settings usually provide                          | e the best wireless perform | ance in most environmen                                 | ts.                                         |
| SAMBA             | ADVANCED WIREL                              | ESS SETTINGS                                           |                             |                                                         |                                             |
| 3G Configuration  |                                             | Transmission Rate :                                    | uto 💌                       |                                                         |                                             |
| Parental Control  |                                             | Multicast Rate :                                       | ower -                      |                                                         |                                             |
| Filtering Options |                                             | Transmit Power : 1                                     | 00% -                       |                                                         |                                             |
| QoS Configuration |                                             | Beacon Period : 1                                      | 00 (20 ~ 10                 | 00)                                                     |                                             |
| Firewall Settings |                                             | RTS Threshold : 2                                      | 346 (256 ~ 2                | 346)                                                    |                                             |
| DNS               | Fragm                                       | entation Threshold : 2                                 | 345 (256 ~ 2                | 346)                                                    |                                             |
| Dynamic DNS       |                                             | DTIM Interval : 1                                      | (1 ~ 255                    | )                                                       |                                             |
| Network Tools     |                                             | Preamble Type :                                        | ong 💌                       |                                                         |                                             |
| Routing           |                                             |                                                        |                             |                                                         |                                             |
| Schedules         | SSID                                        |                                                        |                             |                                                         |                                             |
| NAT               |                                             | Enable Wireless : 📓                                    | 7                           |                                                         |                                             |
| FTPD Setting      | Wireless Ne                                 | twork Name (SSID) : D                                  | -Link                       |                                                         |                                             |
| FTPD Account      |                                             | Visibility Status : @                                  | Visible O Invisible         |                                                         |                                             |
| IP Tunnel         |                                             | User Isolation : C                                     |                             |                                                         |                                             |
| Logout            |                                             | Max Clients : 1                                        | /// <u> </u>                |                                                         |                                             |
|                   |                                             | Plax clients .                                         | 0 (1 ~ 32)                  |                                                         |                                             |
|                   | GUEST/VIRTUAL                               | ACCESS POINT-1                                         |                             |                                                         |                                             |
|                   | Enable Wire                                 | less Guest Network :                                   | 1                           |                                                         |                                             |
|                   | Enable wire                                 | Guest SSID :                                           | Jink GUEST1                 |                                                         |                                             |
|                   |                                             | Visibility Status :                                    | Visible O Invisible         |                                                         |                                             |
|                   |                                             | User Isolation :                                       | )ff 💌                       |                                                         |                                             |
|                   |                                             | WMM Advertise :                                        | )n 💌                        |                                                         |                                             |
|                   |                                             | Max Clients : 1                                        | 6 (1 ~ 32)                  |                                                         |                                             |
|                   |                                             |                                                        |                             |                                                         |                                             |
|                   | GUEST/VIRTUAL                               | ACCESS POINT-2                                         |                             |                                                         |                                             |
|                   | Enable Wire                                 | eless Guest Network :                                  |                             |                                                         |                                             |
|                   |                                             | Guest SSID :                                           | -link_GUEST2                |                                                         |                                             |
|                   |                                             | Visibility Status : 🤇                                  | Visible C Invisible         |                                                         |                                             |
|                   |                                             | User Isolation :                                       | off 📃                       |                                                         |                                             |
|                   |                                             | WMM Advertise :                                        | Dn 💌                        |                                                         |                                             |
|                   |                                             | Max Clients : 1                                        | 6 (1 ~ 32)                  |                                                         |                                             |
|                   |                                             |                                                        |                             |                                                         |                                             |
|                   | GUEST/VIRTUAL                               | ACCESS POINT-3                                         |                             |                                                         |                                             |
|                   | Enable Wire                                 | eless Guest Network :                                  |                             |                                                         |                                             |
|                   |                                             | Guest SSID : D                                         | -IINK_GUES13                |                                                         |                                             |
|                   |                                             | User Isolation :                                       | visible v Invisible         |                                                         |                                             |
|                   |                                             | WMM Advertise ·                                        |                             |                                                         |                                             |
|                   |                                             | Max Clients : 1                                        | 6 (1 32)                    |                                                         |                                             |
|                   |                                             |                                                        | (1 ~ 32)                    |                                                         |                                             |
|                   |                                             |                                                        | Apply Cancel                |                                                         |                                             |

Wireless Network Name (SSID): The Wireless Network Name is a unique name that identifies a network. All devices on a network must share the same wireless network name in order to communicate on the network. If you decide to change the wireless network name from the default setting, enter your new wireless network name in this field.

These settings are only for more technically advanced users who have sufficient knowledge about wireless LAN. Do not change these settings unless you know the effect of changes on the device.

Click **Apply** to save the settings.

#### 3.3.1.2 MAC Filtering

Select **MAC Filtering**. The page shown in the following figure appears.

| MAC ADDRESS                                                                                                    |
|----------------------------------------------------------------------------------------------------|
| The MAC Address Access Control mode, if enabled, permits access to this route from host with MAC addresses contained<br>in the Access Control List. |
| Enter the MAC address of the management station permitted to access this route, and click "Apply".                                                  |
|                                                                                                    |
| ACCESS CONTROL MAC ADDRESSES                                                                                                    |
| Enable Access Control Mode                                                                                                    |
| MAC Address                                                                                                    |
| Add Delete                                                                                                    |

Choose **Enable Access Control Mode**, and then click **Add** to add a MAC Address as shown in the following figure.

| MAC ADDRESS   |                |  |
|---------------|----------------|--|
| MAC Address : |                |  |
|               | (Apply) Cancel |  |

Click Apply to finish.

#### 3.3.1.3 Security Settings

Select **Security Settings**. The page shown in the following figure appears.

| WIRELESS SECURITY                                                                                                    |
|----------------------------------------------------------------------------------------------------|
| In this page, you can configure the wireless security settings for the router. Please note that changes made in this page<br>must also be duplicated to your wireless clients and PC.                                                                       |
| WIRELESS SSID                                                                                                    |
| Select SSID : D-Link                                                                                                    |
| WIRELESS SECURITY MODE                                                                                                    |
| To protect your privacy, you can configure wireless security features. The device supports 3 wireless security modes<br>including: WEP, WPA, and WPA2. WEP is the original wireless encryption standard. WPA and WPA2 provide higher levels<br>of security. |
| Security Mode : None                                                                                                    |
| Remember your SSID and the security key as you will need to configure the same settings on your wireless devices and PC.                                                                                                    |
| Apply Cancel                                                                                                    |

Select the SSID that you want to configure from the drop-down list. Select the encryption type from the **Security Mode** drop-down list.You can select **None**, **WEP**, **AUTO (WPA or WPA2)**, **WPA Only** or **WPA2 Only**.

If you select WEP, the page shown in the following figure appears.

| WEP                                                                                                    |
|----------------------------------------------------------------------------------------------------|
| If you select WEP, the device operates ONLY in Legacy Wireless mode (802.11B/G).                                                                                                    |
| WEP is the wireless encryption standard. To use it, you must enter the same key(s) on the router and the wireless<br>stations. A 64-bit key consists of 10 hexadecimal digits and a 128-bit key consists of 26 hexadecimal digits. A hexadecimal<br>digit is a number from 0 to 9 or a letter from A to F. For the most secure use of WEP, set the authentication type to<br>"Shared Key". |
| You may also enter any text string into a WEP key box, in which case it will be converted into a hexadecimal key using<br>the ASCII values of the characters. A maximum of 5 text characters can be entered for 64 bit keys, and a maximum of<br>13 characters for 128 bit keys.                                                                                                    |
| WEP Key Length : 64 bits(10 hex digits or                                                                                                    |
| Choose WEP Key : 1                                                                                                    |
| WEP Key1 : ••••••                                                                                                    |
| WEP Key2 :                                                                                                    |
| WEP Key3 :                                                                                                    |
| WEP Key4 :                                                                                                    |
| Authentication : Open                                                                                                    |
| Personition your CFID and the requirity law as you will each to configure the same retrieds as your wireless devices and DC                                                                                                    |

Remember your SSID and the security key as you will need to configure the same settings on your wireless devices and PC.

Apply Cancel

If you select **AUTO (WPA or WPA2)**, **WPA Only** or **WPA2 Only**, the page shown in the following figure appears.
| WPA                                                                                                    |
|----------------------------------------------------------------------------------------------------|
| Select WPA or WPA2 to achieve a balance of strong security and best compatibility. This mode uses WPA for legacy<br>clients while maintaining higher security with stations that are WPA2 capable. The strongest cipher that the client<br>supports is used. For the highest security, select WPA2 Only. This mode uses AES (CCMP) cipher and legacy stations are<br>not allowed to access with WPA security. For maximum compatibility, select WPA Only. This mode uses TKIP cipher.<br>Some gaming and legacy devices work only in this mode. |
| To achieve better wireless performance, select WPA2 Only (which uses AES cipher).                                                                                                    |
| WPA-PSK does not require an authentication server. The WPA option requires an external RADIUS server.                                                                                                    |
| WPA Mode : Auto(WPA or WPA2)-F                                                                                                    |
| Group Key Update Interval : 0                                                                                                    |
| PRE-SHARED KEY                                                                                                    |
| Pre-Shared Key :                                                                                                    |
| Remember your SSID and the security key as you will need to configure the same settings on your wireless devices and PC.                                                                                                    |
| Apply Cancel                                                                                                    |

Click **Apply** to save the settings. For detailed configuration, you may refer to 3.2.3.2 Wireless Security.

## 3.3.1.4 WPS Settings

Select WPS Settings. This page is used to config WPS settings.

| WIRELESS WPS                                                                                                    |
|----------------------------------------------------------------------------------------------------|
| WPS: You can select different authentication modes in the "Security Setting" page, and broadcast the SSID. The PIN code is saved when you click the PIN button. |
| WPS                                                                                                    |
| Enabled : 🗹                                                                                                    |
| SSID : D-Link                                                                                                    |
| Select Mode : Enrollee                                                                                                    |
| Configuration State : Configured                                                                                                    |
| Push Button : PBC                                                                                                    |
| Input Station PIN : PIN                                                                                                    |
| WPS Session Status :                                                                                                    |
| Apply Cancel                                                                                                    |

| Field                  | Description                                                                                                    |
|------------------------|----------------------------------------------------------------------------------------------------|
| Enabled                | To enable WPS function and be able to set the following settings.                                                                                                    |
| SSID                   | The name of your wireless network.                                                                                                    |
| Select Mode            | Select the mode either <b>Registar</b> or <b>Enrollee</b> . When<br>a router is in Registar mode, the client should be in<br>Enrollee mode, and vice versa.                                                                                                    |
| Configuration<br>State | When <b>Configured</b> state is selected, wireless<br>parameters (for example, the encryption password)<br>are provided by the CPE in WPS negotiation. When<br><b>Unconfigured</b> state is selected, wireless<br>parameters are provided by the connecting user end<br>(for example, PC). |
| Push Button            | Press the button, the CPE will connect the station automaticIly.                                                                                                    |
| Input Station PIN      | You need to enter a pin which the Enrollee<br>generated. Press the button to connect the other<br>with the pin.                                                                                                    |

The following table describes the parameters of this page.

When **Registrar** mode is chosen, the following page appears. In this condition, only PIN button can be used.

| WIRELESS WPS                                                                                                    |
|----------------------------------------------------------------------------------------------------|
| WPS: You can select different authentication modes in the "Security Setting" page, and broadcast the SSID. The PIN code is saved when you click the PIN button. |
| WPS                                                                                                    |
| Enabled : 🗹                                                                                                    |
| SSID : D-Link                                                                                                    |
| Select Mode : Registrar                                                                                                    |
| Configuration State : Configured                                                                                                    |
| Generate PIN : 12345670 New PIN                                                                                                    |
| Pin Station : PIN                                                                                                    |
| WPS Session Status :                                                                                                    |
|                                                                                                    |
| Apply Cancel                                                                                                    |

| Field        | Description                                                        |
|--------------|--------------------------------------------------------------------|
| Generate PIN | Press the button to generate a pin used by the AP and the station. |
| PIN Station  | Press the button to connect the station with the pin.              |
| WPS Session  | Display the session status.                                        |
| Status       |                                                                    |

The following table describes the parameters of this page.

# 3.3.2 Port Forwarding

This function is used to open ports in your device and re-direct data through those ports to a single PC on your network (WAN-to-LAN traffic). It allows remote users to access services on your LAN, such as FTP for file transfers or SMTP and POP3 for e-mail. The device accepts remote requests for these services at your global IP address. It uses the specified TCP or UDP protocol and port number, and redirects these requests to the server on your LAN with the LAN IP address you specify. Note that the specified private IP address must be within the available range of the subnet where the device is in.

Choose **ADVANCED** > **Port Forwarding**. The page shown in the following figure appears.

| DSL-2750E         | SETUP                   | ADVANCED                   | MANAGEMENT               | STATUS                                      | HELP                 |
|-------------------|-------------------------|----------------------------|--------------------------|---------------------------------------------|----------------------|
| Advanced Wireless | PORT FORWARDING         | 3                          |                          |                                             |                      |
| Port Forwarding   | Port Forwarding allows  | you to direct incoming tra | ffic from the WAN side ( | identified by protocol and e                | external port)to the |
| DMZ               | converted to a differen | t port number used by th   | e server on the LAN side | <ol> <li>A maximum of 32 entries</li> </ol> | can be configured.   |
| SAMBA             | Select the service name | e, and enter the server IP | address and click "Apply | " to forward IP packets for                 | this service to the  |
| 3G Configuration  | Start or the External   | Port End changes, the In   | nternal Port Start or I  | nternal Port End automat                    | cically changes      |
| Parental Control  | accordingly.            |                            |                          |                                             |                      |
| Filtering Options | PORT FORWARDING         | 6 SETUP                    |                          |                                             |                      |
| QoS Configuration | Server Wa               | an External Port           | Protocol Internal        | Port Server IP So                           | hedule Remote        |
| Firewall Settings | Name Conne              | ection Start/End           | Start/E                  | nd Address                                  | Rule IP              |
| DNS               |                         |                            | Add Edit Delete          |                                             |                      |
| Dynamic DNS       |                         |                            |                          | -                                           |                      |
| Network Tools     |                         |                            |                          |                                             |                      |
| Routing           |                         |                            |                          |                                             |                      |
| Schedules         |                         |                            |                          |                                             |                      |
| NAT               |                         |                            |                          |                                             |                      |
| FTPD Setting      |                         |                            |                          |                                             |                      |
| FTPD Account      |                         |                            |                          |                                             |                      |
| IP Tunnel         |                         |                            |                          |                                             |                      |
| Logout            |                         |                            |                          |                                             |                      |

Click Add to add a virtual server.

| Dynamic DNS   | PORT FORWARDING S   | etup                |           |                     |                                       |           |
|---------------|---------------------|---------------------|-----------|---------------------|---------------------------------------|-----------|
| Network Tools | Remaining number of | entries that can be | configure | d: 32               |                                       |           |
| Routing       | -                   | WAN Connection(s)   | -<br>-    |                     |                                       |           |
| Schedules     |                     | Server Name         | :         |                     |                                       |           |
| NAT           |                     | Select a Service    | (Click to | Select)             |                                       |           |
| FTPD Setting  |                     |                     |           |                     |                                       | 1         |
| FTPD Account  |                     | Schedule            | : always  | View Available Sc   | hedules                               |           |
| IP Tunnel     | Server IP 4         | Address(Host Name)  | :         |                     |                                       |           |
| Logout        | External Port Start | External Port End   | Protocol  | Internal Port Start | Internal Port End                     | Remote Ip |
|               |                     |                     | TCP 💌     |                     |                                       |           |
|               |                     |                     | TCP 💌     |                     |                                       |           |
|               |                     |                     | TCP -     |                     |                                       |           |
|               |                     |                     | TCP 💌     |                     |                                       |           |
|               |                     |                     | TCP -     |                     |                                       |           |
|               |                     |                     | TCP -     |                     |                                       |           |
|               |                     |                     | TCP -     |                     |                                       |           |
|               |                     |                     | TCP -     |                     |                                       |           |
|               |                     |                     | TCP -     |                     |                                       |           |
|               |                     |                     | TCP -     |                     |                                       |           |
|               |                     |                     | TCP -     |                     |                                       |           |
|               |                     |                     | TCP -     |                     |                                       |           |
|               |                     |                     | Appl      | y Cancel            | · · · · · · · · · · · · · · · · · · · | ·1        |

Select a service for a preset application, or enter a name in the **Custom Server** field.

Enter an IP address in the **Server IP Address** field to appoint the corresponding PC to receive forwarded packets.

The **Ports** show the ports that you want to open on the device. The **TCP/UDP** means the protocol type of the opened ports.

Click Apply to save the settings.

## 3.3.3 DMZ

DMZ is the abbreviation of the Demilitarized Zone. Since some applications are not compatible with NAT, the device supports the use of a DMZ IP address for a single host on the LAN. This IP address is not protected by NAT and it is visible to agents on the Internet with the correct type of software. Note that any client PC in the DMZ is exposed to various types of security risks. If you use the DMZ, take measures (such as client-based virus protection) to protect the remaining client PCs on your LAN from possible contamination through DMZ.

#### Choose **ADVANCED** > **DMZ**. The page shown in the following figure appears.

| DSL-2750E         | SETUP                     | ADVANCED                    | MANAGEMENT                  | STATUS                     | HELP                   |
|-------------------|---------------------------|-----------------------------|-----------------------------|----------------------------|------------------------|
| Advanced Wireless | DMZ                       |                             |                             |                            |                        |
| Port Forwarding   | The DSL router forward    | s IP packets that do not b  | elong to any application of | configured in the Port For | warding list, from WAN |
| DMZ               | Enter IP address of the   | computer and click "Apply   | " to enable the DMZ host    |                            |                        |
| SAMBA             | Clear the field of the IP | address and click "Apply" t | to disable the DMZ host.    |                            |                        |
| 3G Configuration  |                           |                             |                             |                            |                        |
| Parental Control  | DMZ HOST                  |                             |                             |                            |                        |
| Filtering Options | WAN Co                    | nnection :                  | •                           |                            |                        |
| QoS Configuration | Ena                       | ble DMZ :                   |                             |                            |                        |
| Firewall Settings | DMZ Host IP               | Address :                   |                             |                            |                        |
| DNS               |                           |                             | Apply Cancel                |                            |                        |
| Dynamic DNS       |                           |                             |                             |                            |                        |
| Network Tools     |                           |                             |                             |                            |                        |
| Routing           |                           |                             |                             |                            |                        |
| Schedules         |                           |                             |                             |                            |                        |
| NAT               |                           |                             |                             |                            |                        |
| FTPD Setting      |                           |                             |                             |                            |                        |
| FTPD Account      |                           |                             |                             |                            |                        |
| IP Tunnel         |                           |                             |                             |                            |                        |
| Logout            |                           |                             |                             |                            |                        |

Click **Apply** to save the settings.

## 3.3.4 SAMBA

**SAMBA** enables the workstation in the network to share the USB flash disk connected to the 2750E.

Choose **ADVANCED** > **SAMBA**. The page shown in the following figure appears. In this page you can configure the SAMBA.

| DSL-2750E         | SETUP                | ADVANCED                | MANAGEMENT   | STATUS | HELP |
|-------------------|----------------------|-------------------------|--------------|--------|------|
| Advanced Wireless | SAMBA                |                         |              |        |      |
| Port Forwarding   | configure for Samba. |                         |              |        |      |
| DMZ               | SAMBA SERVER         |                         |              |        |      |
| SAMBA             | En                   | able SAMBA : 🔽          |              |        |      |
| 3G Configuration  |                      | Workgroup : Workgrou    | a            |        |      |
| Parental Control  | N                    | etbios Name : dsl route |              |        |      |
| Filtering Options |                      |                         |              |        |      |
| QoS Configuration | SM                   | B User Name : root      |              |        |      |
| Firewall Settings | New Sh               | 1B password :           |              |        |      |
| DNS               | Retype new SM        | 1B password :           |              |        |      |
| Dynamic DNS       |                      |                         |              |        |      |
| Network Tools     | Enable               | USB Storage : 🔽         |              |        |      |
| Routing           | Enable Anony         | mous Access : 🔽         |              |        |      |
| Schedules         |                      |                         |              |        |      |
| NAT               |                      |                         | Apply Cancel |        |      |
| FTPD Setting      |                      |                         |              |        |      |
| FTPD Account      |                      |                         |              |        |      |
| IP Tunnel         |                      |                         |              |        |      |
| Logout            |                      |                         |              |        |      |

# 3.3.5 3G Configuration

Choose **ADVANCED** > **3G Configuration**. (Ensure your 3G card is connected the USB interface of 2750E)

#### Note:

It will take about 2 minutes for 2750E to connect the 3G network..

#### • 3G card without PIN protect

Plug a 3G card without PIN protection, 2750E will detect the inserted 3G card and try to connect automatically.

| DSL-2750E                                                                                                    | SETUP                      | ADVANCED           |              | MANAGEMENT              | STATUS                      | HELP   |
|----------------------------------------------------------------------------------------------------|----------------------------|--------------------|--------------|-------------------------|-----------------------------|--------|
| Advanced Wireless                                                                                                  | 3G                         |                    |              |                         |                             |        |
| Port Forwarding                                                                                                    | Choose "Add", "Edit", or " | Delete" to config  | ure 3G WA    | N interfaces.           |                             |        |
| DMZ                                                                                                    | When you want to edit th   | ne 3G configuratio | in, please e | nsure the 3G is in disc | connection status at first. |        |
| SAMBA                                                                                                    | 3G STATUS                  |                    |              |                         |                             |        |
| 3G Configuration                                                                                                   | 3G Status: Ready           |                    |              |                         |                             |        |
| Parental Control                                                                                                   | Inform: Connecting, dial   | on demand, Auto    | Dialed       |                         |                             |        |
| Filtering Options                                                                                                  | 3G SETUP                   |                    |              |                         |                             |        |
| QoS Configuration                                                                                                  | Service Name               | Protocol           | State        | Status                  | Default Gateway             | Action |
| Firewall Settings                                                                                                  | pppo3g                     | PPPo3G             | 1            | Disconnected            | Γ                           | undial |
| DNS                                                                                                    |                            |                    |              |                         |                             |        |
|                                                                                                    |                            |                    |              |                         |                             |        |
| Dynamic DNS                                                                                                    |                            | Add Ed             | It Delete    | Pin Manage              | Dongieinto                  |        |
| Dynamic DNS<br>Network Tools                                                                                       |                            | Add Ed             | It Delete    | Pin Manage              | Dongleinto                  |        |
| Dynamic DNS<br>Network Tools<br>Routing                                                                            |                            | Add Ed             | It Delete    | Pin Manage              | Dongielnto                  |        |
| Dynamic DNS<br>Network Tools<br>Routing<br>Schedules                                                               |                            | Add Ed             | nt Delete    | Pin Manage              | Dongieinto                  |        |
| Dynamic DNS<br>Network Tools<br>Routing<br>Schedules<br>NAT                                                        |                            | Add Ed             | tt Uelete    | E Pin Manage            | Dongleinto                  |        |
| Dynamic DNS<br>Network Tools<br>Routing<br>Schedules<br>NAT<br>FTPD Setting                                        |                            | Add Ed             | tt Delete    | Ein Manage              | Dongleinto                  |        |
| Dynamic DNS<br>Network Tools<br>Routing<br>Schedules<br>NAT<br>FTPD Setting<br>FTPD Account                        |                            | Add Ed             | tt Delete    | Pin Manage              | Dongleinmo                  |        |
| Dynamic DNS<br>Network Tools<br>Routing<br>Schedules<br>NAT<br>FTPD Setting<br>FTPD Account<br>IP Tunnel           |                            | Add                | tt Delete    | Pin Manage              | Dongleinno                  |        |
| Dynamic DNS<br>Network Tools<br>Routing<br>Schedules<br>NAT<br>FTPD Setting<br>FTPD Account<br>IP Tunnel<br>Logout |                            | Add                | It Delete    | Pin Manage              | Dongleinno                  |        |

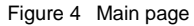

#### • 3G card with PIN protect

If the inserted 3G card has PIN protect function, the page will be shown as the following figure appears. You'll be required to enter a PIN code which provided by your ISP before connecting to 3G network. Follow the instructions below to authenticate the pin code.

| DSL-2750E         | SETUP                      | ADVANCED               | MANAGEMENT                    | STATUS                      | HELP      |
|-------------------|----------------------------|------------------------|-------------------------------|-----------------------------|-----------|
| Advanced Wireless | 3G                         |                        |                               |                             |           |
| Port Forwarding   | Choose "Add", "Edit", or ' | 'Delete" to configure  | 3G WAN interfaces.            |                             |           |
| DMZ               | When you want to edit t    | he 3G configuration, p | lease ensure the 3G is in dis | connection status at first. |           |
| SAMBA             | 3G STATUS                  |                        |                               |                             |           |
| 3G Configuration  | 3G Status: NeedPinCode     |                        |                               |                             |           |
| Parental Control  | Inform: NEED PIN CODE      | 1                      |                               |                             |           |
| Filtering Options | 3G SETUP                   |                        |                               |                             |           |
| QoS Configuration | Service Name               | Protocol               | State Status                  | Default Gatew               | ay Action |
| Firewall Settings | pppo3g                     | PPPo3G                 | 1 Disconnected                | Γ                           | dial      |
| DNS               |                            |                        |                               |                             |           |
| Dynamic DNS       |                            | Add Edit               | Delete Pin Manage             | DongleInfo                  |           |
| Network Tools     |                            |                        |                               |                             |           |
| Routing           |                            |                        |                               |                             |           |
| Schedules         |                            |                        |                               |                             |           |
| NAT               |                            |                        |                               |                             |           |
| FTPD Setting      |                            |                        |                               |                             |           |
| FTPD Account      |                            |                        |                               |                             |           |
| IP Tunnel         |                            |                        |                               |                             |           |
| Logout            |                            |                        |                               |                             |           |

Step1 Click **Pin Manage**, the following page appears.

| THE 3G CONFIGURATION                                          |
|---------------------------------------------------------------|
| In this page, you can configure the PIN code of the SIM card. |
| sim card's status is : NEED PIN CODE                          |
| Unlock with PIN code 💿                                        |
| Enter PIN code: Remain times:3                                |
| Apply Cancel                                                  |

Step2 Enter the Pin provided by your ISP, then click **Apply**, the following page appears. This page indicates the pin authentication is complete.

| PIN ACTION RESULT: |  |  |
|--------------------|--|--|
| Action is OK!      |  |  |

Seconds later, the page will automatically skip to the following page.

| THE 3G CONFIGURATION                                          |
|---------------------------------------------------------------|
| In this page, you can configure the PIN code of the SIM card. |
| sim card's status is : lock enable                            |
| Disable PIN protect                                           |
| Change PIN code C                                             |
| Enter PIN code: Remain times:3                                |
| Apply Cancel                                                  |

In this page, you can choose to

- keep the Pin protection of the 3G card
- Disable the Pin protection of the 3G card.
- Change the Pin code.
- Keep the PIN Protect

Check Disable PIN protect, then click Apply. The following page will appear.

| PIN AC | TION RESULT: |
|--------|--------------|
|        | NONE         |

This page indicates that the PIN protection remains effective.

Seconds later, the page will skip to the following page, the device continues to connecting 3G network.

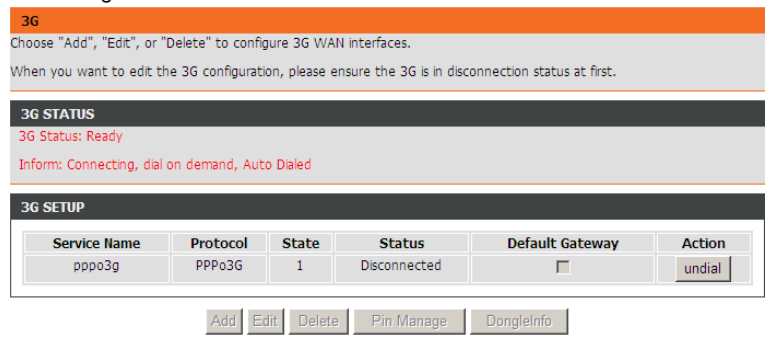

If the 3G connection is established, you can see the following page.

| 36                          |                                                 |              |                      |                              |        |
|-----------------------------|-------------------------------------------------|--------------|----------------------|------------------------------|--------|
| Choose "Add", "Edit", or "I | Delete" to configu                              | ure 3G WAN   | interfaces.          |                              |        |
| When you want to edit th    | e 3G configuratio                               | n, please en | sure the 3G is in di | sconnection status at first. |        |
|                             |                                                 | _            |                      |                              |        |
| 3G STATUS                   |                                                 |              |                      |                              |        |
| 36 Status: Ready            |                                                 |              |                      |                              |        |
| Inform: CONNECTTED, di      | Inform: CONNECTTED, dial on demand, Auto Dialed |              |                      |                              |        |
|                             |                                                 |              |                      |                              |        |
| 30 SETUP                    |                                                 |              |                      |                              |        |
| Service Name                | Protocol                                        | State        | Status               | Default Gateway              | Action |
| pppo3g                      | PPPo3G                                          | 1            | Connected            | Γ                            | undial |
|                             |                                                 |              |                      |                              |        |
|                             |                                                 |              |                      |                              |        |

#### - Disable PIN Protect

Click Pin Manage in the main page, and the following page appears.

| THE 3G CONFIGURATION                                          |              |
|---------------------------------------------------------------|--------------|
| In this page, you can configure the PIN code of the SIM card. |              |
| sim card's status is : lock enable                            |              |
|                                                               |              |
| Disable PIN protect 💿                                         |              |
| Change PIN code O                                             |              |
|                                                               |              |
| Enter PIN code: Rer                                           | nain times:3 |
|                                                               |              |
| Apply C                                                       | ancel        |

In this page, check **Disable PIN protect** and enter the pin code in **Enter PIN** code field, and then click **Apply**. The following page will appear.

| PIN ACTION RESULT: |  |
|--------------------|--|
| Action is OK!      |  |

This page indicates that the PIN protect function is disabled. The page will skip to the following page seconds later.

| THE 3G CONFIGURATION                                          |   |
|---------------------------------------------------------------|---|
| In this page, you can configure the PIN code of the SIM card. |   |
| sim card's status is : lock disable                           | _ |
|                                                               |   |
| Enable PIN protect 💿                                          |   |
| Enter PIN code: Remain times:3                                |   |
| Apply Cancel                                                  |   |

In this page, click Apply, and the page appears as the following figure appears.

| PIN ACTION RESULT: |  |
|--------------------|--|
| NONE               |  |

Seconds later, the page will go back to the main page shown as following figure appears.

| 36                                                                    |                   |              |                         |                           |  |
|-----------------------------------------------------------------------|-------------------|--------------|-------------------------|---------------------------|--|
| Choose "Add", "Edit", or "E                                           | elete" to configu | ure 3G WAN   | interfaces.             |                           |  |
| When you want to edit th                                              | e 3G configuratio | n, please en | sure the 3G is in disco | nnection status at first. |  |
| 3G STATUS                                                             |                   |              |                         |                           |  |
| 3G Status: Ready                                                      |                   |              |                         |                           |  |
| Inform: DISCONNECT                                                    |                   |              |                         |                           |  |
| 3G SETUP                                                              |                   |              |                         |                           |  |
| Service Name Protocol State Status Default Gateway Action             |                   |              |                         |                           |  |
| pppo3g PPPo3G 1 Disconnected 🔽 dial                                   |                   |              |                         |                           |  |
|                                                                       | 1                 |              |                         |                           |  |
| Add         Edit         Delete         Pin Manage         DongleInfo |                   |              |                         |                           |  |

Click dial to connect the 3G network.

- Change PIN Code

Check Change PIN code, and the following page appears.

| THE 3G CONFIGURATION                               |                 |  |
|----------------------------------------------------|-----------------|--|
| In this page, you can configure the PIN code of th | he SIM card.    |  |
| sim card's status is : lock enable                 |                 |  |
|                                                    |                 |  |
| Disable PIN protect O                              |                 |  |
| Change PIN code 💿                                  |                 |  |
| Enter current PIN code:                            | Remain times: 3 |  |
| Enter new PIN code:                                |                 |  |
| Confirm new PIN code:                              |                 |  |
|                                                    |                 |  |
|                                                    | Apply Cancel    |  |

Enter the required PIN code and click **Apply**. If the operation is successful, the following page will appear.

| PIN ACTION RESULT: |
|--------------------|
| Action is OK!      |

#### Note:

If you want to edit the 3G configuration, please ensure the 3G is in disconnection status at first.

#### • Edit an Existing 3G Configuration

If you want to edit an existing 3G configuration, click **Edit** in the main page of **3G** configuration.

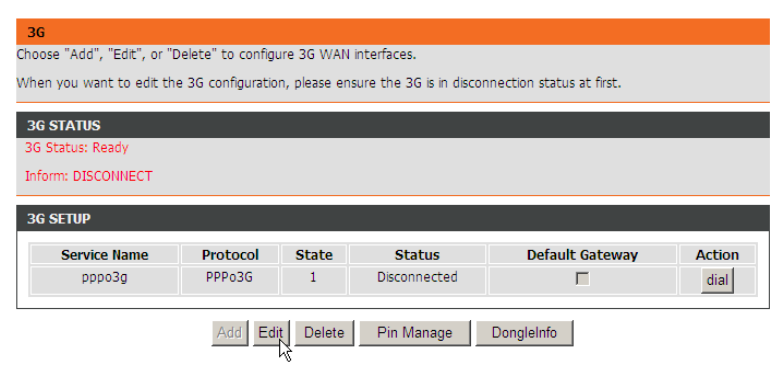

Click Edit, and the following page appears.

| 3G INTERNET SETUP                               |                   |                                                    |
|-------------------------------------------------|-------------------|----------------------------------------------------|
| This screen allows you to configure a 3G Intern | et connection.    |                                                    |
| 3G USB SETUP                                    |                   |                                                    |
| Frichle 20 Comises                              | E .               |                                                    |
| Enable 36 Service :                             |                   | 1                                                  |
| Country:                                        | (Click to Selec - | 1                                                  |
| Profile Name:                                   | (Click to Selec - | 1                                                  |
| Account :                                       | ctnet@mycdma.c    |                                                    |
| Password :                                      | •••••             |                                                    |
| Dial_Number :                                   | #777              | -                                                  |
| Net Type :                                      | EVDO 💌            | 1                                                  |
| APN :                                           | any               |                                                    |
| OnDemand :                                      |                   |                                                    |
| Inactivity Timeout :                            | 60                | (Seconds [40-65535]. But if 0, we will set default |
| Backup delay time :                             | 10                | (Seconds [0-600])                                  |
| Recovery delay time :                           | 60                | (Seconds [0-600])                                  |
| Initialization Delay time :                     | 20                | (If too small, some 3g dongle will be unsupported) |
| Mode Switch Delay time :                        | 20                | (If too small, some 3g dongle will be unsupported) |
| BackupMechanism :                               | DSL -             | 1                                                  |
| Checking IP address:                            | 8.8.8.8           |                                                    |
| Timeout (in sec.):                              | 2                 |                                                    |
| Period time (in sec.):                          | 5                 |                                                    |
| Fail Tolerance:                                 | 2                 |                                                    |
|                                                 |                   |                                                    |

Apply AutoSet Cancel

The following table describes the parameters of this page.

| Field        | Description                                          |
|--------------|------------------------------------------------------|
| Country      | Choose the country you located in the dropdown list. |
| Profile Name | Choose the ISP you subscribed service from.          |
| Dial_Number  | The number to be dialed to connect to 3G network.    |
|              | It's recommended to keep it as default.              |
| Net Type     | Choose the 3G network access type.                   |
| Backup Delay | The response time for 3G connection dial-up after    |

| Field            | Description                             |
|------------------|-----------------------------------------|
| Time             | DSL or Ethernet uplink is disconnected. |
| Recovery Delay   | The time interval to re-dial.           |
| Time             |                                         |
| Initialize Delay | The time for 3G card to initialize.     |
| Time             |                                         |
| Mode Switch      | The time for mode switch.               |
| Delay Time       |                                         |

After setting, click **Apply** to make the settings take effect. Click **AutoSet** to keep the settings as default.

## Note:

If you want to go back to the main page of 3G configuration, click **3G Configuration** listed in the menu of left pane.

# 3.3.6 Parental Control

Choose **ADVANCED** > **Parental Control**. The **Parent Control** page shown in the following figure appears.

| DSL-2750E         | SETUP                | ADVANCED                 | MANAGEMENT     | STATUS | HELP |
|-------------------|----------------------|--------------------------|----------------|--------|------|
| Advanced Wireless | PARENTAL CONTROL     | L BLOCK WEBSITE          |                |        |      |
| Port Forwarding   | Uses URL (i.e. www.y | ahoo.com) to implement i | filtering.     |        |      |
| DMZ               |                      |                          |                |        |      |
| SAMBA             |                      |                          | DIOCK VVebsite |        |      |
| 3G Configuration  | PARENTAL CONTROL     | MAC ETLITER              |                |        |      |
| Parental Control  |                      | implement filtering      |                |        |      |
| Filtering Options | USES MAC address to  | implement nicening.      |                |        |      |
| QoS Configuration |                      |                          | MAC Filter     |        |      |
| Firewall Settings |                      |                          |                |        |      |
| DNS               |                      |                          |                |        |      |
| Dynamic DNS       |                      |                          |                |        |      |
| Network Tools     |                      |                          |                |        |      |
| Routing           |                      |                          |                |        |      |
| Schedules         |                      |                          |                |        |      |
| NAT               |                      |                          |                |        |      |
| FTPD Setting      |                      |                          |                |        |      |
| FTPD Account      |                      |                          |                |        |      |
| IP Tunnel         |                      |                          |                |        |      |
| Logout            |                      |                          |                |        |      |

This page provides two useful tools for restricting the Internet access. **Block Websites** allows you to quickly create a list of all websites that you wish to stop users from accessing. **MAC Filter** allows you to control when clients or PCs connected to the device are allowed to access the Internet.

### 3.3.6.1 Block Website

In the **Parent Control** page, click **Block Website**. The page shown in the following figure appears.

| BLOCK WEBSITE                                                                                                    |                 |  |
|----------------------------------------------------------------------------------------------------|-----------------|--|
| In this page, you can block websites. If this function is enabled, access to the websites in the list will be denied. |                 |  |
| BLOCK WEBSITE                                                                                                    |                 |  |
| URL                                                                                                    | Schedule        |  |
|                                                                                                    | Add Edit Delete |  |

Click Add. The page shown in the following page appears.

| ADD SCHEDULE RULE                          |
|--------------------------------------------|
| URL : http://                              |
| Schedule : always View Available Schedules |
| O Manual Schedule :                        |
| Day(s) : 🏾 All Week 🐨 Select Day(s)        |
| 🗖 Sun 🗖 Mon 🗖 Tue 🗖 Wed                    |
| 🗖 Thu 🔲 Fri 🔲 Sat                          |
| All Day - 24 hrs : 🗖                       |
| Start Time : : (hour:minute, 24 hour time) |
| End Time : (hour:minute, 24 hour time)     |
| Apply Cancel                               |

Enter the website in the URL field. Select the **Schedule** from the drop-down list, or select **Manual Schedule** and select the corresponding time and days.

Click **Apply** to add the website to the **BLOCK WEBSITE** table. The page shown in the following figure appears.

| BLOCK WEBSITE                                                                                                    |             |          |
|----------------------------------------------------------------------------------------------------|-------------|----------|
| This page allows you to block websites. If enabled, the websites listed here will be denied access to clients trying to browse that website. |             |          |
| BLOCK WEBSITE                                                                                                    |             |          |
|                                                                                                    |             |          |
|                                                                                                    | UKL         | Schedule |
|                                                                                                    | www.xxx.com | Always   |
|                                                                                                    |             |          |
| Add Edit Delete                                                                                                    |             |          |

#### 3.3.6.2 MAC Filter

In the **Parent Control** page, click **MAC Filter**. The page shown in the following figure appears.

#### BLOCK MAC ADDRESS

Time of Day Restrictions -- A maximum of 16 entries can be configured

In this page, you can set the time of day restriction on a specific LAN device connected to the router. The "Current PC's MAC Address" automatically displays the MAC address of the LAN device where the browser is running. To restrict another LAN device, click "Other MAC Address" and enter the MAC address of that LAN device. To obtain the MAC address of a Windows-based PC, open a command prompt window and enter "pconfig /al".

#### MAC Filtering Global Policy:

- BLACK\_LIST --Allow all packets but DENY MAC addresses that match a rule in the list
- C WHITE\_LIST -- Deny all packets but ALLOW MAC addresses that match a rule in the list

|                            | Apply Cancel   |          |
|----------------------------|----------------|----------|
| BLOCK MAC ADDRESSBLACKLIST |                |          |
| Username                   | MAC            | Schedule |
| A                          | dd Edit Delete |          |

Choose **BLACK\_LIST** or **WHITE\_LIST**, and then click **Add**. The page shown in the following figure appears.

| ADD SCHEDULE RULE                           |
|---------------------------------------------|
| User Name :                                 |
| Current PC's MACAddress : 44:37:e6:99:43:25 |
| Other MAC Address :                         |
| Schedule : always View Available Schedules  |
| C Manual Schedule :                         |
| Day(s): 🔎 All Week 🙆 Select Day(s)          |
| Sun Mon Tue Wed                             |
| 🗖 Thu 📕 Fri 🔲 Sat                           |
| All Day - 24 hrs : 🔲                        |
| Start Time : (hour:minute, 24 hour time)    |
| End Time : (hour:minute, 24 hour time)      |
| Apply Cancel                                |

Enter the use name and MAC address and select the corresponding time and days. Click **Apply** to add the MAC address to the **BLOCK MAC ADDRESS Table**.

# 3.3.7 Filtering Options

Choose **ADVANCED** > **Filtering Options**. The **Filtering Options** page shown in the following figure appears.

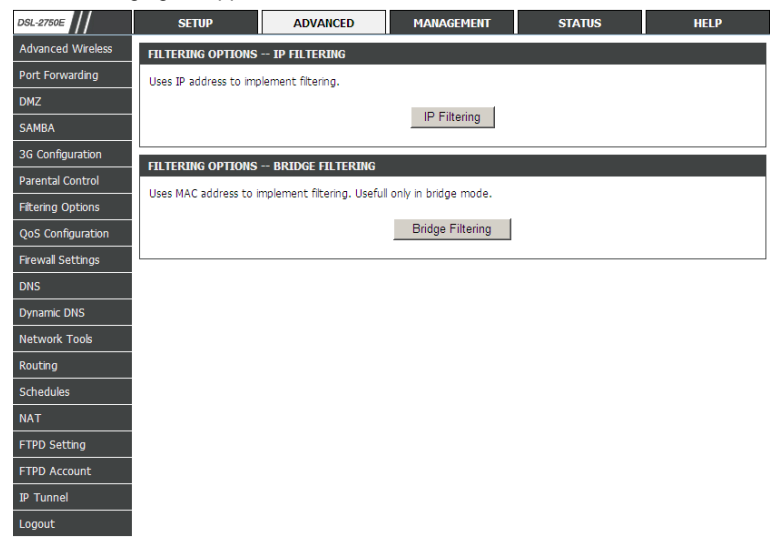

## 3.3.7.1 IP Filtering

Click **IP Filtering**. The page shown in the following figure appears. In this page, you may configure IP firewall function.

| IP FILTER                                                                                                    |     |  |
|----------------------------------------------------------------------------------------------------|-----|--|
| In this page, you can specify a filter name and at least one condition to create a filter for identify incoming IP traffic. All the specified conditions take effect simultaneously. Click "Apply" to save the filter and enable it. |     |  |
| FIREWALL                                                                                                    |     |  |
| Name Interface In/Out Default action Bytes Pkts Local/Forward                                                                                                    |     |  |
| Add Filter Edit Filter Delete Filter                                                                                                    |     |  |
| RULE                                                                                                    |     |  |
| Enabled Protocol IP Action RejectType IcmpType OrigIP/ OrigPort DestIP/ DestPort Bytes P<br>Version<br>Type                                                                                                    | kts |  |
| Add Rule Edit Rule Delete Rule                                                                                                    |     |  |

Click Add Filter. The page shown in the following figure appears.

| FILTER INFO              |              |
|--------------------------|--------------|
| Name:                    |              |
| Interface: LAN           | <b>v</b>     |
| In/Out: In 💌             |              |
| Default action: Permit 💌 |              |
| Local/Forward: Local 💌   |              |
|                          |              |
|                          | Apply Cancel |

Enter the **Filter Name** and specify at least one of the following criteria: Interface, In/Out, Default action and Local/Forward.

Click **Apply** to save the settings.

## Note:

The settings are applicable only when the firewall is enabled.

Click Add Rule. The page shown in the following figure appears.

| RULE INFO                                                                                                    |
|----------------------------------------------------------------------------------------------------|
| Notes:                                                                                                    |
| 1.When Protocol is 'ICMP', one of IcmpType to be selected;                                                   |
| 2.When Action is 'Reject', one of RejectType to be selected;                                                 |
| 3. When the "IP Version Type" is Ipv4, Please enter the IPv4 address and mask of the corresponding;          |
| 4. When the "IP Version Type" is Ipv6, Please enter the IPv6 address and prefix length of the corresponding; |
| Enabled:                                                                                                    |
| Protocol: ALL                                                                                                |
| IP Version Type: IPv4 💌                                                                                      |
| Action: Permit                                                                                               |
| DSCP:                                                                                                    |
| Packet Length: (1~65535)                                                                                     |
| SOURCE SETTING                                                                                               |
|                                                                                                    |
| IP Address:                                                                                                  |
|                                                                                                    |
| DESTINATION SETTING                                                                                          |
| FQDN Enabled                                                                                                 |
| IP Address:                                                                                                  |
| PrefixLength/Mask:                                                                                           |
|                                                                                                    |

Apply Cancel

#### The following table describes the parameters of this page.

| Field             | Description                                    |
|-------------------|------------------------------------------------|
| Enable            | Tick in the box to enable a firewall rule.     |
| Protocol          | Choose a protocol corresponding to the rule.   |
|                   | You may choose TCP, UDP or ICMP.               |
|                   | The action when the rule is matched. Permit    |
|                   | means allowing the message to pass, Drop       |
| Action            | means discarding messages without a reply,     |
|                   | and Reject means discarding messages with      |
|                   | a reply.                                       |
| DSCP              | Differentiated Services Code Point. It is used |
|                   | to mark the IP QoS.                            |
| IP Address        | Original IP address                            |
| PrefixLength/Mask | Original address mask                          |

| Field             | Description              |
|-------------------|--------------------------|
| IP Address        | Destination IP address   |
| PrefixLength/Mask | Destination address mask |

After setting the parameters, click **Apply**. The page shown in the following figure appears.

| IP F         | ILTER                                                                                                    |                          |                           |                      |                                |                              |                      |                              |                          |             |         |          |
|--------------|----------------------------------------------------------------------------------------------------|--------------------------|---------------------------|----------------------|--------------------------------|------------------------------|----------------------|------------------------------|--------------------------|-------------|---------|----------|
| In th<br>the | nis page, y<br>specified                                                                                                    | you can sp<br>conditions | ecify a filt<br>take effe | er name<br>ct simult | and at least<br>aneously. Clic | one conditio<br>k "Apply" to | on to cre<br>save th | ate a filter<br>e filter and | for identi<br>enable it. | fy incoming | IP traf | fic. All |
| FIRE         | WALL                                                                                                    |                          |                           |                      |                                |                              |                      |                              |                          |             |         |          |
| (•           | Name         Interface         In/Out         Default action         Bytes         Pkts         Local/Forward           C         TEST         LAN         In         Permit         4868         22         Local |                          |                           |                      |                                |                              |                      |                              |                          |             |         |          |
| RUI          | F                                                                                                    |                          |                           | Add                  | Filter E                       | Edit Filter                  | De                   | lete Filter                  |                          |             |         |          |
|              | Enabled                                                                                                    | Protocol                 | IP<br>Version<br>Type     | Action               | RejectType                     | ІстрТуре                     | OrigIP/<br>Mask      | OrigPort                     | DestIP/<br>Mask          | DestPort    | Bytes   | Pkts     |
| ۲            | 0                                                                                                    | all                      | IPv4                      | Permit               |                                |                              | 1                    | :                            | 1                        | :           | 0       | 0        |
|              |                                                                                                    |                          |                           | Add                  | l Rule I                       | Edit Rule                    | Del                  | ete Rule                     | 1                        |             |         |          |

## 3.3.7.2 Bridge Filtering

In the **Filtering Options** page, click **Bridge Filtering**. The page shown in the following figure appears. This page is used to configure bridge parameters. In this page, you can change the settings or view some information of the bridge and its attached ports.

| BRIDGE FILTERING                                                                                                    |  |  |  |  |  |  |  |  |  |
|----------------------------------------------------------------------------------------------------|--|--|--|--|--|--|--|--|--|
| Bridge Filtering is effective only on ATM PVCs configured in Bridge mode. ALLOW means that all MAC layer frames can be<br>transmitted. DENY means that all MAC layer frames except those matching a rule in the following list can not be<br>transmitted. |  |  |  |  |  |  |  |  |  |
| Specify at least one condition to create a filter for identify the MAC layer frames. If you specify several conditions, all of them take effect simultaneously. Click "Apply" to save the filter and enable it.                                           |  |  |  |  |  |  |  |  |  |
| WARNING: Changing from one global policy to another automatically REMOVEs all the existing rules. You will<br>need to create new rules for the new policy.                                                                                                |  |  |  |  |  |  |  |  |  |
| Bridge Filtering Global Policy:<br>C ALLOW all packets but DENY MAC addresses that match a rule in the list<br>C DENY all packets but ALLOW MAC addresses that match a rule in the list                                                                   |  |  |  |  |  |  |  |  |  |
| Apply Cancel                                                                                                    |  |  |  |  |  |  |  |  |  |
| DISPLAY LIST                                                                                                    |  |  |  |  |  |  |  |  |  |
| VPI/VCI protocol DMAC SMAC Prio vlanID DIR TIME                                                                                                    |  |  |  |  |  |  |  |  |  |

Click Add to add a bridge filter. The page shown in the following figure appears.

Add Edit Delete

| ADD BRIDGE FILTER                              |
|------------------------------------------------|
| Protocol Type: (Click to Select)               |
| Destination MAC Address:                       |
| Source MAC Address:                            |
| User Priority: (0-7)                           |
| vlanID: (0-4095)                               |
| Frame Direction: WAN=>LAN                      |
| Time schedule: always View Available Schedules |
| Wan interface: select all interfaces           |
| Apply Cancel                                   |

The following table describes the parameters of this page.

| Field           | Description                                                                                                    |
|-----------------|----------------------------------------------------------------------------------------------------|
| Protocol Type   | Choose a third-layer protocol type for bridge filtering from the drop-down list. You may choose <b>PPPoE</b> , |
|                 | IPv4, IPv6, AppleTalk, IPX, or NetBEUI.                                                                        |
| Destination MAC | The MAC address of sendee of the message.                                                                      |
| Source MAC      | The MAC address of sender of the message.                                                                      |

| Field           | Description                                                      |
|-----------------|------------------------------------------------------------------|
| Address         |                                                                  |
| Frame Direction | Choose the sending direction as WAN to LAN or LAN to WAN.        |
| Time schedule   | Choose the filtering strategy as <b>always</b> or <b>never</b> . |
| Wan interface   | Set an effective interface for the bridge filtering rule.        |

Click Apply to save the settings.

# 3.3.8 QoS Configuration

Choose **ADVANCED** > **QoS Configuration**. The **QoS Configuration** page shown in the following figure appears.

| DSL-2750E         | SETUP                   | ADVANCED        | MANAGEMENT                | STATUS | HELP |
|-------------------|-------------------------|-----------------|---------------------------|--------|------|
| Advanced Wireless | QOS GLOBAL OPTION       | IS              |                           |        |      |
| Port Forwarding   | Configure QoS global o  | ptions.         |                           |        |      |
| DMZ               |                         |                 |                           |        |      |
| SAMBA             |                         | C               | infigure QoS Global Optic | ons    |      |
| 3G Configuration  | OOS OUEUE CONETCU       | PATTON          |                           |        |      |
| Parental Control  | Configure OoS Queue     |                 |                           |        |      |
| Filtering Options | compare quo quede.      |                 |                           |        |      |
| QoS Configuration |                         |                 | Configure QoS Queue       |        |      |
| Firewall Settings |                         |                 |                           |        |      |
| DNS               | QOS CLASSIFICATIO       | N CONFIGURATION |                           |        |      |
| Dynamic DNS       | Configure QoS Classific | ation.          |                           |        |      |
| Network Tools     |                         | C               | onfigure QoS Classificati | on     |      |
| Routing           |                         |                 |                           |        |      |
| Schedules         |                         |                 |                           |        |      |
| NAT               |                         |                 |                           |        |      |
| FTPD Setting      |                         |                 |                           |        |      |
| FTPD Account      |                         |                 |                           |        |      |
| IP Tunnel         |                         |                 |                           |        |      |
| Logout            |                         |                 |                           |        |      |

## 3.3.8.1 QoS Global Options

In the **QoS Configuration** page, click **Configure QoS Global Options**. The page shown in the following figure appears. You can tick in the checkbox and then click **Submit** to enable queuing operation.

| QOS GLOBAL CONFIGURATION |                |   |
|--------------------------|----------------|---|
| Enable Queue Operation 🗵 |                |   |
|                          | Submit Refresh | _ |

## 3.3.8.2 QoS Queue Config

In the **QoS Configuration** page, click **QoS Queue Config**. The page shown in the following figure appears. In this page, you can set QoS flow control.

| QOS GLOBA                                                                                        | L CONFIGUE | ATION      |                           |                                                                                                    |                  |           |  |
|--------------------------------------------------------------------------------------------------|------------|------------|---------------------------|----------------------------------------------------------------------------------------------------|------------------|-----------|--|
| Enable<br>Upstream Bandwidth<br>Scheduling Strategy<br>Enable DSCP/TC Mark<br>Enable 802.1P Mark |            |            | ≥ ₩<br>0<br>V SP •<br>« □ | Kbps (0 means no limit bandwidth)     SP     (Note: Scheduling change would clear the     queue configuration) |                  |           |  |
|                                                                                                  |            |            | Add Q                     | ueue                                                                                                    |                  |           |  |
| UPSTREAM                                                                                         | QUEUE CON  | FIGURATION |                           |                                                                                                    |                  |           |  |
| Number                                                                                           | Name       | Enable     | Preceden                  | ce                                                                                                    | Egress Interface | Operation |  |

| 1 | UP_Q_3 | V | 1 | WAN   | Delete |
|---|--------|---|---|-------|--------|
| 2 | UP_Q_4 | 1 | 2 | WAN 💌 | Delete |
| 3 | UP_Q_5 | V | 3 | WAN 💌 | Delete |
| 4 | UP_Q_6 | V | 4 | WAN 🔽 | Delete |

Submit Refresh

The following table describes the parameters of this page.

| Field          | Description                                     |  |
|----------------|-------------------------------------------------|--|
| Enable         | Tick in the box to enable queue.                |  |
| Upstream       | Total bandwith for upstream flow.               |  |
| Bandwidth      |                                                 |  |
| Scheduling     | Scheduling algorithm of QoS queue.              |  |
| Strategy       |                                                 |  |
| Enable DSCP/TC | You may tick in the box to permit DSCP/TC Mark. |  |
| Mark           |                                                 |  |
| Enable 802.1P  | You may tick in the box to permit 802.1P Mark.  |  |
| Mark           |                                                 |  |

After modifying a queue, click **Submit** to enable the modification. Click **Refresh** to refresh the queue.

#### 3.3.8.3 QoS Classification

In the **QoS Configuration** page, click **QoS Classification**. The page shown in the following figure appears. You can configure QoS queue rule.

| OS CLÁSSIFY        | CONFIG |                                                                                                    |                     |                   |                |
|--------------------|--------|----------------------------------------------------------------------------------------------------|---------------------|-------------------|----------------|
|                    |        | Add Classification Rule                                                                                                    | •                   |                   |                |
| ST                 |        |                                                                                                    |                     |                   |                |
| Classify<br>Number | Enable | Classify Condition                                                                                                    | Classify<br>Mark    | Classify<br>Queue | Operation      |
| 1                  | 1      | Source MAC address :<br>Ethernet Type : IPv4<br>Interface : LAN<br>VLANID :-1<br>802.IP :-1<br>Source/Destination IP address : /81.47.224.0<br>Source/Destination Mask : /255.255.252.0<br>DSCP value : Do not mark<br>Protocol Type : UDP<br>Source port range : -11<br>Destination port range : -11                                                 | 802.1P: -1<br>DSCP: | UP_Q_3            | Edit<br>Delete |
| 2                  | 1      | Source MAC address :<br>Ethernet Type : IPv4<br>Interface : LAN<br>VLANID : -1<br>802.1P : -1<br>Source/Destination IP<br>address : {80.58.63.192<br>Source/Destination Mask : {255.255.255.192<br>DSCP value : Do not mark<br>Protocol Type : Do not mark<br>Protocol Type : Do not mark<br>Protoco port range : -11<br>Destination port range : -11 | 802.1P: -1<br>DSCP: | UP_Q_3            | Edit           |

Click Add Classification Rule. The page shown in the following figure appears.

| QOS FLOW CLASSIFICATION CONFIGURA                                                                                                    | ITION                                                        |
|----------------------------------------------------------------------------------------------------|--------------------------------------------------------------|
| Enable                                                                                                    |                                                              |
| CLASSIFY CONDITIONS                                                                                                    |                                                              |
| Ip Protocol Type<br>Input Interface<br>Source MAC address<br>Source MAC mask<br>802.1P<br>Source IPv4 address<br>Source subnet mask<br>Destination IPv4 address<br>Destination subnet mask<br>DSCP Check<br>Protocol Type | IPv4 ▼<br>LAN ▼<br>Not Match ▼<br>Not Match ▼<br>Not Match ▼ |
| Source port range                                                                                                    |                                                              |
| Destination port range                                                                                                    | -                                                            |
| CLASSIFICATION MATCH RESULT                                                                                                    |                                                              |
| Classify Queue                                                                                                    | Unbound                                                      |
| DSCP Mark                                                                                                    | Not Mark                                                     |
| COS Mark                                                                                                    | Not Mark                                                     |
|                                                                                                    | Submit Refresh                                               |

#### The following table describes the parameters of this page.

| Field            | Description                                             |
|------------------|---------------------------------------------------------|
| Enable           | Tick in the box to enable this QoS rule.                |
| Ip Protocol Type | Select the protocol type as IPv4 or IPv6.               |
| Input Interface  | Based on the Classify Type, choose a WAN/LAN interface. |
| 802.1P           | Choose a matched 802.1P VLAN priority.                  |
| DSCP Check       | Choose a matched DSCP type.                             |
| Protocol Type    | Choose a protocol type matching with the QoS rule.      |
| Classify Queue   | Choose a QoS queue for the rule.                        |
| DSCP Mark        | Set a DSCP Mark for this QoS rule.                      |

| Field    | Description                       |
|----------|-----------------------------------|
| COS Mark | Set a COS Mark for this QoS rule. |

You may click Edit to modify the existing classification rule.

## 3.3.9 Firewall Settings

A denial-of-service (DoS) attack is characterized by an explicit attempt by attackers to prevent legitimate users of a service from using that service.

Port scan protection is designed to block attempts to discover vulnerable ports or services that might be exploited in an attack from the WAN.

Choose **ADVANCED** > **Firewall Settings**. The page shown in the following figure appears.

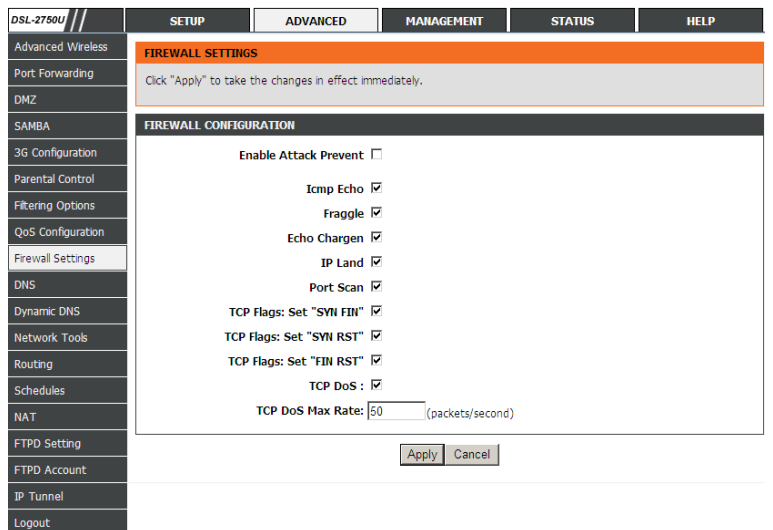

Click Apply to save the settings.

# 3.3.10 DNS

Domain name system (DNS) is an Internet service that translates domain names into IP addresses. Because domain names are alphabetic, they are easier to

remember. The Internet, however, is actually based on IP addresses. Each time you use a domain name, a DNS service must translate the name into the corresponding IP address. For example, the domain name www.example.com might be translated to 198.105.232.4.

The DNS system is, in fact, its own network. If one DNS server does not know how to translate a particular domain name, it asks another one, and so on, until the correct IP address is returned.

Choose **ADVANCED** > **DNS**. The page shown in the followin g figure appears.

| DSL-2750E         | SETUP                     | ADVANCED                  | MANAGEMENT                 | STATUS                     | HELP                  |
|-------------------|---------------------------|---------------------------|----------------------------|----------------------------|-----------------------|
| Advanced Wireless | DNS                       |                           |                            |                            |                       |
| Port Forwarding   | Click "Apply" to save the | configuration. If you war | nt to make the DNS effect  | tive immediately, Please e | nsure that the WAN    |
| DMZ               | >default gateway" page    | /p>                       | ou can change che delaut   | gateway connection in c    | ne Advanced->rodding- |
| SAMBA             |                           |                           |                            |                            |                       |
| 3G Configuration  |                           | Wan Connection Loop       | 22                         | 1                          |                       |
| Parental Control  |                           | © Obta                    | in DNS server address aut  | omatically                 |                       |
| Filtering Options |                           | ⊖ Use t                   | the following DNS server a | ddresses                   |                       |
| QoS Configuration | Pri                       | mary DNS server : 172     | 10 10 1                    |                            |                       |
| Firewall Settings | Secor                     | idary DNS server : unde   | afined                     |                            |                       |
| DNS               |                           | ⊙ Obta                    | in IPv6 DNS server addres  | s automatically            |                       |
| Dynamic DNS       |                           | O Use t                   | the following IPv6 DNS ser | ver addresses              |                       |
| Network Tools     | Preferred                 | IPv6 DNS server :         |                            |                            |                       |
| Routing           | Alternate                 | IPv6 DNS server :         |                            |                            |                       |
| Schedules         |                           |                           |                            |                            | ]                     |
| NAT               |                           |                           | Apply Cancel               |                            |                       |
| FTPD Setting      |                           |                           |                            |                            |                       |
| FTPD Account      |                           |                           |                            |                            |                       |
| IP Tunnel         |                           |                           |                            |                            |                       |
| Logout            |                           |                           |                            |                            |                       |

If you are using the device for DHCP service on the LAN or using DNS servers on the ISP network, select **Obtain DNS server address automatically**. If you have DNS IP addresses provided by your ISP, enter these IP addresses in the available entry fields for the preferred DNS server and the alternate DNS

server.

Click Apply to save the settings.

# 3.3.11 Dynamic DNS

The device supports dynamic domain name service (DDNS). The dynamic DNS service allows a dynamic public IP address to be associated with a static host

name in any of the many domains, and allows access to a specified host from various locations on the Internet. Click a hyperlinked URL in the form of hostname.dyndns.org and allow remote access to a host. Many ISPs assign public IP addresses using DHCP, so locating a specific host on the LAN using the standard DNS is difficult. For example, if you are running a public web server or VPN server on your LAN, DDNS ensures that the host can be located from the Internet even if the public IP address changes. DDNS requires that an account be set up with one of the supported DDNS service providers (DyndDNS.org or dlinkddns.com).

Choose **ADVANCED** > **Dynamic DNS**. The page shown in the following page appears.

| DSL-2750E         | SETUP                    | ADVANCED                    | MANAGEMENT                | STATUS                    | HELP                    |
|-------------------|--------------------------|-----------------------------|---------------------------|---------------------------|-------------------------|
| Advanced Wireless | DYNAMIC DNS              |                             |                           |                           |                         |
| Port Forwarding   | The dynamic DNS (DDNS    | 5) feature enables you to   | host a server (such as We | eb, FTP, game server) usi | ng a domain name that   |
| DMZ               | provider. Using a DDNS s | service, your friends can e | nter your host name to co | onnect to your game sen   | er without knowing your |
| SAMBA             | IP address.              |                             |                           |                           |                         |
| 3G Configuration  | DYNAMIC DNS              |                             |                           |                           |                         |
| Parental Control  | Hostnam                  | e Use                       | ername                    | Service                   | Interface               |
| Filtering Options |                          |                             | Add Edit Dalata           |                           |                         |
| QoS Configuration |                          |                             | Add Luit Delete           |                           |                         |
| Firewall Settings |                          |                             |                           |                           |                         |
| DNS               |                          |                             |                           |                           |                         |
| Dynamic DNS       |                          |                             |                           |                           |                         |
| Network Tools     |                          |                             |                           |                           |                         |
| Routing           |                          |                             |                           |                           |                         |
| Schedules         |                          |                             |                           |                           |                         |
| NAT               |                          |                             |                           |                           |                         |
| FTPD Setting      |                          |                             |                           |                           |                         |
| FTPD Account      |                          |                             |                           |                           |                         |
| IP Tunnel         |                          |                             |                           |                           |                         |
| Logout            |                          |                             |                           |                           |                         |

Click Add to add dynamic DNS. The page shown in the following figure appears.

| ADD DYNAMIC DNS |                                 |
|-----------------|---------------------------------|
|                 | DDNS provider : dlinkddns.com 💌 |
|                 | Hostname :                      |
|                 | Interface : pppo3g              |
|                 | Username :                      |
|                 | Password :                      |
|                 |                                 |

The following table describes the parameters of this page.

| Field         | Description                                        |
|---------------|----------------------------------------------------|
|               | Select one of the DDNS registration organizations  |
| DDNS provider | from the down-list drop. Available servers include |
|               | DynDns.org and dlinkddns.com.                      |
| Lippt Name    | Enter the host name that you registered with your  |
| Host Name     | DDNS service provider.                             |
| Username      | Enter the user name for your DDNS account.         |
| Password      | Enter the password for your DDNS account.          |

Click Apply to save the settings.

## 3.3.12 Network Tools

Choose **ADVANCED** > **Network Tools**. The page shown in the following figure appears.

| DSL-2750E         | SETUP                    | ADVANCED                    | MANAGEMENT                  | STATUS                     | HELP              |
|-------------------|--------------------------|-----------------------------|-----------------------------|----------------------------|-------------------|
| Advanced Wireless | NETWORK TOOLS            | PORT MAPPING                |                             |                            |                   |
| Port Forwarding   | Port Mapping supports    | s multiple port to PVC and  | bridging groups. Each grou  | up will perform as an inde | ependent network. |
| DMZ               |                          |                             |                             |                            |                   |
| SAMBA             |                          |                             | Port Mapping                |                            |                   |
| 3G Configuration  | NETWORK TOOLS            | ICMD DROVY                  |                             |                            |                   |
| Parental Control  |                          |                             | andia, from a course to a c | umber of recipients        |                   |
| Filtering Options | Transmission of identic  | ai content, such as multi   | neula, morn a source to a n | uniber of recipients.      |                   |
| QoS Configuration |                          |                             | IGMP Proxy                  |                            |                   |
| Firewall Settings |                          |                             |                             |                            |                   |
| DNS               | NETWORK TOOLS            | IGMP SNOOPING               |                             |                            |                   |
| Dynamic DNS       | Transmission of idention | cal content, such as multir | nedia, from a source to a n | umber of recipients.       |                   |
| Network Tools     |                          |                             | IGMP Snooping               |                            |                   |
| Routing           |                          |                             |                             |                            |                   |
| Schedules         | NETWORK TOOLS            | MLD CONFIGURATION           |                             |                            |                   |
| NAT               | Transmission of idention | cal content, such as multir | nedia, from a source to a n | umber of recipients.       |                   |
| FTPD Setting      |                          |                             | MLD Configuration           | 1                          |                   |
| FTPD Account      |                          | -                           |                             | -                          |                   |
| IP Tunnel         | NETWORK TOOLS            | UPNP                        |                             |                            |                   |
| Logout            | Allows you to enable     | or disable UPnP.            |                             |                            |                   |
|                   |                          |                             | Linne                       |                            |                   |
|                   |                          |                             | ophip                       |                            |                   |
|                   | NETWORK TOOLS            | ADSL                        |                             |                            |                   |
|                   | Allows you to configu    | re advanced settings for A  | DSL.                        |                            |                   |
|                   |                          |                             | 1001                        |                            |                   |
|                   |                          |                             | ADSL                        |                            |                   |
|                   | NETWORK TOOLS            | SNMD                        |                             |                            |                   |
|                   | Network Tools . SMM      | D                           |                             |                            |                   |
|                   | Heework Tools - Shin     | '                           |                             |                            |                   |
|                   |                          |                             | SNMP                        |                            |                   |
|                   |                          |                             |                             |                            |                   |

## 3.3.12.1 Port Mapping

Choose **ADVANCED** > **Network Tools** and click **Port Mapping**. The page shown in the following figure appears. In this page, you can bind the WAN interface and the LAN interface to the same group.

| PORT                                                                                                    | MAPPING                                                   |                 |  |  |
|----------------------------------------------------------------------------------------------------|-----------------------------------------------------------|-----------------|--|--|
| Port N                                                                                                    | Port Mapping A maximum 5 entries can be configured        |                 |  |  |
| Port mapping supports mapping multiple ports to PVC and bridging groups. Each group serves as an independent<br>network. Before using this feature, you must click "Add" and create mapping groups with appropriate LAN and WAN<br>interfaces. If you select a group and click "Delete", the group is removed and the interfaces that are used to be in that<br>group are automatically added to the Default group. |                                                           |                 |  |  |
| PORT MAPPING SETUP                                                                                                    |                                                           |                 |  |  |
|                                                                                                    | Group Name                                                | Interfaces      |  |  |
|                                                                                                    | Lan1 ethernet2,ethernet3,ethernet4,wlan0.vap0,wlan0-vap1, |                 |  |  |
|                                                                                                    |                                                           | Add Edit Delete |  |  |

#### Click Add to add port mapping. The page shown in the following figure appears.

| ADD PORT MAPPING                                                                                                    |
|----------------------------------------------------------------------------------------------------|
| To create a mapping group, do as follows:                                                                                                    |
| <ol> <li>Enter the group name, select interfaces from the available interface list and use the arrow button to add them to the<br/>grouped interface list, to create the required port mapping. Note that the group name must be unique.</li> </ol> |
| 2. Click "Apply" to take the changes into effect immediately.                                                                                                    |
| PORT MAPPING CONFIGURATION                                                                                                    |
| Group Name:                                                                                                    |
| Grouped Interfaces Available Interfaces                                                                                                    |
| ethernet1                                                                                                    |
| ethernet2                                                                                                    |
| wlan0                                                                                                    |
| wlan0-vap0                                                                                                    |
| <- wlan0-vap1                                                                                                    |
|                                                                                                    |
|                                                                                                    |
|                                                                                                    |
| Apply Cancel                                                                                                    |

The procedure for creating a mapping group is as follows:

- **Step 1** Enter the group name.
- Step 2 Select interfaces from the Available Interface list and click the -arrow button to add them to the grouped interface list, in order to create the required mapping of the ports. The group name must be unique.
- **Step 3** Click **Apply** to save the settings.

#### 3.3.12.2 IGMP Proxy

Choose **ADVANCED** > **Network Tools** and click **IGMP Proxy**. The page shown in the following figure appears.

| IGMP PROXY                                                                                                    |                                          |
|----------------------------------------------------------------------------------------------------|------------------------------------------|
| IGMP proxy enables the system to issue IGMP host messages on behalf of hosts that the sys<br>IGMP interfaces. The system acts as a proxy for its hosts when you enable it by:<br>1. Enabling IGMP proxy on a WAN interface (upstream), which connects to a router running<br>2. Enabling IGMP on a LAN interface (downstream), which connects to its host. | tem discovered through standard<br>IGMP. |
| IGMP PROXY CONFIGURATION                                                                                                    |                                          |
| Enable IGMP Proxy                                                                                                    |                                          |
| IGMP Version : IGMP V2                                                                                                    |                                          |
| Port Binding Lan1                                                                                                    |                                          |
| Enable FastLeaving :                                                                                                    |                                          |
| General Query Interval : 150 (seconds)                                                                                                    |                                          |
| General Query Response Interval: 20 (1~255)(*100                                                                                                    | milliseconds)                            |
| Group Query Interval : 325 (seconds)                                                                                                    |                                          |
| Group Query Response Interval: 20 (1~255)(*100                                                                                                    | milliseconds)                            |
| Group Query Count : 3                                                                                                    |                                          |
| Last Member Query Interval : 1 (seconds)                                                                                                    |                                          |
| Last Member Query Count : 0                                                                                                    |                                          |
| Apply Cancel                                                                                                    |                                          |
| IGMP TABLE                                                                                                    |                                          |
| Group Address Interface                                                                                                    | State                                    |
| Refresh                                                                                                    |                                          |

IGMP proxy enables the system to issue IGMP host messages on behalf of hosts that the system discovered through standard IGMP interfaces. The system acts as a proxy for its hosts after you enable it.

#### 3.3.12.3 IGMP Snooping

When IGMP Snooping is enabled, the multicast data transmits through the specific LAN port which has received the request report.

| IGMP                                                                                            |            |  |
|-------------------------------------------------------------------------------------------------|------------|--|
| Transmission of identical content, such as multimedia, from a source to a number of recipients. |            |  |
| IGMP SETUP                                                                                      |            |  |
| Enabled :                                                                                       | <b>v</b>   |  |
| AgeEnabled :                                                                                    |            |  |
| LastMemberQueryInterval :                                                                       | 200000     |  |
| HostTimeout :                                                                                   | 300000     |  |
| MrouterTimeout :                                                                                | 1          |  |
| LeaveTimeout :                                                                                  | 0          |  |
| MaxGroups :                                                                                     | 100        |  |
| Ap                                                                                              | ply Cancel |  |

#### 3.3.12.4 MLD Configuration

Choose **ADVANCED** > **Network Tools** and click **MLD Configuration**. The page shown in the following figure appears.

| MLD SETTINGS                                                                                                    |
|----------------------------------------------------------------------------------------------------|
| In this page, you can configure the MLD Setup settings of your Router. Please note that settings in this page are optional and you need not change any of the settings in this page to get your network up and running. |
| MLD PROXY                                                                                                    |
| Enable Mid Proxy     WAN Connection :                                                                                                    |
| MLD SNOOPING                                                                                                    |
| Enable MId Snooping                                                                                                    |
| Appiy Cancel                                                                                                    |

#### 3.3.12.5 UPnP

Choose **ADVANCED** > **Network Tools** and click **UPnP**. The page shown in the following figure appears.

| UPNP                                                                                                  |
|----------------------------------------------------------------------------------------------------|
| Universal Plug and Play (UPnP) supports peer-to-peer Plug and Play functionality for network devices. |
| UPNP SETUP                                                                                            |
| 🔽 Enable UPnP                                                                                         |
| WAN Connection :                                                                                      |
| LAN Connection : br0                                                                                  |
| Apply Cancel                                                                                          |

In this page, you can configure universal plug and play (UPnP). The system acts as a daemon after you enable UPnP.

UPnP is used for popular audio visual software. It allows automatic discovery of your device in the network. If you are concerned about UPnP security, you can disable it. Block ICMP ping should be enabled so that the device does not respond to malicious Internet requests.

Click Apply to save the settings.

#### 3.3.12.6 ADSL

Choose **ADVANCED** > **Network Tools** and click **ADSL**. The page shown in the following figure appears.

| ADSL SETTINGS                                                                                                    |
|----------------------------------------------------------------------------------------------------|
| this page, you can configure the ADSL settings of the DSL router. Before changing the ADSL mode, you need to disable<br>SL. |
| ADSL SETTINGS                                                                                                    |
| ₩ Enable DSL                                                                                                    |
| ⊙ All C Multimode                                                                                                    |
| 🖾 G.Dmt Enabled                                                                                                    |
| 🗹 G.Lite Enabled                                                                                                    |
| 🗹 G.Inp Enabled                                                                                                    |
| 🗹 T1.413 Enabled                                                                                                    |
| ADSL2 Enabled                                                                                                    |
| AnnexL Enabled                                                                                                    |
| ADSL2+ Enabled                                                                                                    |
| M AnnexM Enabled                                                                                                    |
| Capability                                                                                                    |
| 🗹 Bitswap Enable                                                                                                    |
| ☑ SRA Enable                                                                                                    |
| 1 bit Constellation Modulation Enable                                                                                       |
| Apply                                                                                                    |

In this page, you can select the DSL modulation. Normally, you can remain this factory default setting. The device negotiates the modulation mode with DSLAM. Click **Apply** to save the settings.

#### 3.3.12.7 SNMP

Choose **ADVANCED** > **Network Tools** and click **SNMP**. The page shown in the following figure appears. In this page, you can set SNMP parameters.

| SNMP CONFIGURATION                                |
|---------------------------------------------------|
| This page is used to configure the SNMP protocol. |
|                                                   |
| SNMP CONFIGURATION                                |
| Enable SNMP Agent                                 |
| Read Community: public                            |
| Set Community: private                            |
| Trap Manager IP:                                  |
| Trap Community: public                            |
| Trap Version: v2c                                 |
| Apply Cancel                                      |
## 3.3.13 Routing

Choose ADVANCED > Routing. The page shown in the following page appears.

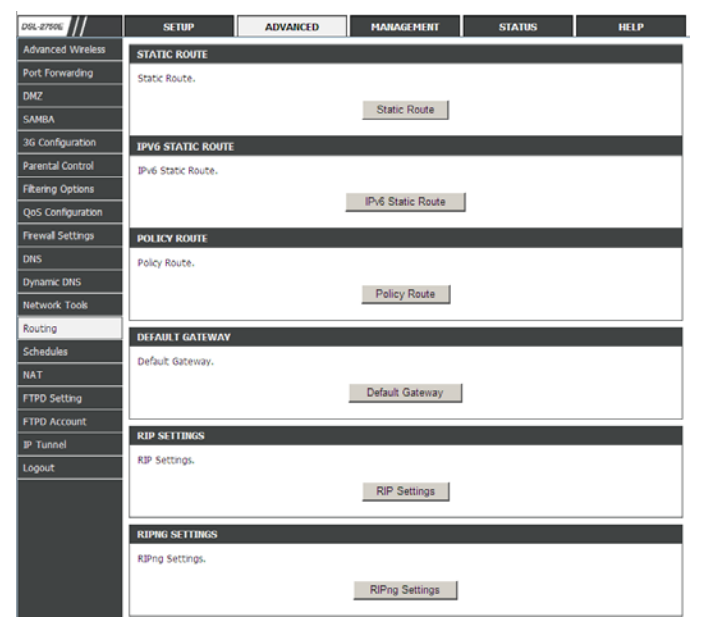

#### 3.3.13.1 Static Route

Choose **ADVANCED** > **Routing** and click **Static Route**. The page shown in the following figure appears. This page is used to configure the routing information. In this page, you can add or delete IP routes.

| STATIC ROUTE                                                                                                    |             |          |           |        |  |  |
|----------------------------------------------------------------------------------------------------|-------------|----------|-----------|--------|--|--|
| Enter the destination network address, subnet mask, gateway, metric,AND/OR available WAN/LAN interface. Then, click<br>"Apply" to add the entry to the routing table. |             |          |           |        |  |  |
| A maximum 30 entries can be configured.                                                                                                    |             |          |           |        |  |  |
| ROUTING STATIC ROUTE                                                                                                    |             |          |           |        |  |  |
| Destination                                                                                                    | Subnet Mask | Gateway  | Interface | Metric |  |  |
|                                                                                                    | Add         | t Delete |           |        |  |  |

Click Add to add a static route. The page shown in the following figure appears.

| STATIC ROUTE ADD              |
|-------------------------------|
| Destination Network Address : |
| Subnet Mask :                 |
| Use Interface : pppo3g        |
| Metric :                      |
| Apply cancel                  |

The following table describes the parameters of this page.

| Field         |         | Description                                   |  |  |
|---------------|---------|-----------------------------------------------|--|--|
| Destination   | Network | The destination IP address of the router.     |  |  |
| Address       |         |                                               |  |  |
| Subnet Mask   |         | The subnet mask of the destination IP         |  |  |
| Use Interface |         | The interface name of the router output port. |  |  |

Click Apply to save the settings.

#### 3.3.13.2 IPv6 Static Route

Choose **ADVANCED** > **Routing** and click **IPv6 Static Route**. The page shown in the following figure appears. This page is used to configure the routing information. In this page, you can add or delete IP routes.

| IPV6 STATIC ROUTE                                                                                                    |                 |  |  |  |  |
|----------------------------------------------------------------------------------------------------|-----------------|--|--|--|--|
| Enter the destination network address (for example: 2000::1 or 2000::/64 eg.), AND/OR available WAN interface. Then,<br>click "Apply" to add the entry to the routing table. |                 |  |  |  |  |
| A maximum 30 entries can be confi                                                                                                    | gured.          |  |  |  |  |
|                                                                                                    |                 |  |  |  |  |
| ROUTING IPV6 STATIC ROUTE                                                                                                    |                 |  |  |  |  |
| Status Destination Interface                                                                                                    |                 |  |  |  |  |
|                                                                                                    | Add Edit Delete |  |  |  |  |

Click Add to add a static route. The page shown in the following figure appears.

| IPV6 STATIC ROUTE ADD         |          |
|-------------------------------|----------|
| Enable : 🗖                    |          |
| Destination Network Address : |          |
| Use Interface : pppo3g        | <b>•</b> |
| Apply                         | cancel   |

The following table describes the parameters of this page.

| Field           | Description                                   |
|-----------------|-----------------------------------------------|
| Destination     | The destination IPv6 address of the router.   |
| Network Address |                                               |
| Use Interface   | The interface name of the router output port. |

Click Apply to save the settings.

#### 3.3.13.3 Policy Route

Choose  $\ensuremath{\text{ADVANCED}}\xspace > \ensuremath{\text{Routing}}\xspace$  and click  $\ensuremath{\text{IPv6}}\xspace$  Static Route. The page shown in

the following figure appears. The policy route binds one WAN connection and one LAN interface.

| POLICY ROUTE                                                                |  |  |  |  |  |
|-----------------------------------------------------------------------------|--|--|--|--|--|
| Policy Route :chose one Wanconnection and one Lanconnection then bind them. |  |  |  |  |  |
| POLICY ROUTE SETUP                                                          |  |  |  |  |  |
| WAN LAN                                                                     |  |  |  |  |  |
| Add Delete                                                                  |  |  |  |  |  |

Click **add**, the page shown in the following figure appears.

| WAN INSTANCE AND LAN INSTANCE |              |  |  |
|-------------------------------|--------------|--|--|
| WAN Connection pppo3g         | •            |  |  |
| LAN Connection ethernet1      |              |  |  |
|                               | Apply Cancel |  |  |

#### 3.3.13.4 Default Gateway

Choose **ADVANCED** > **Routing** and click **Default Gateway**. The page shown in the following figure appears. You may assign a default gateway for the router to use first.

| DEFAULT GATEWAY                                                                                                    |
|----------------------------------------------------------------------------------------------------|
| You can assign the default gateway. The router will use the first WAN interface you assign. Click "Apply" to save the setting. |
| DEFAULT GATEWAY                                                                                                    |
| Assigned the Default Gateway : pppo3g                                                                                          |
| IPV6 DEFAULT GATEWAY                                                                                                    |
| Assigned the IPv6 Default Gateway : ppppo3g                                                                                    |
|                                                                                                    |
| Apply Cancel                                                                                                    |

Click Apply to save the settings.

#### 3.3.13.5 RIP

Choose **ADVANCED** > **Routing** and click **RIP Settings**. The page shown in the following figure appears. This page is used to select the interfaces on your device that use RIP and the version of the protocol used.

| RIP CONFIGURATION                                                                                                    |         |          |           |         |         |  |  |
|----------------------------------------------------------------------------------------------------|---------|----------|-----------|---------|---------|--|--|
| To enable RIP on the device, set the global RIP mode to "Enabled". To configure an interface, select the desired RIP version and operation, select the "Enabled" check box corresponding to the interface, and click "Apply" to save the settings. The RIP is enabled or disabled, according to the selected global RIP mode. |         |          |           |         |         |  |  |
| RIP                                                                                                    |         |          |           |         |         |  |  |
| Interface                                                                                                    | VPI/VCI | Version  | Operation | Enabled | Passive |  |  |
| pppo3g                                                                                                    |         | 1 -      | Active    |         |         |  |  |
| Lan1                                                                                                    | -       | 1 Active |           |         |         |  |  |
|                                                                                                    |         |          |           |         |         |  |  |
| Appy Cancer                                                                                                    |         |          |           |         |         |  |  |

If you are using this device as a RIP-enabled device to communicate with others using the routing information protocol, enable RIP and click **Apply** to save the settings.

#### 3.3.13.6 RIPng

Choose **ADVANCED** > **Routing** and click **RIPng Settings**. The page shown in the following figure appears. In this page, you may choose an interface and active RIPng for it.

Click Apply to save the settings.

#### 3.3.14 Schedules

Choose **ADVANCED** > **Schedules**. The page shown in the following figure appears.

| DSL-2750U         | SETUP               | ADVANCED            | MANAG                  | ement             | STATUS     | HELP      |
|-------------------|---------------------|---------------------|------------------------|-------------------|------------|-----------|
| Advanced Wireless | SCHEDULES           |                     |                        |                   |            |           |
| Port Forwarding   | You can use schedul | e to create schedul | ing rules to be applie | d for your firewa | I.         |           |
| DMZ               | Maximum number      | of schedule rules:  | 20                     |                   |            |           |
| SAMBA             |                     |                     |                        |                   |            |           |
| 3G Configuration  | SCHEDULE RULES      |                     |                        |                   |            |           |
| Parental Control  | Rule Name           | Sun Mon             | Tue Wed T              | hu Fri Sat        | Start Time | Stop time |
| Filtering Options |                     |                     | Add Edi                | Delete            |            |           |
| QoS Configuration |                     |                     | Add Edi                | Delete            |            |           |
| Firewall Settings |                     |                     |                        |                   |            |           |
| DNS               |                     |                     |                        |                   |            |           |
| Dynamic DNS       |                     |                     |                        |                   |            |           |
| Network Tools     |                     |                     |                        |                   |            |           |
| Routing           |                     |                     |                        |                   |            |           |
| Schedules         |                     |                     |                        |                   |            |           |
| NAT               |                     |                     |                        |                   |            |           |
| FTPD Setting      |                     |                     |                        |                   |            |           |
| FTPD Account      |                     |                     |                        |                   |            |           |
| IP Tunnel         |                     |                     |                        |                   |            |           |
| Logout            |                     |                     |                        |                   |            |           |

Click Add to add schedule rule. The page shown in the following figure appears.

| ADD SCHEDULE RULE                        |
|------------------------------------------|
| Name :                                   |
| Day(s): C All Week @ Select Day(s)       |
| 🗆 Sun 🗖 Mon 🗖 Tue 🗐 Wed                  |
| 🗆 Thu 🗔 Fri 🔲 Sat                        |
| All Day - 24 hrs : 🗌                     |
| Start Time : (hour:minute, 24 hour time) |
| End Time :: (hour:minute, 24 hour time)  |
|                                          |
| Apply Cancel                             |

Click Apply to save the settings.

### 3.3.15 NAT

 $\label{eq:choose} \begin{array}{l} \textbf{ADVANCED} > \textbf{NAT}. \mbox{ The page shown in the following figure appears.} \\ \mbox{Traditional NAT would allow hosts within a private network to transparently} \\ \mbox{access hosts in the external network, in most cases. In a traditional NAT,} \end{array}$ 

sessions are uni-directional, outbound from the private network. Sessions in the opposite direction may be allowed on an exceptional basis using static address maps for pre-selected hosts.

| DSL-2750U         | SETUP                                             | ADVANCED                     | MANAGEMENT                | STATUS                     | HELP                    |
|-------------------|---------------------------------------------------|------------------------------|---------------------------|----------------------------|-------------------------|
| Advanced Wireless | NAT                                               |                              |                           |                            |                         |
| Port Forwarding   | Traditional NAT would                             | d allow hosts within a priva | te network to transparen  | tly access hosts in the ex | ternal network, in most |
| DMZ               | cases. In a traditional<br>direction may be allow | NAT, sessions are uni-dire   | ctional, outbound from th | e private network. Sessio  | ns in the opposite      |
| SAMBA             |                                                   |                              | s using scale address map |                            |                         |
| 3G Configuration  | NAT TABLES                                        |                              |                           |                            |                         |
| Parental Control  | Name                                              | Internal IP Ad               | dress                     | External IP Ad             | dress                   |
| Filtering Options |                                                   |                              |                           | -                          |                         |
| QoS Configuration |                                                   | 1                            | Add Edit Delete           |                            |                         |
| Firewall Settings |                                                   |                              |                           |                            |                         |
| DNS               |                                                   |                              |                           |                            |                         |
| Dynamic DNS       |                                                   |                              |                           |                            |                         |
| Network Tools     |                                                   |                              |                           |                            |                         |
| Routing           |                                                   |                              |                           |                            |                         |
| Schedules         |                                                   |                              |                           |                            |                         |
| NAT               |                                                   |                              |                           |                            |                         |
| FTPD Setting      |                                                   |                              |                           |                            |                         |
| FTPD Account      |                                                   |                              |                           |                            |                         |
| IP Tunnel         |                                                   |                              |                           |                            |                         |
| Logout            |                                                   |                              |                           |                            |                         |

In this page, you are allowed to add, edit or remove a virtual server entry. Click **Add** to add an NAT server. The page shown in the following figure appears.

| NAT SETTINGS                 |
|------------------------------|
| Entry Name :                 |
| Internal IP Type : Single IP |
| Internal IP Address :        |
| External IP Type : Single IP |
| External IP Address :        |
| Apply Cancel                 |

After setting, click **Apply** to make the settings take effect.

# 3.3.16 FTPD Setting

Choose **ADVANCED** > **FTPD Setting**. The page shown in the following figure appears. In this page, you can enable or disable the FTP server and set the FTP port.

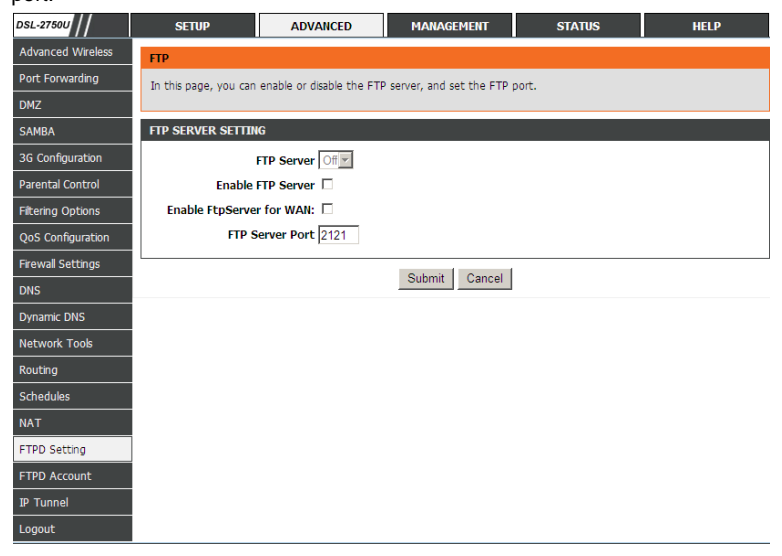

## 3.3.17 FTPD Account

Choose **ADVANCED** > **FTPD Account**. The page shown in the following figure appears. In this page, you can manage the FTP user information, such as the user name, password, and the corresponding authority.

| DSL-2750E                                                                                                    | SETUP                 | ADVANCED                 | MANAGEMENT                    | STATUS                 | HELP                     |
|----------------------------------------------------------------------------------------------------|-----------------------|--------------------------|-------------------------------|------------------------|--------------------------|
| Advanced Wireless                                                                                               | FTP                   |                          |                               |                        |                          |
| Port Forwarding                                                                                                 | In this page, you can | manage the FTP user info | ormation, such as the user na | ime, password, and the | corresponding authority. |
| DMZ                                                                                                    | FTP USER MANAG        | E                        |                               |                        |                          |
| SAMBA                                                                                                    |                       | User Name                |                               |                        |                          |
| 3G Configuration                                                                                                |                       | Password                 |                               |                        |                          |
| Parental Control                                                                                                |                       | Rights 🗌 View            | Upload Download               |                        |                          |
| Filtering Options                                                                                               |                       |                          |                               |                        |                          |
| QoS Configuration                                                                                               |                       |                          | Append Refresh                |                        |                          |
| Firewall Settings                                                                                               | ACCOUNT TABLE         |                          |                               |                        |                          |
|                                                                                                    |                       |                          |                               |                        |                          |
| DNS                                                                                                    | No. User              | Password                 | Rights                        |                        | Operation                |
| DNS<br>Dynamic DNS                                                                                              | No. User              | Password                 | Rights<br>View Upload         | Download               | Operation                |
| DNS<br>Dynamic DNS<br>Network Tools                                                                             | No. User              | Password                 | Rights<br>View Upload         | Download               | Operation                |
| DNS<br>Dynamic DNS<br>Network Tools<br>Routing                                                                  | No. User              | Password                 | Rights<br>View Upload         | Download               | Operation                |
| DNS<br>Dynamic DNS<br>Network Tools<br>Routing<br>Schedules                                                     | No. User              | Password                 | Rights<br>View Upload         | Download               | Operation                |
| DNS<br>Dynamic DNS<br>Network Tools<br>Routing<br>Schedules<br>NAT                                              | No. User              | Password                 | Rights<br>View Upload         | Download               | Operation                |
| DNS<br>Dynamic DNS<br>Network Tools<br>Routing<br>Schedules<br>NAT<br>FTPD Setting                              | No. User              | Password                 | Rights<br>View Upload         | Download               | Operation                |
| DNS<br>Dynamic DNS<br>Network Tools<br>Routing<br>Schedules<br>NAT<br>FTPD Setting<br>FTPD Account              | No. User              | Password                 | Rights<br>View Upload         | Download               | Operation                |
| DNS<br>Dynamic DNS<br>Network Tools<br>Routing<br>Schedules<br>NAT<br>FTPD Setting<br>FTPD Account<br>IP Tunnel | No. User              | Password                 | Rights<br>View Upload         | Download               | Operation                |

# 3.3.18 IP Tunnel

Choose ADVANCED > IP Tunnel. The page shown in the following figure appears.

| DSL-2750E         | SETUP                  | ADVANCED | MANAGEMENT            | STATUS | HELP |
|-------------------|------------------------|----------|-----------------------|--------|------|
| Advanced Wireless | 4IN6 TUNNEL CONFIG     | URATION  |                       |        |      |
| Port Forwarding   | Configure 4in6 Tunnel. |          |                       |        |      |
| DMZ               |                        |          | 0.5 (                 |        |      |
| SAMBA             |                        |          | Configure 4in6 Tunnel |        |      |
| 3G Configuration  | 6TN4 TUNNEL CONETG     | URATION  |                       |        |      |
| Parental Control  | Configure 6in4 Tuppel  |          |                       |        |      |
| Filtering Options | compare only rannel    |          |                       |        |      |
| QoS Configuration |                        |          | Configure 6in4 Tunnel |        |      |
| Firewall Settings |                        |          |                       |        |      |
| DNS               |                        |          |                       |        |      |
| Dynamic DNS       |                        |          |                       |        |      |
| Network Tools     |                        |          |                       |        |      |
| Routing           |                        |          |                       |        |      |
| Schedules         |                        |          |                       |        |      |
| NAT               |                        |          |                       |        |      |
| FTPD Setting      |                        |          |                       |        |      |
| FTPD Account      |                        |          |                       |        |      |
| IP Tunnel         |                        |          |                       |        |      |
| Logout            |                        |          |                       |        |      |

### 3.3.18.14in6 Tunnel

Choose **ADVANCED** > **IP Tunnel** and then click **4in6 Tunnel**. The page shown in the following figure appears. In this page, you can configure IPv4 penetration through IPv6 network. When only IPv6 access is provided by your ISP, you can access the Internet via IPv4 and IPv6.

| IP TUNNEL CONFIGURATION                                                                                                    |              |               |              |            |         |
|----------------------------------------------------------------------------------------------------|--------------|---------------|--------------|------------|---------|
| Network topology in IPv4/v6 Internet, some only run IPv6 protocol stack P routers form the pure IPv6 backbone. However,<br>due to the large IPv4 applications will be a period of time is still widely used, so the need for pure IPv6 backbone network to<br>IPv4 stack border access. |              |               |              |            |         |
| IPTUNNEL                                                                                                    |              |               |              |            |         |
| Tunnel Name                                                                                                    | Mode         | Wan interface | Port Binding | Activated  | Counter |
|                                                                                                    |              | Add Edit      | Delete       |            |         |
| DS-LITE IPV4 OVER IP                                                                                                    | V6 TUNNEL LI | ST            |              |            |         |
| Mechanism                                                                                                    | Dynamic      | RemoteIpv     | 6Address     | ConnStatus | Select  |
|                                                                                                    |              | Add Edit      | Delete       |            |         |

Click **Add** below the table **IPTUNNEL** to add tunnel items. The page shown in the following figure appears.

| NDD TUNNEL I TEMS      |
|------------------------|
| Tunnel Name:           |
| Tunnel Mode 4in6       |
| Wan Interface:         |
| Lan Interface: LAN:br0 |
|                        |
| Apply Cancel           |

The following table describes the parameters of this page.

| Field         | Description                                 |
|---------------|---------------------------------------------|
| Tunnel Name   | Set a tunnel name.                          |
| Tunnel Mode   | Select the tunnel mode as 4 in6 or 6in4.    |
| Wan Interface | Choose a WAN interface used for the tunnel. |
| Lan Interface | Choose a LAN interface used for the tunnel. |

Click Apply to enable the settings.

Click **Add** below the table **DS-Lite IPv4 over IPv6 Tunnel List** to add a DS-Lite item, which is a 4in6 tunnel. The page shown in the following figure appears.

| DS-LITE IPV4 OVER IPV6 TUNNEL LIST |
|------------------------------------|
| Mechanism: DualStackLite 🗸         |
| Dynamic: 0 💌                       |
| RemoteIpv6Address:                 |
|                                    |
| Apply Cancel                       |

The following table describes the parameters of this page.

| Field             | Description                                       |
|-------------------|---------------------------------------------------|
| Mechanism         | The tunnel type is DS-Lite, which is 4in6 tunnel. |
| Dynamic           | Set the obtaining mode of remote IPv6 addresses.  |
|                   | You can select <b>0</b> or <b>1</b> .             |
| RemotelPv6Address | Set the remote end IPv6 address of the tunnel.    |

Click Apply to enable the settings.

#### 3.3.18.26in4 Tunnel

Choose **ADVANCED** > **IP Tunnel** and then click **6in4 Tunnel**. The page shown in the following figure appears. In this page, you can configure IPv6 penetration through IPv4 network. When only IPv4 access is provided by your ISP, you can access the Internet via IPv4 and IPv6.

| IP TUNNEL CONFIGURATION                                                                                                    |  |  |
|----------------------------------------------------------------------------------------------------|--|--|
| 6rd is a mechanism to facilitate IPv6 rapid deployment across IPv4 infrastructures of Internet service providers.                                                                                                    |  |  |
| It is derived from 6to4, a preexisting mechanism to transfer IPv6 packets over the IPv4 network, with the significant<br>change that it operates entirely within the end-user's ISP's network, thus avoiding the major architectural problems<br>inherent in the original design of 6to4. |  |  |
| IPTUNNEL                                                                                                    |  |  |
| Tunnel Name Mode Wan interface Lan interface Activated Counter                                                                                                    |  |  |
| Add Edit Delete                                                                                                    |  |  |
| IPV6 RAPID DEPLOYMENT                                                                                                    |  |  |
| Mechanism Dynamic IPv4MaskLen Prefix BorderRelayAddress ConnStatus Select                                                                                                    |  |  |
| Add Edit Delete                                                                                                    |  |  |

Click **Add** below the table **IPTUNNEL** to add tunnel items. The page shown in the following figure appears.

| ADD TUNNEL ITEMS         |              |
|--------------------------|--------------|
| Tunnel Name:             |              |
| Tunnel Mode 6in4 💌       |              |
| Wan Interface: 🔽         |              |
| Lan Interface: LAN:br0 💌 |              |
|                          |              |
|                          | Apply Cancel |

The following table describes the parameters of this page.

| Field       | Description                              |
|-------------|------------------------------------------|
| Tunnel Name | Set a tunnel name.                       |
| Tunnel Mode | Select the tunnel mode as 4 in6 or 6in4. |

| Wan Interface | Choose a WAN interface used for the tunnel. |
|---------------|---------------------------------------------|
| Lan Interface | Choose a LAN interface used for the tunnel. |

Click **Apply** to enable the settings.

Click **Add** below the table **IPv6 Rapid Deployment** to add a 6RD item, which is a 6in4 tunnel. The page shown in the following figure appears.

| IPV6 RAPID DEPLOYMENT LIST |                       |
|----------------------------|-----------------------|
| Mechanism:                 | lpv6RapidDeployment 💌 |
| Dynamic:                   | 0 🗸                   |
| IPv4MaskLen:               |                       |
| Prefix:                    |                       |
| BorderRelayAddress:        |                       |
|                            |                       |
|                            | (Apply) Cancel        |

The following table describes the parameters of this page.

| Field              | Description                                           |
|--------------------|-------------------------------------------------------|
| Mechanism          | The tunnel type is 6RD, which is a 6in4 tunnel.       |
| Dynamic            | Set the obtaining mode of Border Relay Address. You   |
|                    | may choose <b>0</b> or <b>1</b> .                     |
| IPv4MaskLen        | Set the subnet mask digits of the IPv4 address of the |
|                    | local WAN interface.                                  |
| Prefix             | Set the IPv6 prefix of the 6RD tunnel.                |
| BorderRelayAddress | Set the Border Relay IPv4 address at the remote end.  |

Click Apply to enable the settings.

### 3.3.19 Logout

Choose **ADVANCED** > **Logout**. The page shown in the following figure appears. In this page, you can log out of the configuration page.

| LOGOUT                                     |        |
|--------------------------------------------|--------|
| Logging out will return to the login page. |        |
|                                            |        |
|                                            | Logout |
|                                            |        |

# 3.4 Management

In the main interface, click **Management** tab to enter the Management menu as shown in the following figure. The submenus are **Global IPv6**, **System Management**, **Firmware Update**, **Access Controls**, **Diagnosis**, **Log Configuration** and **Logout**.

## 3.4.1 Global IPv6

Choose **MANAGEMENT** > **Global IPv6**. The page shown in the following figure appears. In this page you can enable or disable IPv6 function.

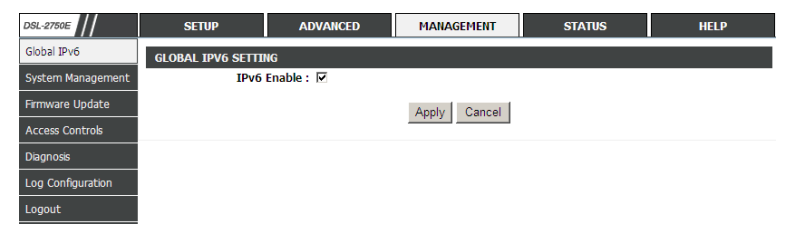

# 3.4.2 System Management

Choose **MANAGEMENT** > **System Management**. The page shown in the following figure appears.

| DSL-2750E         | SETUP                   | ADVANCED                         | MANAGEMENT                  | STATUS                  | HELP |
|-------------------|-------------------------|----------------------------------|-----------------------------|-------------------------|------|
| System Management | SYSTEM REBOOT           |                                  |                             |                         |      |
| Firmware Update   | Click the button below  | to reboot the router.            |                             |                         |      |
| Access Controls   |                         |                                  |                             |                         |      |
| Diagnosis         |                         |                                  | Reboot                      |                         |      |
| Log Configuration |                         |                                  |                             |                         |      |
| Logout            | SYSTEM BACKUP S         | ETTINGS                          |                             |                         |      |
|                   | Back up configurations  | of the DSL router. You can       | save them to a file on the  | PC.                     |      |
|                   | Note: Please always sa  | ve configuration file first befo | ore viewing it.             |                         |      |
|                   |                         |                                  | Backup Setting              | ]                       |      |
|                   |                         |                                  |                             |                         |      |
|                   | SYSTEM UPDATE S         | ETTINGS                          |                             |                         |      |
|                   | Update settings on the  | DSL router. You can updat        | te them using the configura | ation files your saved. |      |
|                   |                         | Settings File Name:              |                             | Browse                  |      |
|                   |                         |                                  |                             | 1                       |      |
|                   |                         |                                  | Update Setting              | I                       |      |
|                   |                         |                                  |                             |                         |      |
|                   | SYSTEM RESTORE          | DEFAULT SETTINGS                 |                             |                         |      |
|                   | Restore settings on the | DSL router to the factory        | defaults.                   |                         |      |
|                   |                         |                                  | Restore Default Setting     |                         |      |

In this page, you can reboot device, back up the current settings to a file, update settings from the file saved previously and restore the factory defaults.

The buttons in this page are described as follows.

| Field           | Description                                                |  |  |
|-----------------|------------------------------------------------------------|--|--|
| Reboot          | Click this button to reboot the device.                    |  |  |
| Backup Setting  | Click this button to save the settings to the local hard   |  |  |
|                 | drive. Select a location on your computer to back up       |  |  |
|                 | the file. You can name the configuration file.             |  |  |
| Update setting  | Click Browse to select the configuration file of device    |  |  |
|                 | and then click Update Settings to begin updating the       |  |  |
|                 | device configuration.                                      |  |  |
| Restore Default | Click this button to reset the device to default settings. |  |  |
| Setting         |                                                            |  |  |

#### Note:

Do not turn off your device or press the Reset button while an operation in this page is in progress.

## 3.4.3 Firmware Update

Choose **MANAGEMENT** > **Firmware Update**. The page shown in the following figure appears. In this page, you can upgrade the firmware of the device.

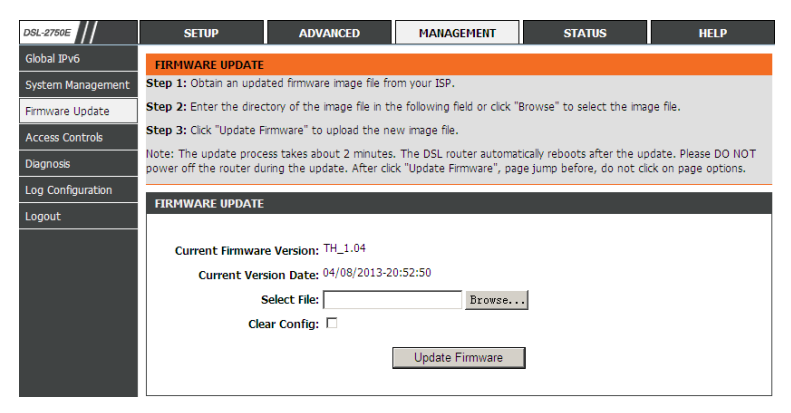

To update the firmware, take the following steps.

- Step 1 Click Browse...to find the file.
- Step 2 Select Click Config.

#### Step 3 Click Update Firmware to copy the file.

The device loads the file and reboots automatically.

#### Note:

Do not turn off your device or press the Reset button while an operation in this page is in progress.

### 3.4.4 Access Controls

Choose **MANAGEMENT** > Access Controls. The Access Controls page shown in the following figure appears. The page contains User Management, Services and IP Address.

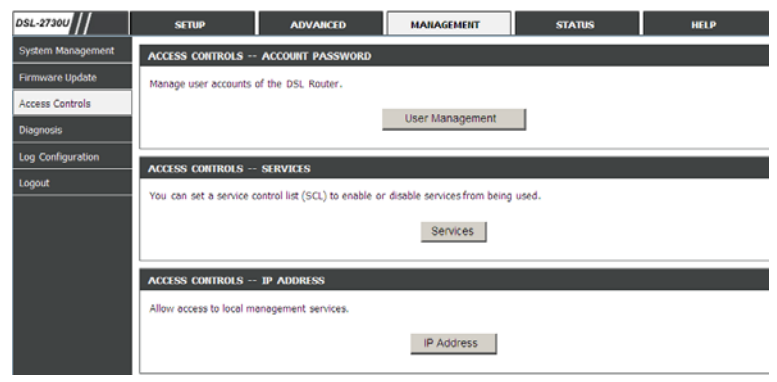

### 3.4.4.1 User Management

In the **Access Controls** page, click **User Management**. The page shown in the following figure appears. In this page, you can change the password of the user and set time for automatic logout.

| ACCOUNT PASSWORD                                                                                                    |              |  |  |  |
|----------------------------------------------------------------------------------------------------|--------------|--|--|--|
| You can access the DSL Router through the accounts: admin.<br>Use the fields below to change or create passwords. Note: Password cannot contain a space. |              |  |  |  |
| ACCOUNT PASSWORD                                                                                                    |              |  |  |  |
| Username:<br>New Username:<br>Current Password:<br>New Password:<br>Confirm Password:                                                                    | admin  admin |  |  |  |
|                                                                                                    | Apply Cancel |  |  |  |
| WEB IDLE TIMEOUT SETTINGS                                                                                                    |              |  |  |  |
| Web Idle Timeout:                                                                                                    | 29           |  |  |  |
|                                                                                                    | Apply Cancel |  |  |  |

You should change the default password to secure your network. Ensure that you remember the new password or write it down and keep it in a safe and separate location for future reference. If you forget the password, you need to reset the device to the factory default settings and all configuration settings of the device are lost.

Enter the current and new passwords and confirm the new password to change the password. Click **Apply** to apply the settings.

#### 3.4.4.2 Services

In the **Access Controls** page, click **Services**. The page shown in the following figure appears.

| DSL-2750E         | SETUP                   | ADVANCED                     | MANAGEMENT                  | STATUS                     | HELP |
|-------------------|-------------------------|------------------------------|-----------------------------|----------------------------|------|
| Global IPv6       | SERVICES                |                              |                             |                            |      |
| System Management | You can set a service ( | control list (SCL) to enable | or disable services from be | eing used.                 |      |
| Firmware Update   | ACCESS CONTROL          | SERVICES                     |                             |                            |      |
| Access Controls   |                         | Interface LAN                |                             |                            |      |
| Diagnosis         | Service                 | Enable                       | Source H                    | Host(IP / Mask) :(Dst Port | )    |
| Log Configuration | FTP                     | <b>V</b>                     | 0.0.0.0                     | / 0.0.0.0 : 2              | 1    |
| Logout            | HTTP                    | $\overline{\mathbf{v}}$      | 0.0.0.0                     | / 0.0.0.0 : 8              | 0    |
|                   | ICMP                    |                              | 0.0.0.0                     | / 0.0.0.0 : 0              |      |
|                   | TELNET                  | V                            | 0.0.0.0                     | / 0.0.0.0 : 2              | 3    |
|                   | TFTP                    |                              | 0.0.0.0                     | / 0.0.0.0 : 6              | 9    |
|                   | DNS                     | $\overline{\mathbf{v}}$      | 0.0.0.0                     | / 0.0.0.0 : 5              | 3    |
|                   | SAMBA1                  | V                            | 0.0.0.0                     | / 0.0.0.0 : 4              | 45   |
|                   | SAMBA2                  |                              | 0.0.0.0                     | / 0.0.0.0 : 1              | 39   |
|                   |                         |                              | Apply Cancel                |                            |      |

In this page, you can enable or disable the services that are used by the remote host. For example, if telnet service is enabled and port is 23, the remote host can access the device by telnet through port 23. Normally, you need not change the settings.

Select the management services that you want to enable or disable on the LAN or WAN interface. Click **Apply** to apply the settings.

#### Note:

If you disable HTTP service, you cannot access the configuration page of the device any more.

#### 3.4.4.3 IP Address

In the Access Controls page, click IP Address. The page shown in the following figure appears.

| IP ADDRESS                                                                                                    |  |  |  |  |  |
|----------------------------------------------------------------------------------------------------|--|--|--|--|--|
| If you enable the IP Address Access Control mode, IP addresses contained in the Access Control List can access the local<br>management services. If the Access Control mode is disabled, the system does not validate IP addresses of incoming packets.<br>Services are the system applications listed in the Service Control List. |  |  |  |  |  |
| Enter the IP address of the management station allowed to access the local management services, and click "Apply".                                                                                                    |  |  |  |  |  |
| ACCESS CONTROL IP ADDRESSES                                                                                                    |  |  |  |  |  |
| Enable Access Control Mode                                                                                                    |  |  |  |  |  |
| Ib                                                                                                    |  |  |  |  |  |
| Add Delete                                                                                                    |  |  |  |  |  |

In this page, you can configure the IP address for access control list (ACL). If ACL is enabled, only devices with the specified IP addresses can access the device. Tick **Enable Access Control Mode** to enable ACL.

#### Note:

If you enable the ACL, ensure that IP address of the host is in the ACL list.

To add an IP address to the IP list, cick **Add**. The page shown in the following figure appears.

| IP ADDRESS   |              |
|--------------|--------------|
| IP Address : |              |
|              | Apply Cancel |

Click Apply to apply the settings.

## 3.4.5 Diagnosis

Choose **MANAGEMENT**> **Diagnosis**. The **Diagnosis** page shown in the following figure appears. The page contains **DSL Test** and **Traceroute**.

| DSL-2750E         | SETUP                                                                                                    | ADVANCED                    | MANAGEMENT                | STATUS               | HELP |
|-------------------|----------------------------------------------------------------------------------------------------|-----------------------------|---------------------------|----------------------|------|
| Global IPv6       | DIAGNOSTICS DSI                                                                                                    | L TEST                      |                           |                      |      |
| System Management | DSL Test helps to diag                                                                                                    | nose the DSL connection     |                           |                      |      |
| Firmware Update   |                                                                                                    |                             |                           |                      |      |
| Access Controls   |                                                                                                    |                             | DSL Test                  |                      |      |
| Diagnosis         | DIACNOSTICS TR                                                                                                    | CEROITE                     |                           |                      |      |
| Log Configuration | The tree discussion of the second second sec |                             |                           | an an the Televisit  |      |
| Logout            | The traceroute diagno                                                                                                    | iscies function serius pack | ets to determine the rout | ers on the internet. |      |
|                   |                                                                                                    |                             | Traceroute                |                      |      |
|                   |                                                                                                    |                             |                           |                      |      |

#### 3.4.5.1 DSL Test

In the **Diagnosis** page, click **DSL Test**. The page shown in the following figure appears. In this page, you can test your DSL connection.

| DIAGNOSTICS                                                                                                    |
|----------------------------------------------------------------------------------------------------|
| The DSL router can test your DSL connection through the following test items. If a test item displays "Fai", click "Run<br>Diagnostic Test" again to confirm the fail state. |
| WAN Connection pppo3g 💌 Run Diagnostic Tests                                                                                                    |

Click Run Diagnostic Tests. After testing, the following figure appears.

| The DSL router can test your DSL connection through the following test items. If a test item displays "Fail", click "Run<br>Diagnostic Test" again to confirm the fail state.<br>WAN Connection pppp03g Run Diagnostic Tests again<br>TEST THE CONNECTION TO YOUR LOCAL NETWORK<br>Test your LAN 1 Connection PASS<br>Test your LAN 2 Connection FAIL<br>Test your LAN 3 Connection FAIL<br>Test your LAN 4 Connection FAIL<br>Test your UN Connection FAIL<br>Test your Wireless Connection PASS<br>TEST THE CONNECTION TO YOUR DSL SERVICE PROVIDER<br>Test ADSL Synchronization PASS<br>Test ATM 0AM F5 Segment Loopback FAIL<br>Test Your DAM E5 End the and Hondack FAIL<br>Test Your DAM E5 Connection FAIL<br>Test Your DAM E5 Connection FAIL<br>Test ATM 0AM F5 Segment Loopback FAIL<br>Test Your DAM E5 Connection FAIL |  |
|----------------------------------------------------------------------------------------------------|--|
| WAN Connection       ppp03g •       Run Diagnostic Tests again         TEST THE CONNECTION TO YOUR LOCAL NETWORK         Test your LAN 1 Connection       PASS         Test your LAN 2 Connection       FAIL         Test your LAN 3 Connection       FAIL         Test your LAN 4 Connection       FAIL         Test your LAN 4 Connection       FAIL         Test your Wireless Connection       PASS         TEST THE CONNECTION TO YOUR DSL SERVICE PROVIDER         Test ADSL Synchronization       PASS         Test ATM 0AM 15 Segment Loopback       FAIL         Test ATM 0AM 15 Segment Loopback       FAIL                                                                                                    |  |
| TEST THE CONNECTION TO YOUR LOCAL NETWORK         Test your LAN 1 Connection       PASS         Test your LAN 2 Connection       FAIL         Test your LAN 3 Connection       FAIL         Test your LAN 4 Connection       FAIL         Test your LAN 4 Connection       FAIL         Test your Wireless Connection       PASS         TEST THE CONNECTION TO YOUR DSL SERVICE PROVIDER         Test ADSL Synchronization       PASS         Test ATM 0AM 15 Segment Loopback       FAIL         Test ATM 0AM 15 Segment Loopback       FAIL                                                                                                    |  |
| Test your LAN 1 Connection       PASS         Test your LAN 2 Connection       FAIL         Test your LAN 3 Connection       FAIL         Test your LAN 4 Connection       FAIL         Test your UAN 4 Connection       FAIL         Test your UAN 4 Connection       PASS         Test your UAN 4 Connection       PASS         Test Your Wireless Connection       PASS         Test ADSL Synchronization       PASS         Test ATM OAM F5 Segment Loopback       FAIL         Test ATM OAM F5 Segment Loopback       FAIL                                                                                                    |  |
| Test your LAN 2 Connection       FAIL         Test your LAN 3 Connection       FAIL         Test your LAN 4 Connection       FAIL         Test your Wireless Connection       PASS         TEST THE CONNECTION TO YOUR DSL SERVICE PROVIDER         Test ADSL Synchronization       PASS         Test ATM OAM F5 Segment Loopback       FAIL         Test ATM OAM F5 Segment Loopback       FAIL                                                                                                    |  |
| Test your LAN 3 Connection     FAIL       Test your LAN 4 Connection     FAIL       Test your Wireless Connection     PASS         TEST THE CONNECTION TO YOUR DSL SERVICE PROVIDER   Test ADSL Synchronization PASS Test ATM OAM F5 Segment Loopback FAIL Test ATM OAM F5 Segment Loopback FAIL FAIL FAIL FAIL FAIL FAIL FAIL FAIL                                                                                                    |  |
| Test your LAN 4 Connection     FAIL       Test your Wireless Connection     PASS       TEST THE CONNECTION TO YOUR DSL SERVICE PROVIDER       Test ADSL Synchronization     PASS       Test ATM 0AM 15 Segment Loopback     FAIL       Test ATM 0AM 15 Segment Loopback     FAIL                                                                                                    |  |
| Test your Wireless Connection     PASS       TEST THE CONNECTION TO YOUR DSL SERVICE PROVIDER       Test ADSL Synchronization     PASS       Test ATM 0AM 15 Segment Loopback     FAIL       Test ATM 0AM 15 Segment Loopback     FAIL                                                                                                    |  |
| TEST THE CONNECTION TO YOUR DSL SERVICE PROVIDER Test ADSL Synchronization PASS Test ATM OAM F5 Segment Loopback FAIL Test ATM OAM F5 End to and Loopback FAIL                                                                                                    |  |
| Test ADSL Synchronization PASS Test ATM 0AM F5 Segment Loopback FAIL Test ATM 0AM F5 Segment Loopback FAIL                                                                                                    |  |
| Test ATM OAM F5 Segment Loopback FAIL Test ATM OAM F5 Find to opback FAIL Test ATM OAM F5 Find to opback FAIL                                                                                                    |  |
| Tast ATM OAM EE End-to-and Loophack EAT                                                                                                    |  |
| rest ATH OAM PS End-to-end Loopback FAIL                                                                                                    |  |
| Test ATM OAM F4 Segment Loopback FAIL                                                                                                    |  |
| Test ATM OAM F4 End-to-end Loopback FAIL                                                                                                    |  |
|                                                                                                    |  |
| TEST THE CONNECTION TO YOUR INTERNET SERVICE PROVIDER                                                                                                    |  |
| Ping Default Gateway FAIL                                                                                                    |  |
| Ping Primary Domain Name Server FAIL                                                                                                    |  |

### 3.4.5.2 Traceroute

In the **Diagnosis** page, click **Traceroute**. The page shown in the following figure appears. In this page, you can determine the routers on the Internet by sending packets.

| TRACEROUTE DIAGNOSIS                                  |                             |         |
|-------------------------------------------------------|-----------------------------|---------|
| Traceroute diagnostics sends packets to determine the | ne routers on the Internet. |         |
|                                                       |                             |         |
| Host:                                                 | 192.168.1.1                 |         |
| Max TTL :                                             | 30                          | (1-64)  |
| Wait times :                                          | 5000                        | (>=1ms) |
|                                                       | Traceroute Stop             |         |
| RESULT                                                |                             |         |
|                                                       |                             | X       |

Click **Traceroute** to begin diagnosis. After finish, the page shown in the following figure appears.

| RESULT                                                                                                    |          |
|----------------------------------------------------------------------------------------------------|----------|
| Tranceroute Status: Traceroute has finished<br>traceroute to 192.168.1.1 (192.168.1.1), 30<br>hops max, 38 byte packets<br>1 192.168.1.1 (192.168.1.1) 40.000 ms | <u>A</u> |
| 0.000 ms 0.000 ms                                                                                                    | <b>T</b> |

# 3.4.6 Log Configuration

Choose **MANAGEMENT** > **Log Configuration**. The **System Log** page shown in the following figure appears.

| DSL-2750E         | SETUP                                               | ADVANCED                                   | MANAGEMENT                     | STATUS                        | HELP                |
|-------------------|-----------------------------------------------------|--------------------------------------------|--------------------------------|-------------------------------|---------------------|
| Global IPv6       | SYSTEM LOG                                          |                                            |                                |                               |                     |
| System Management | If the log is enabled, the specified IR address and | system starts to log all se                | elected events. If the mode is | de is set to "Remote", log    | s are sent to the   |
| Firmware Update   | computer. If you set "Be                            | oth", logs are saved in bot                | h the local computer and       | the remote syslog server.     | corded in the local |
| Access Controls   | Set the appropriate valu                            | es and click "Apply" to sav                | e the settings of system       | log.                          |                     |
| Diagnosis         | Note: It does not work<br>modem in "Setup/Time      | properly if the time on the<br>and Date"." | modem is not properly :        | set. In this case, please set | t the time of the   |
| Log Configuration |                                                     |                                            |                                |                               |                     |
| Logout            | SYSTEM LOG CONF                                     | IGURATION                                  |                                |                               |                     |
|                   |                                                     | 🗖 Enable Log                               |                                |                               |                     |
|                   |                                                     | Mode : Local                               | -                              |                               |                     |
|                   | Server IP                                           | Address :                                  |                                |                               |                     |
|                   | Server U                                            | DP Port :                                  |                                |                               |                     |
|                   |                                                     | Apply Cancel                               | View System Log                | View Firewall Log             |                     |

This page displays event log data in the chronological manner. You can read the event log from the local host or send it to a system log server. Available event severity levels are as follows: Emergency, Alert, Critical, Error, Warning, Notice, Informational and Debugging. In this page, you can enable or disable the system log function.

To log the events, take the following steps.

- Step 1 Select Enable Log check box.
- Step 2 Select the display mode from the Mode drop-down list.
- Step 3 Enter the Server IP Address and Server UDP Port if the Mode is set to Both or Remote.
- Step 4 Click Apply to apply the settings.
- Step 5 Click View System Log to view the detail information of system log.

### 3.4.7 Logout

Choose **MANAGEMENT** > **Logout**. The page shown in the following figure appears. In this page, you can log out of the configuration page.

| DSL-27300         | SETUP                  | ADVANCED             | MANAGEMENT                                                                                                    | STATUS | HELP |
|-------------------|------------------------|----------------------|----------------------------------------------------------------------------------------------------|--------|------|
| System Management | LOGOUT                 |                      |                                                                                                    |        |      |
| Firmware Update   | Logging out will retur | m to the login page. |                                                                                                    |        |      |
| Access Controls   |                        |                      | in the second second se |        |      |
| Diagnosis         |                        |                      | Logout                                                                                                    |        |      |
| Log Configuration | 1                      |                      |                                                                                                    |        |      |
| Logout            | ]                      |                      |                                                                                                    |        |      |

# 3.5 Status

In the main interface, click **Status** tab to enter the **Status** menu. The submenus are **Device Info**, **Wireless Clients**, **DHCP clients**, **Logs**, **Firewall logs**, **Statistics**, **Route Info** and **Logout**. You can view the system information and monitor performance.

## 3.5.1 Device Info

Choose STATUS > Device Info. The page shown in the following figure appears.

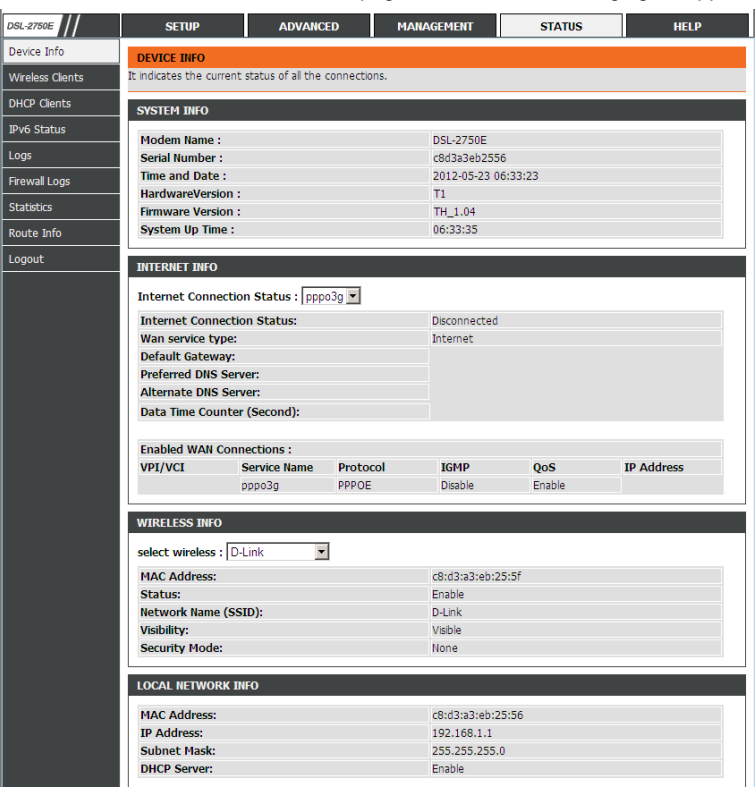

The page displays the summary of the device status. It includes the information of firmware version, upstream rate, downstream rate, uptime and Internet configuration (both wireless and Ethernet statuses).

### 3.5.2 Wireless Clients

Choose **STATUS** > **Wireless Clients**. The page shown in the following page appears. The page displays authenticated wireless stations and their statuses.

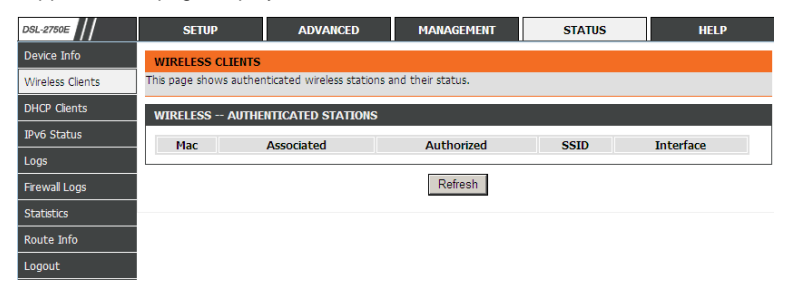

### 3.5.3 DHCP Clients

Choose **STATUS** > **DHCP Clients**. The page shown in the following page appears. This page displays all client devices that obtain IP addresses from the device. You can view the host name, IP address, MAC address and time expired(s).

| DSL-2750E        | SETUP                      | ADVANCED                   | MANAGEMENT | STATUS       | HELP       |
|------------------|----------------------------|----------------------------|------------|--------------|------------|
| Device Info      | DHCP CLIENTS               |                            |            |              |            |
| Wireless Clients | It indicates the current I | OHCP client of your router | r.         |              |            |
| DHCP Clients     | DHCP LEASES                |                            |            |              |            |
| IPv6 Status      | Hostname                   | MAC Add                    | Irace      | ID Address   | Expires In |
| Logs             | gj1886d                    | 44:37:e6:99                | :43:25     | 192.168.1.33 | 40935      |
| Firewall Logs    |                            |                            |            |              |            |
| Statistics       |                            |                            | Refresh    |              |            |
| Route Info       |                            |                            |            |              |            |
| Logout           |                            |                            |            |              |            |

## 3.5.4 IPv6 Status

Choose **STATUS** > **IPv6 Status**. The page shown in the following page appears. This page displays the IPv6 Connection information.

| DSL-2750E        | SETUP                     | ADVANCED                  | MANAGEMENT         | STATUS | HELP |  |  |
|------------------|---------------------------|---------------------------|--------------------|--------|------|--|--|
| Device Info      | IPV6 STATUS               |                           |                    |        |      |  |  |
| Wireless Clients | In this section you can s | ee the information for th | e IPv6 Connection. |        |      |  |  |
| DHCP Clients     | IPV6 CONNECTION           |                           |                    |        |      |  |  |
| IPv6 Status      |                           | Wan O                     | nnection :         |        |      |  |  |
| Logs             |                           | Connection Type :         |                    |        |      |  |  |
| Firewall Logs    | IPv6 Address/Prefix Len : |                           |                    |        |      |  |  |
| Statistics       | Gateway :                 |                           |                    |        |      |  |  |
|                  | Pri Dns :                 |                           |                    |        |      |  |  |
| Route Info       | Sec Dns :                 |                           |                    |        |      |  |  |
| Logout           | Prefix Info :             |                           |                    |        |      |  |  |
|                  | Status :                  |                           |                    |        |      |  |  |
|                  |                           |                           |                    |        |      |  |  |
|                  |                           |                           | Refresh            |        |      |  |  |

## 3.5.5 Logs

Choose **STATUS** > **Logs**. The page shown in the following figure appears. This page lists the system log. Click **Refresh** to refresh the system log shown in the table.

| DSL-2750E        | SETUP                   | ADVANCED          | MANAGEMENT | STATUS | HELP |
|------------------|-------------------------|-------------------|------------|--------|------|
| Device Info      | LOGS                    |                   |            |        |      |
| Wireless Clients | This page allows you to | view system logs. |            |        |      |
| DHCP Clients     | SYSTEM LOG              |                   |            |        |      |
| IPv6 Status      |                         |                   |            |        |      |
| Logs             |                         |                   |            |        |      |
| Firewall Logs    |                         |                   |            |        |      |
| Statistics       |                         |                   |            |        |      |
| Route Info       |                         |                   |            |        |      |
| Logout           |                         |                   |            |        |      |
|                  |                         |                   |            |        |      |
|                  |                         |                   |            |        |      |
|                  |                         |                   |            |        |      |
|                  |                         |                   |            |        |      |
|                  |                         |                   |            |        |      |
|                  |                         |                   |            |        | -    |
|                  | L                       |                   | Refresh    |        |      |

### 3.5.6 Firewall Logs

Choose **STATUS** > **Firewall Logs**. The page shown in the following figure appears. You can view firewall logs in this page. Click **Refresh** to refresh the system log shown in the table.

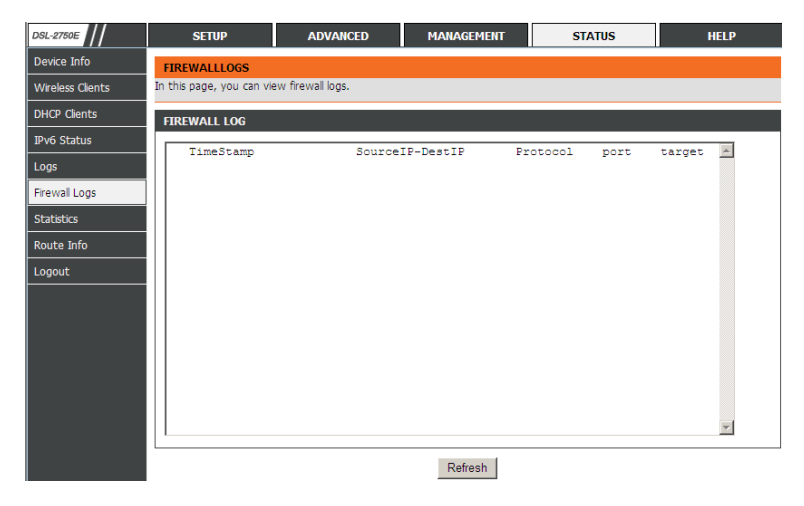

# 3.5.7 Statistics

Choose **STATUS** > **Statistics**. The page shown in the following figure appears. This page displays the statistics of the network and data transfer. This information helps technicians to identify if the device is functioning properly. The information does not affect the function of the device.

| SL-2750E         | SETUP                                                                                                    |           | ADVANCED                        |           | MANAG    | ement |                                           | STATUS    |       | HELP      |
|------------------|----------------------------------------------------------------------------------------------------|-----------|---------------------------------|-----------|----------|-------|-------------------------------------------|-----------|-------|-----------|
| evice Info       | STATISTICS                                                                                                    |           |                                 |           |          |       |                                           |           |       |           |
| Vireless Clients | It indicates the curren                                                                                                    | nt status | of all the conr                 | nections. |          |       |                                           |           |       |           |
| HCP Clients      | LOCAL NETWORK                                                                                                    | & WTRFI   | ESS                             |           |          |       |                                           |           |       |           |
| Pv6 Status       |                                                                                                    | d with t  | 1100                            |           |          |       |                                           |           |       |           |
| 0.05             | interface Re                                                                                                    | eceived   | Dista                           | From      | Du duan  |       | Transmittee                               | Dista     | F     | Tu duan   |
|                  | LAN1 4                                                                                                    | 20MR      | 31110                           | errs<br>0 | nox arop | ,     | 13.64MR                                   | 36004     | 0     |           |
| rewall Logs      | D-Link 8.                                                                                                    | 36MB      | 112969                          | ő         | ō        |       | 12.48MB                                   | 37851     | 0     | 0         |
| tatistics        |                                                                                                    |           |                                 |           |          |       |                                           |           |       |           |
| oute Info        | INTERNET                                                                                                    |           |                                 |           |          |       |                                           |           |       |           |
| paout            | Service VPI/V                                                                                                    | /CI       | Protocol                        | Recei     | ved      |       |                                           | Transmitt | ed    |           |
|                  |                                                                                                    |           |                                 | Data      | Pkts     | Errs  | Drops                                     | Data P    | kts E | rrs Drops |
|                  | 000030                                                                                                    |           | PPPOE                           | ОКВ       |          |       |                                           | ОКВ       |       |           |
|                  | Status:                                                                                                    |           |                                 |           |          |       | Disabled                                  |           |       |           |
|                  | Line Coding:                                                                                                    |           |                                 |           |          |       | Enable                                    |           |       |           |
|                  | Status:                                                                                                    |           |                                 |           |          |       | Disabled                                  |           |       |           |
|                  | op nine.                                                                                                    |           |                                 |           |          |       |                                           |           |       |           |
|                  |                                                                                                    |           | Downstream                      | 1         |          |       | Upstrea                                   | m         |       |           |
|                  | SNR Margin (0.1d                                                                                                    | IB):      | 0                               |           |          |       | 0                                         |           |       |           |
|                  | Attenuation (0.1                                                                                                    | dB):      | 0                               |           |          |       | 0                                         |           |       |           |
|                  | Output Power (d                                                                                                    | Bm):      | 0.0                             |           |          |       | 0.0                                       |           |       |           |
|                  | Attainable Rate (                                                                                                    | Kbps):    | 0                               |           |          |       | 0                                         |           |       |           |
|                  | Rate (KDps):                                                                                                    |           | 0                               |           |          |       | U                                         |           |       |           |
|                  | D (interleave dent                                                                                                    | th).      | 0                               |           |          |       | 0                                         |           |       |           |
|                  | D (interleave dept<br>Delay (msec):                                                                                                    | th):      | 0                               |           |          |       | 0                                         |           |       |           |
|                  | D (interleave dept<br>Delay (msec):<br>Data Counter:                                                                                                    | th):      | 0                               |           | 0        | Clea  | 0<br>0                                    |           |       | 0 Clear   |
|                  | D (interleave dep<br>Delay (msec):<br>Data Counter:                                                                                                    | th):      | 0                               |           | 0        | Clea  | 0<br>0<br>r                               |           |       | 0 Clear   |
|                  | D (interleave depi<br>Delay (msec):<br>Data Counter:<br>HEC Errors:                                                                                        | th):      | 0                               |           | 0        | Clea  | 0<br>0<br>r                               |           |       | 0 Clear   |
|                  | D (interleave depi<br>Delay (msec):<br>Data Counter:<br>HEC Errors:<br>OCD Errors:                                                                         | th):      | 0                               |           | 0        | Clear | 0<br>0<br>7<br>0<br>0                     |           |       | 0 Clear   |
|                  | D (interleave depi<br>Delay (msec):<br>Data Counter:<br>HEC Errors:<br>OCD Errors:<br>LCD Errors:                                                          | th):      | 0<br>0<br>0<br>0<br>0           |           | 0        | Clea  |                                           |           |       | 0 Clear   |
|                  | D (interleave depi<br>Delay (msec):<br>Data Counter:<br>HEC Errors:<br>CCD Errors:<br>LCD Errors:<br>CRC Errors:                                           | th):      | 0<br>0<br>0<br>0<br>0<br>0      |           | 0        | Clear | 0<br>0<br>1<br>0<br>0<br>0<br>0           |           |       | 0 Clear   |
|                  | D (interfeave depi<br>Delay (msec):<br>Data Counter:<br>HEC Errors:<br>OCD Errors:<br>LCD Errors:<br>CRC Errors:<br>FEC Errors:                            | th):      | 0<br>0<br>0<br>0<br>0<br>0<br>0 |           | 0        | Clea  | 0<br>0<br>0<br>0<br>0<br>0<br>0<br>0<br>0 |           |       | 0 Clear   |
|                  | D (interleave dep)<br>Delay (msec):<br>Data Counter:<br>HEC Errors:<br>OCD Errors:<br>LCD Errors:<br>FEC Errors:<br>FEC Errors:<br>Total ES                | th):      | 0<br>0<br>0<br>0<br>0<br>0<br>0 |           | 0        | Clea  | 0<br>0<br>0<br>0<br>0<br>0<br>0<br>0      |           |       | 0 Clear   |
|                  | D (interfeave dep)<br>Delay (msec):<br>Data Counter:<br>HEC Errors:<br>OCD Errors:<br>LCD Errors:<br>LCD Errors:<br>FEC Errors:<br>FEC Errors:<br>Total ES | th):      | 0<br>0<br>0<br>0<br>0<br>0<br>0 |           | 0        | Clea  | 0<br>0<br>0<br>0<br>0<br>0<br>0<br>0      |           |       | 0 Clear   |

### 3.5.8 Route Info

Choose **STATUS** > **Route Info**. The page shown in the following figure appears. The table shows a list of destination routes commonly accessed by the network.

| DSL-2750E        | SETUP                      | ADVANCED           | ) MANAGEN                 | MANAGEMENT  |               | บร              | HELP      |
|------------------|----------------------------|--------------------|---------------------------|-------------|---------------|-----------------|-----------|
| Device Info      | ROUTE INFO                 |                    |                           |             |               |                 |           |
| Wireless Clients | Flags: U - up, ! - reject, | G - gateway, H - h | iost, R - reinstate D - d | ynamic (red | irect), M - m | odified (redire | ct).      |
| DHCP Clients     | DEVICE INFO ROU            | TE                 |                           |             |               |                 |           |
| IPv6 Status      | Destination                | Cateway            | Subnet Mask               | flags       | Motels        | Comico          | Interface |
| Logs             | 192.168.1.0                | 0.0.0.0            | 255.255.255.0             | U           | 0             | 0               | br0       |
| Firewall Logs    | 192.168.10.0               | 0.0.0.0            | 255.255.255.0             | U           | 0             | 0               | br1       |
| Statistics       |                            |                    |                           |             |               |                 |           |
| Route Info       |                            |                    |                           |             |               |                 |           |
| Logout           | Í                          |                    |                           |             |               |                 |           |

### 3.5.9 Logout

Choose **STATUS** > **Logout**. The page shown in the following figure appears. In this page, you can log out of the configuration page.

| LOGOUT                                     |        |
|--------------------------------------------|--------|
| Logging out will return to the login page. |        |
| l                                          | Logout |

# 3.6 Help

In the main interface, click **Help** tab to enter the **Help** menu as shown in the following figure. This section provides detailed configuration information for the device. Click a wanted link to view corresponding information.

| DSL-2750E   | SETUP                                                                                                    | ADVANCED        | MANAGEMENT | STATUS | HELP |
|-------------|----------------------------------------------------------------------------------------------------|-----------------|------------|--------|------|
| Menu        | HELP MENU                                                                                                    |                 |            |        |      |
| Setup       | <u>Setup</u>                                                                                                    |                 |            |        |      |
| Advanced    | <ul> <li><u>Advanced</u></li> <li>Management</li> </ul>                                                                                                    |                 |            |        |      |
| Maintenance | <u>Status</u>                                                                                                    |                 |            |        |      |
| Status      | SETUP HELP                                                                                                    |                 |            |        |      |
| Support     | Wizard     Internet Setup     Wireless     Local Network     Time and Date                                                                                                    |                 |            |        |      |
|             | ADVANCED HELP Advanced Wretle Part Enrowering Data Part Enrowering Parental Control Filterwall Settings Parental Control Parental Control Pare | 2               |            |        |      |
|             | MANAGEMENT HELP<br>System Managem<br>Firmware Update<br>Access Controls<br>Diagnosis<br>Log Configuration<br>STATUS HELP                                                                                                    | <u>ent</u><br>1 |            |        |      |
|             | Device Info     Wireless Clients     DHCP Clients     Logs     Statistics     Route Info                                                                                                    |                 |            |        |      |